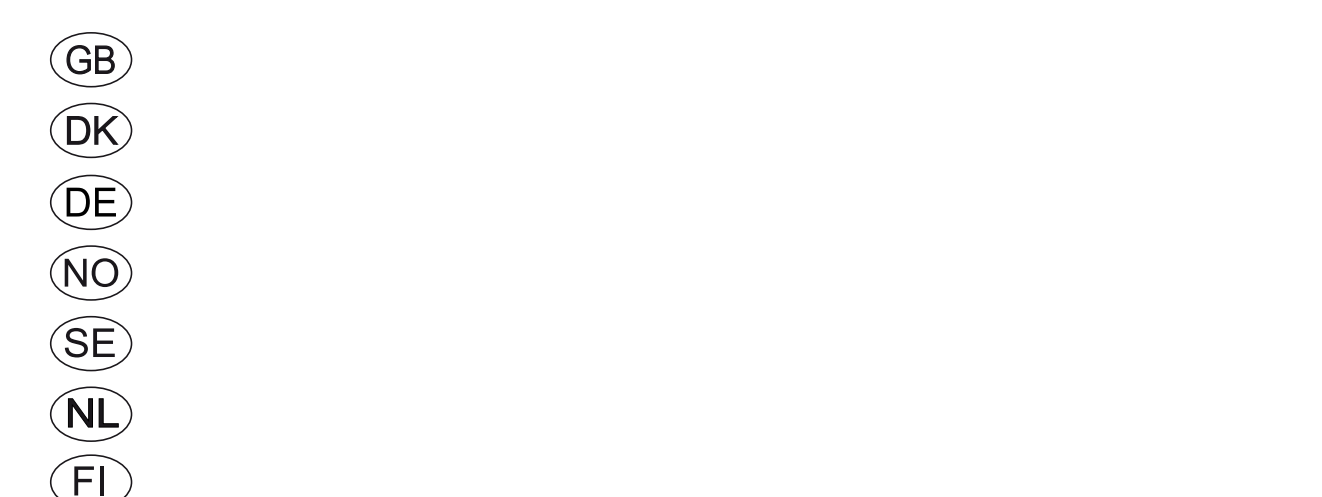

Motion sensor Main station Heating Lights

# Building Management Systems MTCP (Modbus TCP) EXact2

**EXHAUSTO A/S** Odensevej 76 DK-5550 Langeskov Tel. +45 65 66 12 34 Fax +45 65 66 11 10 exhausto@exhausto.dk www.exhausto.dk

| 1. GB - Product  | information                                                                    |        |
|------------------|--------------------------------------------------------------------------------|--------|
|                  | 1.1 MTCP applied to VEX/CX units with EXact2                                   | 6      |
|                  | 1.1.1 Interaction with other technical installations                           | 7      |
| 2. Assembly      |                                                                                |        |
|                  | 2.1 Mechanical assembly                                                        | 7      |
|                  | 2.1 1 Factory fitted                                                           | 7      |
|                  | 2.1.2 Betrofitting of MTCP - general                                           |        |
|                  | 2.1.3 Betrofitting of MTCP in a VEX320C/330C                                   | 8      |
|                  | 2.1.4 Retrofitting of MTCP in a VEX3200/0000                                   | 0<br>Q |
|                  | 2.1.5 Retrofitting of MTCP in a VEX308                                         |        |
|                  |                                                                                | 9      |
|                  | 2.2 Electrical assembly                                                        | 9      |
|                  | 2.2. I Factory Illeu                                                           | 9      |
|                  | 2.2.2 Retrolling Exact2                                                        | 10     |
|                  | 2.2.3 Description of network type, speed, topology, etc.                       |        |
|                  |                                                                                |        |
| 3. Operation     |                                                                                |        |
|                  | 3.1 LED indicators - signal explanation                                        | 12     |
|                  | 3.2 Configuration of EXact2 control via HMI/Web server                         | 13     |
|                  | 3.2.1 Activation of BMS function                                               | 13     |
|                  | 3.3 Configuration of the MTCP module IP address.                               | 13     |
|                  | 3.3.1 Network parameters                                                       | 13     |
|                  | 3.3.2 Setting of network parameters                                            | 13     |
| 4. Modbus funct  | tions                                                                          |        |
|                  | 4.1 Description of Modbus codes                                                | 14     |
|                  | 4.2 List of most used Modbus registers                                         | 14     |
|                  | 4.3 Example of control of system                                               | 17     |
|                  | 4.3.1 Control of airflow, supply air temperature and manual mode/timer program |        |
| 1. DK - Produkti | information                                                                    | 10     |
|                  | 1.1 MTCP's anvendelse på VEX/CX-aggregater med EXact2                          |        |
|                  | 1.1.1 Samspil med andre tekniske installationer                                | 19     |
| 2. Montage       |                                                                                |        |
|                  | 2.1 Mekanisk montage                                                           | 19     |
|                  | 2.1.1 Fabriksmontage                                                           | 19     |
|                  | 2.1.2 Eftermontage af MTCP - generelt                                          | 20     |
|                  | 2.1.3 Eftermontage af MTCP i en VEX320C/330C                                   | 20     |
|                  | 2.1.4 Eftermontage af MTCP i en VEX330H                                        | 21     |
|                  | 2.1.5 Eftermontage af MTCP i en VEX308                                         | 21     |
|                  | 2.2 Elektrisk montage                                                          | 21     |
|                  | 2.2.1 Fabriksmontage                                                           | 21     |
|                  | 2.2.2 Eftermontage EXact2                                                      | 22     |
|                  | 2.2.3 Beskrivelse netværkstype, hastighed, topologi mm.                        | 23     |
|                  |                                                                                |        |

#### 3. C

| 3. Drift      |                                                                          |    |
|---------------|--------------------------------------------------------------------------|----|
|               | 3.1 LED indikator - signal forklaring                                    | 24 |
|               | 3.2 Konfiguration EXact2-styring via HMI/Webserver                       |    |
|               | 3.2.1 Aktivering af BMS funktion                                         |    |
|               | 3.3 Konfiguration af MTCP modulets IP adresse.                           |    |
|               | 3.3.1 Netværksparametre                                                  |    |
|               | 3.3.2 Indstilling af Netværksparametre                                   | 25 |
| 4. Modbus fun | ktioner                                                                  |    |
|               | 4.1 Beskrivelse af Modbus funktions koder                                |    |
|               | 4.2 Liste over mest brugte Modbus registre                               |    |
|               | 4.3 Eksempel på styring af anlæg                                         |    |
|               | 4.3.1 Styring af luftmængde, tilluftstemperatur og manuel mode/urprogram |    |
|               | , , , , , , , , , , , , , , , , , , , ,                                  |    |

| 1. DE - Produktin | formation                                                                       |                 |
|-------------------|---------------------------------------------------------------------------------|-----------------|
|                   | 1.1 Verwendung von MTCP bei VEX/CX-Geräten mit EXact2                           | 30              |
|                   | 1.1.1 Integration mit anderen technischen Installationen                        | 31              |
| 2 Montage         |                                                                                 |                 |
| z. montage        | 2.1 Machanische Montage                                                         | 21              |
|                   | 2.1 1 Werksmontage                                                              | <b>01</b><br>31 |
|                   | 2.1.1 Werksmontage                                                              | 32              |
|                   | 2.1.2 Nachmontage von MTCP in Geräten vom Tvn VEX300C/330C                      | 20              |
|                   | 2.1.0 Nachmontage von MTCP in Geräten vom Typ VEX3200/0000                      | ປະ<br>22        |
|                   | 2.1.5 Nachmontage von MTCP in einem VEX308.Gerät                                |                 |
|                   | 2 2 Elektrische Montage                                                         |                 |
|                   | 2.2 Liekinsche Montage                                                          | <b>33</b><br>33 |
|                   | 2.2.1 Weinsmontage EXact2                                                       | 30<br>3/        |
|                   | 2.2.2 Nachmoniage Exacts                                                        |                 |
|                   | 2.2.3 Deschiebung von Neizwerktyp, Geschwindigkeit, Topologie u.a.m             |                 |
|                   |                                                                                 |                 |
| 3. Betrieb        |                                                                                 |                 |
|                   | 3.1 LED-Anzeiger - Signalerläuterung                                            | 36              |
|                   | 3.2 Konfiguration der EXact2-Automatik über HMI/Webserver                       | 37              |
|                   | 3.2.1 Aktivierung der BMS-Funktion                                              | 37              |
|                   | 3.3 Konfiguration der IP-Adresse des MTCP-Moduls.                               | 37              |
|                   | 3.3.1 Netzwerkparameter                                                         | 37              |
|                   | 3.3.2 Einstellung von Netzwerkparametern                                        | 37              |
| 4. Modbusfunktio  | onen                                                                            |                 |
|                   | 4 1 Beschreibung von Modbus-Funktionscodes                                      | 38              |
|                   | 4.1 Desenielisting von medisten Modbus-Benister                                 |                 |
|                   | 4.3 Beisniel für Berelung der Anlage                                            | 41              |
|                   | 4.3 1 Begelung von Luftmenge, Zulufttemperatur und manuellem Modus/Librorogramm | /1              |
| 1. NO - Produktin | formasjon<br>1.1 MTCP-bruk på VEX/CX-aggregater med EXact2                      |                 |
|                   | 1.1.1 Samspill med andre tekniske installasioner                                |                 |
| 2 Montono         |                                                                                 |                 |
| z. wontage        |                                                                                 | 40              |
|                   | 2.1 Mekanisk montage                                                            |                 |
|                   | 2.1.1 Fabriksmontage                                                            |                 |
|                   | 2.1.2 Ettermontering av MTCP - generelt                                         |                 |
|                   | 2.1.3 Ettermontering av MTCP i en VEX320C/330C                                  | 44              |
|                   | 2.1.4 Ettermontering av MTCP i en VEX330H                                       | 45              |
|                   | 2.1.5 Ettermontering av MTCP i en VEX308                                        | 45              |
|                   | 2.2 Elektrisk montering                                                         | 45              |
|                   | 2.2.1 Fabrikksmontering                                                         | 45              |
|                   | 2.2.2 Ettermontering EXact2                                                     | 46              |
|                   | 2.2.3 Beskrivelse av nettverkstype, hastighet, topologi mm                      | 47              |
|                   | 2.2.4 Tilkobling til Ethernet-nettverk                                          | 47              |
| 3. Drift          |                                                                                 |                 |

| J. DIIIL         |                                                                            |    |
|------------------|----------------------------------------------------------------------------|----|
|                  | 3.1 LED indikator - signalforklaring                                       |    |
|                  | 3.2 Konfigurasjon EXact2-styring via HMI/webserver                         |    |
|                  | 3.2.1 Aktivering av BMS-funksjon                                           | 49 |
|                  | 3.3 Konfigurasjon av MTCP-modulens IP-adresse.                             |    |
|                  | 3.3.1 Nettverksparametre                                                   | 49 |
|                  | 3.3.2 Innstilling av nettverksparametre                                    | 49 |
| 4. Modbus-funksj | oner                                                                       |    |
| -                | 4.1 Beskrivelse av Modbus-funksjonskoder                                   |    |
|                  | 4.2 Liste over de mest brukte Modbus-registrene                            |    |
|                  | 4.3 Eksempel på styring av anlegg                                          | 53 |
|                  | 4.3.1 Styring av luftmengde, tilluftstemperatur og manuell modus/urprogram | 53 |
|                  |                                                                            |    |

| 1. SE – Produk  | tinformation                                                                    |          |
|-----------------|---------------------------------------------------------------------------------|----------|
|                 | 1.1 MTCP-användning på VEX-/CX-aggregat med EXact2                              | 54       |
|                 | 1.1.1 Samverkan med andra tekniska installationer                               | 55       |
| 2 Montering     |                                                                                 |          |
| Z. Montering    | 0.1 Makaniak mentering                                                          | 55       |
|                 | 2.1 Mekanisk montering                                                          |          |
|                 | 2.1.1 Fabriksmontering                                                          |          |
|                 | 2.1.2 Ellermontering av MTOP - alimant                                          |          |
|                 | 2.1.3 Effermontering av MTOP i en VEX320C/330C                                  |          |
|                 | 2.1.4 Effermontering av MTOP i en VEX330H                                       |          |
|                 | 2.1.5 Effermontering av MTCPT en VEX208                                         |          |
|                 | 2.2 Elektrisk montering                                                         |          |
|                 | 2.2.1 Fabriksmontering                                                          |          |
|                 | 2.2.2 Eftermontering EXact2                                                     | 57       |
|                 | 2.2.3 Beskrivning av nätverkstyp, hastighet, topologi m.m.                      | 58       |
|                 | 2.2.4 Anslutning till Ethernet-nätverk                                          | 59       |
| 3. Drift        |                                                                                 |          |
| ••• =••••       | 3 1 Lysdiodindikator – förklaring till signaler                                 | 60       |
|                 | 3.2 Konfiguration av FXact2-styrning via manövernanel/webbserver                | 61       |
|                 | 3.2.1 Aktivering av BMS-funktionerna                                            | 61       |
|                 | 3.3 Konfiguration av MTCP-modulens IP-adress                                    | 61       |
|                 | 3.3.1 Nätverksparametrar                                                        | 01       |
|                 | 3.3.0 Inställning av nätverkeparametrar                                         |          |
|                 |                                                                                 | 01       |
| 4. Modbus fun   | ktioner                                                                         |          |
|                 | 4.1 Beskrivning av Modbus funktionskoder                                        | 62       |
|                 | 4.2 Lista över mest använda Modbus-register                                     | 62       |
|                 | 4.3 Exempel på styrning av anläggning                                           | 65       |
|                 | 4.3.1 Styrning av luftmängd, tilluftstemperatur och manuellt läge/tidursprogram | 65       |
|                 |                                                                                 |          |
|                 |                                                                                 |          |
| 1. NL - Product | informatie                                                                      |          |
|                 | 1.1 MTCPgebruik voor VEX/CX-units met EXact2                                    | 66       |
|                 | 1.1.1 Samenspel met andere technische installaties                              | 67       |
| 2. Montage      |                                                                                 |          |
|                 | 2 1 Mechanische montage                                                         | 67       |
|                 | 2 1 1 Eabrieksmontage                                                           | 67       |
|                 | 2.1.2 Namontage van MTCP - algemeen                                             |          |
|                 | 2.1.2 Namontage van MTCP in de VEX320C/330C                                     |          |
|                 | 2.1.4 Namontage van MTCP in de VEX3200,0000                                     | 00<br>03 |
|                 | 2.1.5 Namontage van MTCP in de VEV308                                           |          |
|                 | 2 2 Elektrische montage                                                         |          |
|                 | 2.2 Light Solid Montage                                                         |          |
|                 |                                                                                 |          |

#### 3.

4.

| -            | 3.1 LED indicator - verklaring signalen                                 |                            |
|--------------|-------------------------------------------------------------------------|----------------------------|
|              | 3.2 Configuratie EXact2 regeling via HMI/webserver                      |                            |
|              | 3.2.1 Activering van BMS functie                                        |                            |
|              | 3.3 Het IP adres van de MTCP module configureren                        |                            |
|              | 3.3.1 Netwerkparameters                                                 |                            |
|              | 3.3.2 Instellen van netwerkparameters                                   |                            |
| /lodbus fund | cties                                                                   |                            |
|              | 4.1 Beschrijving van de Modbus functiecoden                             |                            |
|              | 4.2 Lijst van meest toegepaste Modbus registers                         |                            |
|              | 4.3 Voorbeeld van het regelen van de installatie                        |                            |
|              | 4.3.1 Regelen van het luchtdebiet, de toevoerluchttemperatuur en de han | dbediening/het klokprogram |

| 1. FI – Tuotetieto | ja                                                                         |                 |
|--------------------|----------------------------------------------------------------------------|-----------------|
|                    | 1.1 MTCP käyttö VEX/CX-laitteissa, joissa on EXact2                        |                 |
|                    | 1.1.1 Toiminta yhdessä muiden teknisten laitteiden kanssa                  | 79              |
| 2 Asennus          |                                                                            |                 |
| 2. Addiniad        | 2 1 Mekaaninen asentaminen                                                 | 70              |
|                    | 2.1 Meradinnen asentannien                                                 | <b>79</b><br>70 |
|                    | 2.1.1 Teluasasellius                                                       |                 |
|                    | 2.1.2 MTCP-idkiasennus VEX300C/330C-laittaistoon                           |                 |
|                    | 2.1.5 MTCP-jälkiasennus VEX3200/0000-laitteistoon                          |                 |
|                    | 2.1.4 MTCP-jälkiasennus VEX308-laitteistoon                                | 01<br>81        |
|                    |                                                                            | 01<br>21        |
|                    | 2.2 Sankoasennus                                                           |                 |
|                    | 2.2.1 Tehuasasennus EXact2                                                 |                 |
|                    | 2.2.2 Jainaschillus Eradiz                                                 | 02<br>83        |
|                    | 2.2.5 verktoryypin, nopedden, topologian jne. kuvads                       |                 |
|                    | 2.2.4 Nyikenta Linemerverkkoon                                             |                 |
| 3. Käyttö          |                                                                            |                 |
|                    | 3.1 LED-ilmaisin – signaalien selitykset                                   | 84              |
|                    | 3.2 EXact2-ohjauksen konfigurointi HMI:n/webpalvelimen kautta              | 85              |
|                    | 3.2.1 BMS-toiminnon aktivointi                                             | 85              |
|                    | 3.3 MTCP-moduulin IP-osoitteen konfigurointi                               | 85              |
|                    | 3.3.1 Verkkoparametrit                                                     | 85              |
|                    | 3.3.2 Verkkoparametriasetukset                                             | 85              |
| 4. Modbus-toimir   | not                                                                        |                 |
|                    | 4 1 Modbus-toimintokoodien kuvaus                                          | 86              |
|                    | 4.2 Luettelo tavallisimmista Modbus-rekistereistä                          |                 |
|                    | 4.3 Koneen ohiausesimerkki                                                 |                 |
|                    | 4.3.1 Ilmamäärän, tuloilmalämpötilan ja manuaalisen tilan/ajastimen ohjaus | 89              |
|                    |                                                                            |                 |
|                    |                                                                            |                 |
|                    |                                                                            |                 |
|                    |                                                                            |                 |
|                    |                                                                            |                 |
| 1. Appendix - Co   | mplete list of Registers - in English                                      |                 |
|                    | 1.1 Appendix                                                               | 90              |
|                    |                                                                            |                 |
|                    |                                                                            |                 |
|                    |                                                                            |                 |
|                    |                                                                            |                 |
|                    |                                                                            |                 |
|                    |                                                                            |                 |
|                    |                                                                            |                 |

# 1. **GB** - Product information

| 1.1 MTCP appli             | ed to VEX/CX units with EXact2                                                                                                    |  |  |
|----------------------------|----------------------------------------------------------------------------------------------------|--|--|
| General                    | All VEX units with EXact2 control have an integrated Modbus RTU interface, so they can communicate with other modbus-enabled devices in the building.<br>Modbus communication that must operate via TCP/IP, must use a MTCP module or a third party module. MTCP is a gateway that coverts data between the Modbus RTU and the Modbus TCP protocol. MTCP acts as a Modbus/TCP slave on an Ethernet network.          |  |  |
| Start-up and commissioning | If communication is implemented via a Modbus network, it works in parallel with the<br>unit's HMI panel. That is, settings made via the HMI panel can be changed via the mod-<br>bus network and vice versa. The latest change made will be the valid change.                                                                                                    |  |  |
| Warning!                   | Switch off power to the unit before opening the doors. If the unit has been stopped via the HMI panel, it can be started later via the modbus network.                                                                                                    |  |  |
| Specialist<br>knowledge    | Certain settings require specialist knowledge and therefore cannot be set directly via the Modbus network. EXHAUSTO recommends commissioning is carried out by qualified professionals, directly via the HMI panel.                                                                                                    |  |  |
| Monitoring                 | The most important parameters for monitoring daily operations can be set.<br>If the unit is monitored from a main workstation, the screen display used for monitoring<br>should be kept as simple as possible, so that it is manageable for the user.                                                                                                    |  |  |
| Alarms                     | All alarms can be monitored and accessed via modbus. All alarms can be saved on the main workstation (PC) to give an overall view of the installation. There may be up to 16 current alarms listed on the "Current list" in the EXact2 control Menu 4.5. All 16 alarm register addresses are listed at the back of this instruction. See "EXact2 Control System Basic Instructions" for a description of the alarms. |  |  |
| Data collection            | Post-commissioning, the set points on the ventilation system must to be optimised. It is advisable to have the temperature and airflow curves and other operating values available. These values can be read from the unit via the modbus network and must be logged and saved on the main workstation (PC).                                                                                                    |  |  |

#### 1.1.1 Interaction with other technical installations

# Interaction with other technical installations

To achieve comfort and the most energy-efficient operation, the VEX unit is designed to interact with other technical installations, e.g. heating installations, motion sensors and window switches.

There are a wide range of components available on the market for this purpose, also for altering or expanding the installation at a later date.

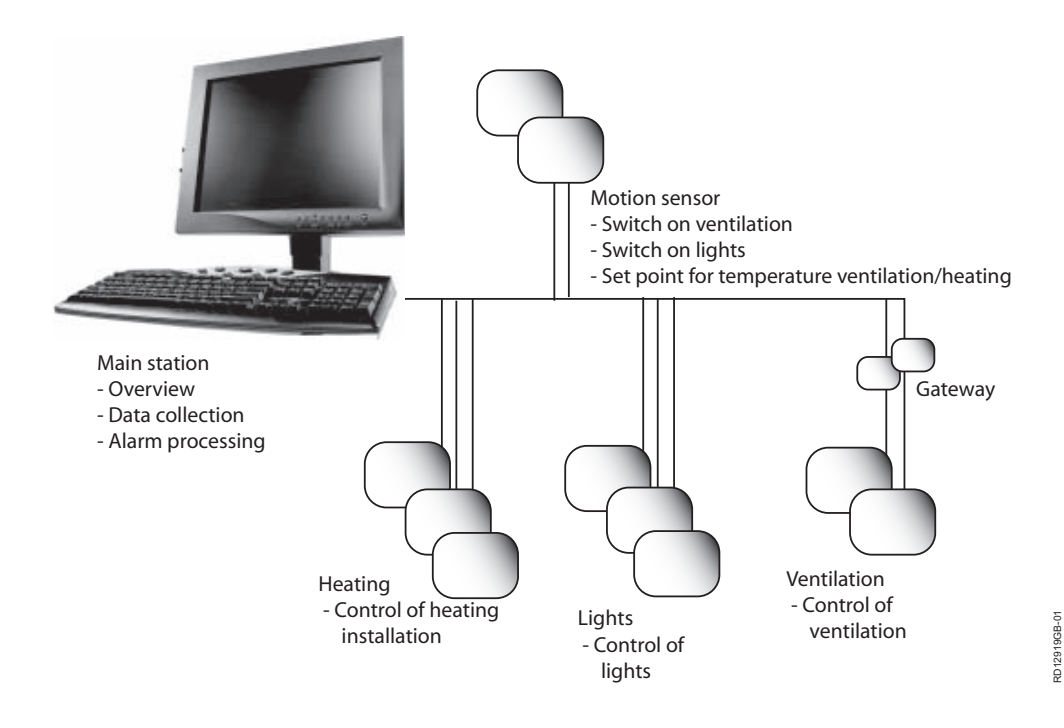

### 2. Assembly

#### 2.1 Mechanical assembly

#### 2.1.1 Factory fitted

If MTCP is ordered as factory fitted, no mechanical assembly is necessary. MTCP is located in the control system box on the unit. (Photo: example VEX240).

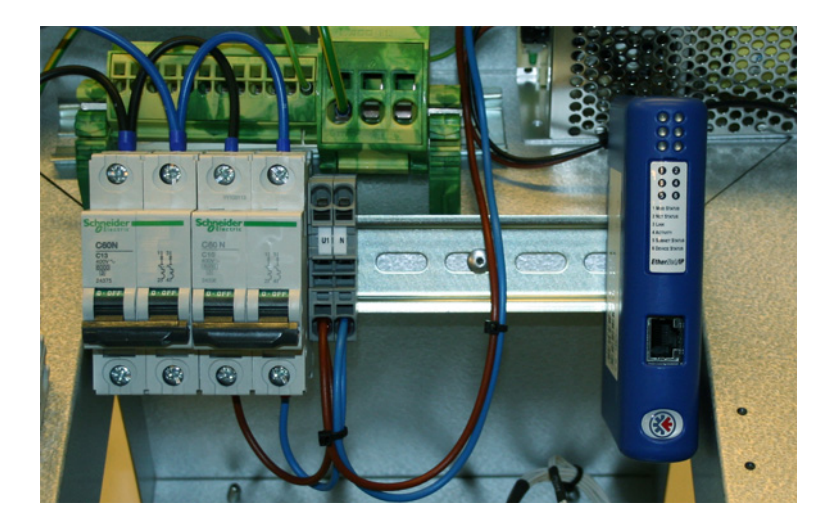

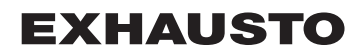

#### 2.1.2 Retrofitting of MTCP - general

When MTCP-AS is ordered for retrofitting, the module must be mounted on a DIN rail in the control system box. See the following sections for locations on the various VEX models. The accompanying shield terminal block must always be fitted to shield the cables on the MTCP module cable.

The MTCP module is mounted on the DIN rail as shown on the illustration:

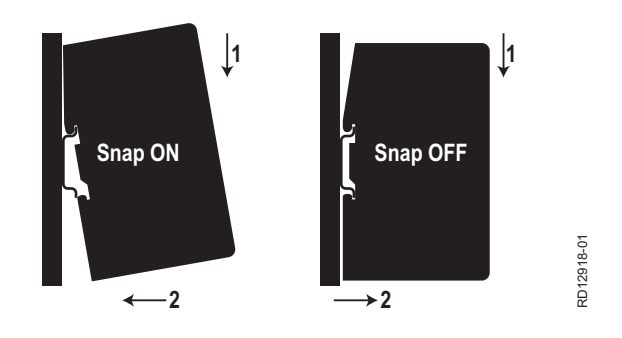

#### 2.1.3 Retrofitting of MTCP in a VEX320C/330C

(A) Mount the module on the DIN rail and mount the shield terminal block

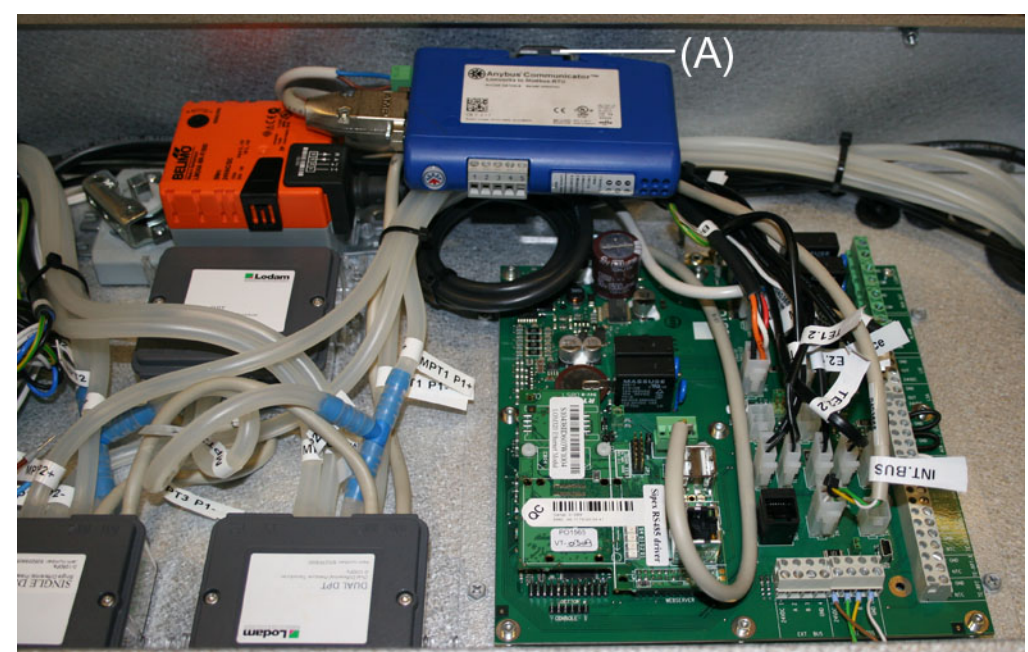

#### 2.1.4 Retrofitting of MTCP in a VEX330H

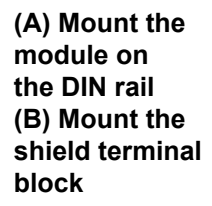

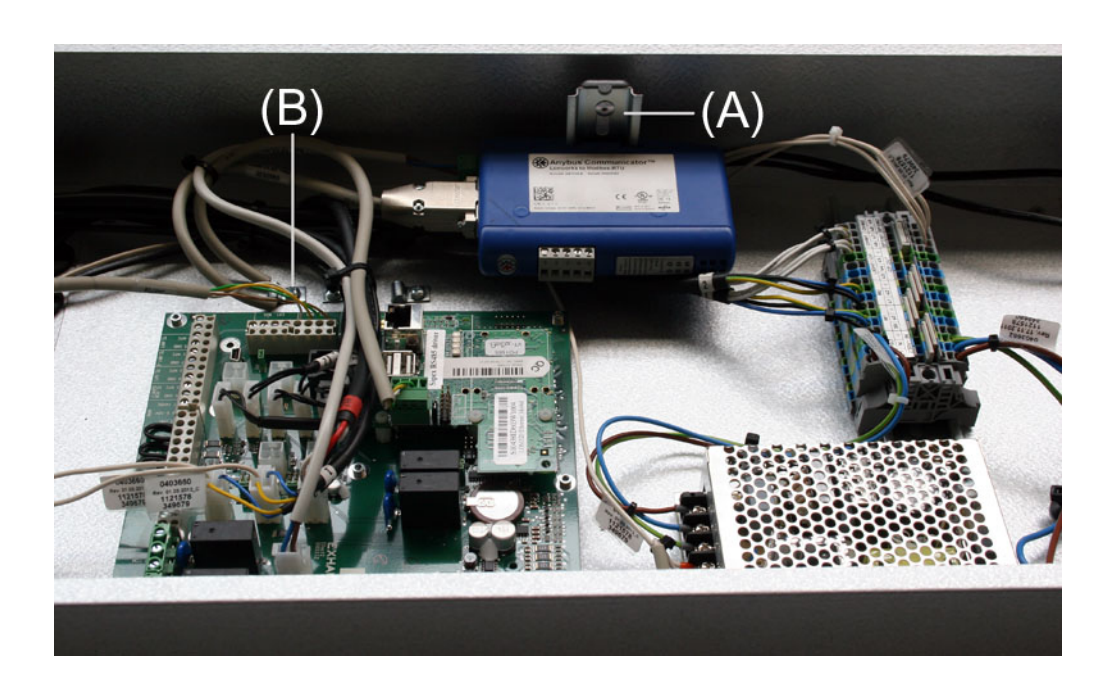

#### 2.1.5 Retrofitting of MTCP in a VEX308

(A) Mount the module on the DIN rail Mount the shield terminal block

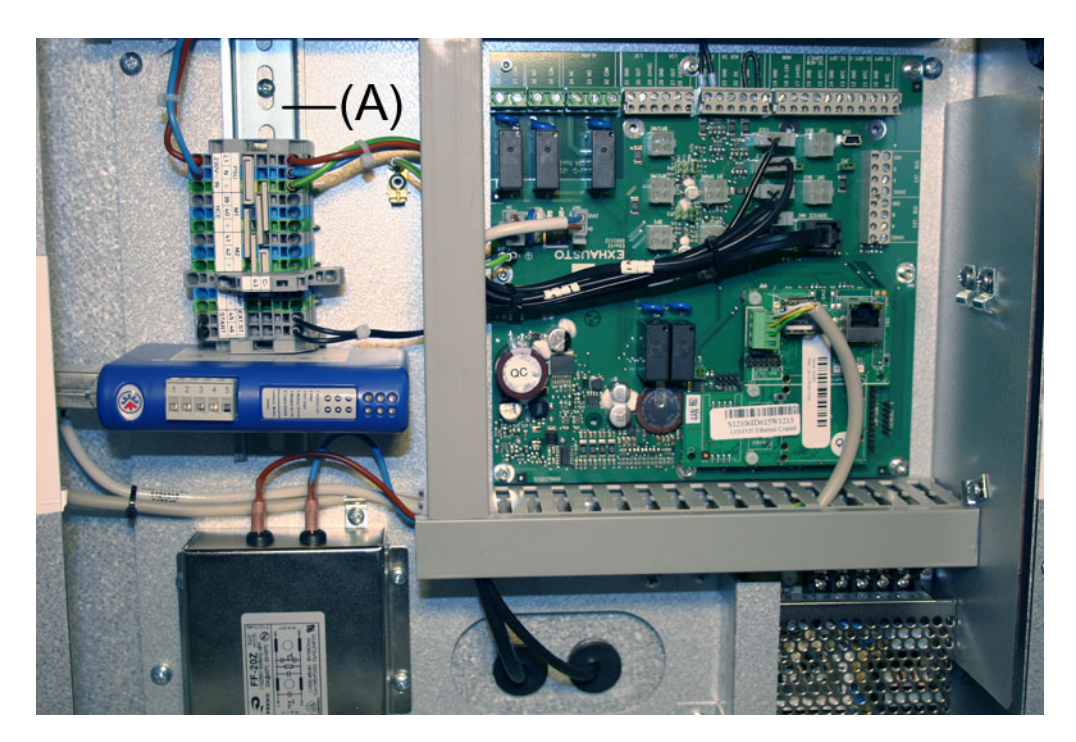

#### 2.2 Electrical assembly

#### 2.2.1 Factory fitted

If MTCP is ordered as factory fitted, no mechanical assembly is necessary. All of the internal connections have been made and tested.

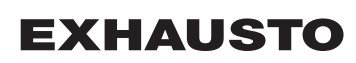

#### 2.2.2 Retrofitting EXact2

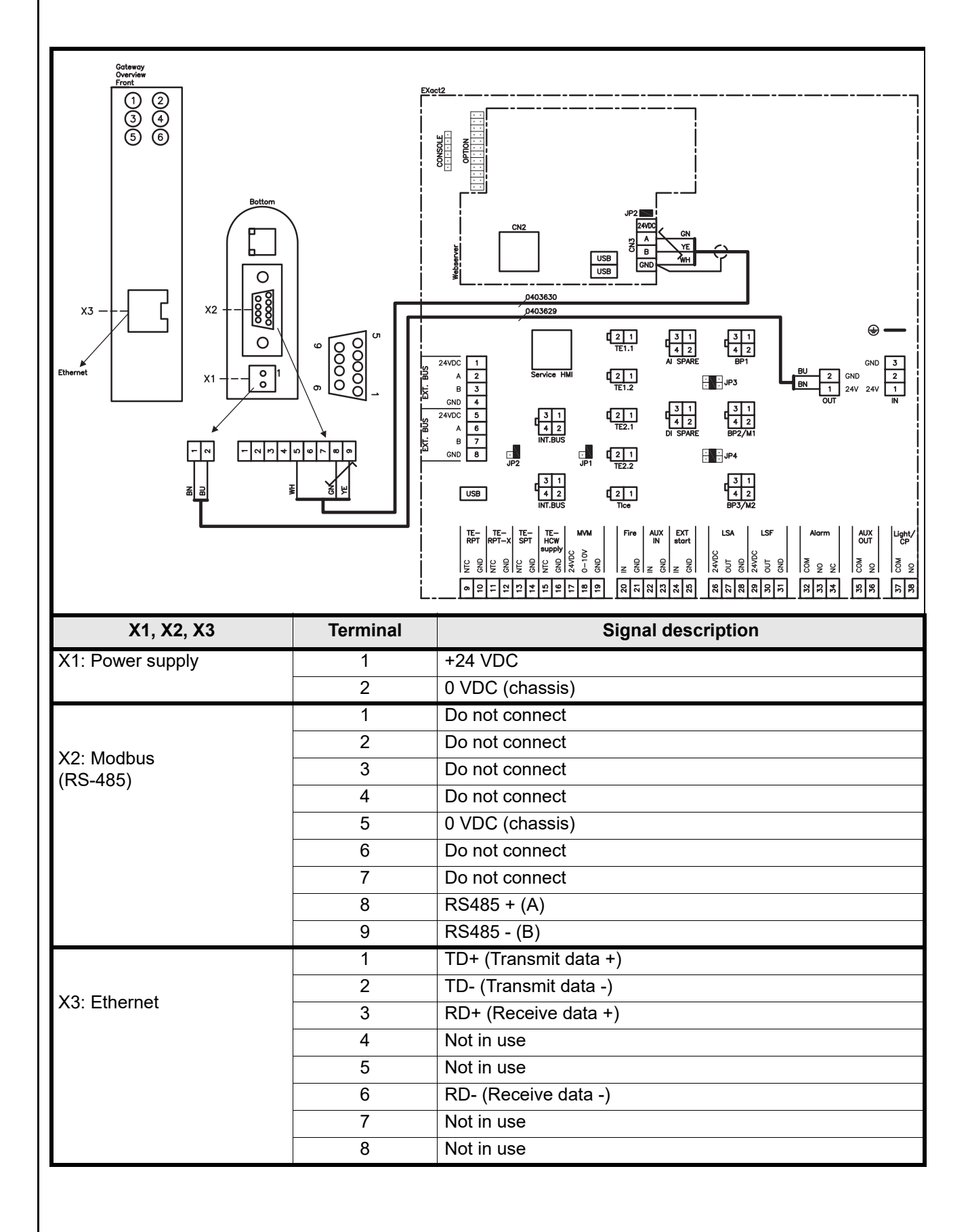

#### 2.2.3 Description of network type, speed, topology, etc.

- EXact2 Modbus uses the Modbus RTU protocol over the RS-485 bus topology with 120 ohms termination resistors in every termination point. The modules have built-in termination resistors.
- MTCP uses Modbus over the TCP protocol over the Ethernet network.

**Termination** Check that the termination resistor is connected via jumper JP2 on the webserver.

#### 2.2.4 Connection to Ethernet network

The Ethernet is connected to the front of the MTCP module. It is not itself connected to the EXact control board

# 3. Operation

# 3.1 LED indicators - signal explanation

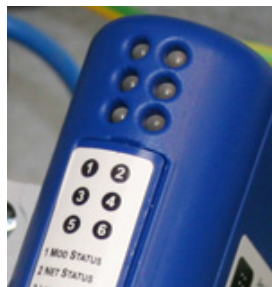

| LED<br>no.: | Function       | Display option | LED signal         | Description                                                              |
|-------------|----------------|----------------|--------------------|--------------------------------------------------------------------------|
| 1           | Module status  | Green/red      | Off                | No supply voltage to MTCP                                                |
|             |                |                | Green              | MTCP functioning correctly                                               |
|             |                |                | Flashing green     | MTCP on standby.                                                         |
|             |                |                | Flashing red       | A minor fault has been detected.                                         |
|             |                |                | Red                | A serious internal fault has been detected.<br>Contact service.          |
|             |                |                | Flashing green/red | Self-test running.                                                       |
| 2           | Network status | Green/red      | Off                | No supply voltage to MTCP or there is no shared IP address for the MTCP. |
|             |                |                | Green              | At least one Ethernet/IP address is active.                              |
|             |                |                | Flashing green     | No active Ethernet/IP address.                                           |
|             |                |                | Flashing red       | At least one active Ethernet/IP connection expired.                      |
|             |                |                | Red                | MTCP has detected a shared IP address is already in use.                 |
|             |                |                | Flashing green/red | Self-test running.                                                       |
| 3           | Network link   | Green          | Off                | MTCP is not connected to Ethernet network.                               |
|             |                |                | Green              | MTCP is connected to Ethernet network.                                   |
| 4           | Activity       | Green          | Flashing green     | Data packs received or sent                                              |
| 5           | Subnet status  | Green/red      | Off                | No supply voltage to MTCP                                                |
|             | (Modbus RTU)   |                | Flashing green     | Subnet is not active.                                                    |
|             |                |                | Green              | Subnet is active.                                                        |
|             |                |                | Red                | Stopped.                                                                 |
| 6           | MTCP status    | Green/red      | Off                | No supply voltage to MTCP                                                |
|             |                |                | Flashing green/red | Faulty/invalid configuration.                                            |
|             |                |                | Green              | Initialising.                                                            |
|             |                |                | Flashing green     | Configuration OK.                                                        |

#### 3.2 Configuration of EXact2 control via HMI/Web server

#### 3.2.1 Activation of BMS function

Activate communication between the EXact2 control and the MTCP module by:

| Step  | Action                                                          |  |
|-------|-----------------------------------------------------------------|--|
| 1     | Enter the BMS menu via the HMI panel Menu 3.5 (code 1111)       |  |
| 2     | Select "MTCP"                                                   |  |
| 3     | Wait approx. 2 minutes until the "MTCP" settings are activated. |  |
| Check | Communication between the EXact2 control and the MTCP module    |  |
|       | is active, when LED no. 1on the MTCP module is green            |  |

### 3.3 Configuration of the MTCP module IP address.

#### 3.3.1 Network parameters

The standard MTCP configuration is as follows: IP address: 192.168.1.190 Gateway: 192.168.1.1 Subnet mask: 255.255.255.0 DHCP: Disabled

#### 3.3.2 Setting of network parameters

If desired, the IP address can be changed via the MTCP module's built-in Web server.

# Change the IP address

| S | Step | Action                                                                                                    |
|---|------|----------------------------------------------------------------------------------------------------|
|   | 1    | Connect the PC and the MTCP to a local network                                                                                                    |
|   | 2    | Set the PC to an IP address in the same subnet as the MTCP module (default subnet: 192.168.1.xxx)                                                                                                    |
|   | 3    | Access the MTCP start page by entering the MTCP IP address in the URL address field (default IP address: 192.168.1.190)                                                                                                    |
|   | 4    | The network parameters can be changed on the start page. Contact your local network administrator to get the necessary network information.                                                                                                    |
|   |      | Configuration - Windows Internet Explorer     If Redger Vig Feyoritter Fundsioner Higls   Configuration   If address:   192 168.1.190   Subnet mask:   255 255 255.0   Gateway address:   DNS1 address:   DNS1 address:   DOUD   Hore runne:   Domain name:   SMIP server:   SMIP server: |

# 4. Modbus functions

#### 4.1 Description of Modbus codes

# MTCP module

| supports |                          |
|----------|--------------------------|
| Function | Description              |
| 03       | Read Holding Register    |
| 04       | Read Input Register      |
| 16       | Write Multiple Registers |

#### 4.2 List of most used Modbus registers

#### Overview

This table gives an overview of the most common register addresses. See appendix A at the end of this instruction for the complete list of variables and for more information.

| Register<br>address | Register<br>no. | Modbus<br>type | Size | Min. | Max.  | Scale | Unit | Туре     | Description                                                                                                    |
|---------------------|-----------------|----------------|------|------|-------|-------|------|----------|----------------------------------------------------------------------------------------------------|
| 0007                | 0008            | HOLDING        | 1    | 0    | 1000  | 10    | %    | Unsigned | Airflow set point.<br>This register sets the airflow set point.                                                                                                    |
| 0008                | 0009            | HOLDING        | 1    | 100  | 350   | 10    | °C   | Unsigned | Temperature set point:<br>This register is used to set the tempera-<br>ture set point to the supply air or room<br>temperature regulator, depending the<br>configuration.                                                                                                    |
| 0009                | 0010            | HOLDING        | 1    | 0    | 10000 | 1     | l/s  | Unsigned | Fixed airflow set point:<br>This register sets the airflow set point for<br>the extract air air fan or supply air fan,<br>when using air regulation method 4 or 3.                                                                                                    |
| 0015                | 0016            | HOLDING        | 1    | 0    | 1     | 1     |      | Unsigned | Control mode:<br>This register holds the value for the con-<br>trol mode of the Unit.<br>Value: 0=Manual<br>Value: 1=Weekly plan                                                                                                    |
| 0104                | 0105            | INPUT          | 1    | 0    | 1000  | 10    | %    | Unsigned | Extract air fan speed:<br>This register indicates the fan speed.                                                                                                    |
| 0107                | 0108            | INPUT          | 1    | 0    | 1000  | 10    | %    | Unsigned | Supply air fan speed:<br>This register indicates the fan speed.                                                                                                    |
| 0115                | 0116            | INPUT          | 1    | 0    | 1     | 1     | °C   | Unsigned | State:<br>This register indicates if the unit is running<br>or not.<br>State: 0=Off, State: 1=On                                                                                                    |
| 0116                | 0117            | INPUT          | 1    | 0    | 7     | 1     | °C   | Unsigned | Airflow regulator mode:<br>This register indicates the state of the air-<br>flow regulator.<br>Value:<br>0 = OFF<br>1 = Starting<br>2 = Dampers opening<br>3 = Extract air fan starting<br>4 = Supply air fan starting<br>5 = Unit is running<br>6 = Unit is stopping but is doing post<br>ventilation<br>7 = Dampers are closing |
| 0135                | 0136            | INPUT          | 1    | 0    | 65535 | 1     | °C   | Unsigned | Current active alarm 1 output:<br>The register shows there is an active<br>alarm. See also EXact2 control menu 4.5<br>"Current List".                                                                                                    |

| Register<br>address | Register<br>no. | Modbus<br>type | Size | Min. | Max.  | Scale | Unit | Туре     | Description                                                                                                    |
|---------------------|-----------------|----------------|------|------|-------|-------|------|----------|----------------------------------------------------------------------------------------------------|
| 0136                | 0137            | INPUT          | 1    | 0    | 65535 | 1     | °C   | Unsigned | Current active alarm 2 output:<br>The register shows there is an active<br>alarm. See also EXact2 control menu 4.5<br>"Current List".  |
| 0137                | 0138            | INPUT          | 1    | 0    | 65535 | 1     | °C   | Unsigned | Current active alarm 3output:<br>The register shows there is an active<br>alarm. See also EXact2 control menu 4.5<br>"Current List".   |
| 0138                | 0139            | INPUT          | 1    | 0    | 65535 | 1     | °C   | Unsigned | Current active alarm 4 output:<br>The register shows there is an active<br>alarm. See also EXact2 control menu 4.5<br>"Current List".  |
| 0139                | 0140            | INPUT          | 1    | 0    | 65535 | 1     | °C   | Unsigned | Current active alarm 5 output:<br>The register shows there is an active<br>alarm. See also EXact2 control menu 4.5<br>"Current List".  |
| 0140                | 0141            | INPUT          | 1    | 0    | 65535 | 1     | °C   | Unsigned | Current active alarm 6 output:<br>The register shows there is an active<br>alarm. See also EXact2 control menu 4.5<br>"Current List".  |
| 0141                | 0142            | INPUT          | 1    | 0    | 65535 | 1     | °C   | Unsigned | Current active alarm 7 output:<br>The register shows there is an active<br>alarm. See also EXact2 control menu 4.5<br>"Current List".  |
| 0142                | 0143            | INPUT          | 1    | 0    | 65535 | 1     | °C   | Unsigned | Current active alarm 8 output:<br>The register shows there is an active<br>alarm. See also EXact2 control menu 4.5<br>"Current List".  |
| 0143                | 0144            | INPUT          | 1    | 0    | 65535 | 1     | °C   | Unsigned | Current active alarm 9 output:<br>The register shows there is an active<br>alarm. See also EXact2 control menu 4.5<br>"Current List".  |
| 0144                | 0145            | INPUT          | 1    | 0    | 65535 | 1     | °C   | Unsigned | Current active alarm 10 output:<br>The register shows there is an active<br>alarm. See also EXact2 control menu 4.5<br>"Current List". |
| 0145                | 0146            | INPUT          | 1    | 0    | 65535 | 1     | °C   | Unsigned | Current active alarm 11 output:<br>The register shows there is an active<br>alarm. See also EXact2 control menu 4.5<br>"Current List". |
| 0146                | 0147            | INPUT          | 1    | 0    | 65535 | 1     | °C   | Unsigned | Current active alarm 12 output:<br>The register shows there is an active<br>alarm. See also EXact2 control menu 4.5<br>"Current List". |
| 0147                | 0148            | INPUT          | 1    | 0    | 65535 | 1     | °C   | Unsigned | Current active alarm 13 output:<br>The register shows there is an active<br>alarm. See also EXact2 control menu 4.5<br>"Current List". |
| 0148                | 0149            | INPUT          | 1    | 0    | 65535 | 1     | °C   | Unsigned | Current active alarm 14 output:<br>The register shows there is an active<br>alarm. See also EXact2 control menu 4.5<br>"Current List". |
| 0149                | 0150            | INPUT          | 1    | 0    | 65535 | 1     | °C   | Unsigned | Current active alarm 15 output:<br>The register shows there is an active<br>alarm. See also EXact2 control menu 4.5<br>"Current List". |
| 0150                | 0151            | INPUT          | 1    | 0    | 65535 | 1     | °C   | Unsigned | Current active alarm 16 output:<br>The register shows there is an active<br>alarm. See also EXact2 control menu 4.5<br>"Current List". |

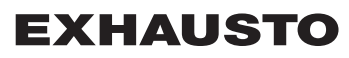

| Register<br>address | Register<br>no. | Modbus<br>type | Size | Min. | Max. | Scale | Unit | Туре     | Description                                                                                                    |
|---------------------|-----------------|----------------|------|------|------|-------|------|----------|----------------------------------------------------------------------------------------------------|
| 0160                | 0161            | INPUT          | 1    | 0    | 4    | 1     | °C   | Signed   | Active profile:<br>This register indicates which profile is<br>active.<br>Value:<br>0 = Off<br>1 = Comfort<br>2 = Standby<br>3 = Economy                                                                                                    |
| 0173                | 0174            | INPUT          | 1    | 0    | 10   | 1     | °C   | Unsigned | Temperature regulator mode:<br>This register indicates the current mode<br>of the temperature regulator.<br>Value 0 = Automatic. Automatic swit-<br>ching between heating, recovery and<br>cooling.<br>Value 4 = Night cooling active.<br>Value 6 = Unit is in Master OFF.<br>Value 10 = Cooling recovery is active.<br>Value 13 = Unit has been temporarily<br>forced into Economy mode (during<br>start-up only).<br>Value 255 = Non-initialised value<br>(during power-up only). |
| 0174                | 0175            | INPUT          | 1    | 0    | 1000 | 10    | %    | Unsigned | Heating unit 1 set point:<br>This register indicates the set point for<br>heating unit 1.                                                                                                    |
| 0175                | 0176            | INPUT          | 1    | 0    | 1000 | 10    | %    | Unsigned | Heat recovery unit set point:<br>This register indicates the set point for the<br>heat recovery unit.                                                                                                    |
| 0176                | 0177            | INPUT          | 1    | 0    | 1000 | 10    | %    | Unsigned | Cool recovery unit set point:<br>This register indicates the set point for the<br>cool recovery unit.                                                                                                    |
| 0177                | 0178            | INPUT          | 1    | 0    | 1000 | 10    | %    | Unsigned | Cooling unit set point:<br>This register indicates the set point for the<br>cooling unit.                                                                                                    |
| 0187                | 0188            | INPUT          | 1    | -700 | 1500 | 10    | °C   | Signed   | Supply air temperature sensor:<br>This register indicates the value of the<br>current active outdoor air temperatur sen-<br>sor.                                                                                                    |
| 0191                | 0192            | INPUT          | 1    | -700 | 1500 | 10    | °C   | Signed   | Outdoor air temperature sensor:<br>This register indicates the value of the<br>current active outdoor air temperatur sen-<br>sor.                                                                                                    |
| 0194                | 0195            | INPUT          | 1    | -700 | 1500 | 10    | °C   | Signed   | Exhaust air temperature sensor:<br>This register indicates the value of the<br>exhaust air temperatur sensor.                                                                                                    |
| 0195                | 0196            | INPUT          | 1    | -700 | 1500 | 10    | °C   | Signed   | Extract air temperature sensor:<br>This register indicates the value of the<br>current active extract air temperatur sen-<br>sor.                                                                                                    |
| 0198                | 0199            | INPUT          | 1    | -700 | 1500 | 10    | °C   | Signed   | Return pipe temperature heating coil 1:<br>This register indicates the temperature on<br>the internal return pipe on water heating<br>coil 1 (TE-RPT).                                                                                                    |
| 0199                | 0200            | INPUT          | 1    | -700 | 1500 | 10    | °C   | Signed   | Return pipe temperature external heating<br>coil 1:<br>This register indicates the temperature on<br>the external return pipe on water heating<br>coil 1 (TE-RPT-X).                                                                                                    |
| 0200                | 0201            | INPUT          | 1    | -700 | 1500 | 10    | °C   | Signed   | Supply pipe temperature heating coil 1:<br>This register indicates the temperature on<br>the internal supply air pipe on water hea-<br>ting coil 1 (TE-SPT).                                                                                                    |

### 4.3 Example of control of system

### 4.3.1 Control of airflow, supply air temperature and manual mode/timer program

| Setting the        |                  |                                                                                                    |
|--------------------|------------------|----------------------------------------------------------------------------------------------------|
| airflow            | Step             | Action                                                                                                    |
|                    | 1                | Set the register address <b>0007</b> to a value between 0 and 100%.<br>The value 0% will stop the unit.                                        |
| Setting the supply |                  |                                                                                                    |
| air temperature    | Step             | Action                                                                                                    |
|                    | 1                | Set the register address 0008 to a value between 10 and 35°C.<br>NB: The temperature set point may be limited by other settings and functions. |
| Timor program      | Sat the register | addross 0015 to "1" if the unit must return to the timer program                                                                               |
|                    |                  |                                                                                                    |
|                    |                  |                                                                                                    |
|                    |                  |                                                                                                    |

# 1. DK - Produktinformation

| 1.1 MTCP's any              | vendelse på VEX/CX-aggregater med EXact2                                                                                                    |  |  |  |  |  |  |  |
|-----------------------------|----------------------------------------------------------------------------------------------------|--|--|--|--|--|--|--|
| Generelt                    | Alle VEX-aggregater med EXact2-styring kan leveres med Modbus RTU interface for<br>kommunikation med andre Modbus enheder i bygningen, såfremt aggregatet er forsynet<br>med en webserver.<br>Skal Modbus kommunikationen køre via TCP/IP, kan/skal der anvendes et MTCP mo-<br>dul.<br>MTCP er en gateway, som konverterer data mellem Modbus RTU og Modbus TCP pro-<br>tokollen. MTCP optræder på Ethernet netværket som en Modbus/TCP slave.                               |  |  |  |  |  |  |  |
| Opstart og<br>indregulering | Hvis der er kommunikation via et modbus-net, virker dette parallelt med aggregatets<br>HMI-panel. Det vil sige, at indstillinger foretaget på HMI-panelet kan ændres via mod-<br>bus-nettet og omvendt. Den sidst foretagede ændring vil være gældende.                                                                                                    |  |  |  |  |  |  |  |
| Advarsel!                   | Afbryd spændingsforsyningen til aggregatet, inden lågerne åbnes.<br>Hvis aggregatet er stoppet på HMI-panelet kan det senere blive startet<br>via modbus-netværket.                                                                                                    |  |  |  |  |  |  |  |
| Specialist-<br>kendskab     | Visse indstillinger, som kræver specialistkendskab, kan ikke indstilles direkte via mod-<br>bus-netværket. EXHAUSTO anbefaler, at idriftsættelse foretages af faguddannede folk,<br>direkte på aggregatets HMI-panel.                                                                                                    |  |  |  |  |  |  |  |
| Overvågning                 | Til overvågning af daglig drift stilles de vigtigste driftsparametre til rådighed.<br>Hvis anlægget overvåges fra en hovedstation, anbefales det, at skærmbilleder,<br>der anvendes til overvågning, holdes så simple som muligt for at bevare overblikket.                                                                                                    |  |  |  |  |  |  |  |
| Alarm                       | Til overvågning af alarmer stilles alle alarmpunkter til rådighed via modbus.<br>Alle alarmer kan gemmes på en hovedstation (PC), og giver et fælles overblik over<br>installationen. Der kan være op til 16 aktuelle alarmer på listen i EXact2-styringen menu<br>4.5 "Aktuel liste". Se registeradresselisten bagerst i denne vejledning for at se de tilsva-<br>rende 16 registrenumre for alarmerne.<br>For beskrivelse af alarmer se "EXact2 Automatik Basisvejledning". |  |  |  |  |  |  |  |
| Dataopsamling               | Når et ventilationssystem efter idriftsættelsen skal optimeres med hensyn til setpunkter,<br>er det til stor gavn at have trendkurver for temperaturer, luftmængder og andre driftsvær-<br>dier. Disse værdier kan hentes fra aggregatet via modbus-nettet, og skal logges og gem-<br>mes på en hovedstation (PC).                                                                                                    |  |  |  |  |  |  |  |
|                             |                                                                                                    |  |  |  |  |  |  |  |

#### 1.1.1 Samspil med andre tekniske installationer

Samspil med andre tekniske installationer For at opnå komfort og energimæssig optimal drift, er det en fordel at VEX-aggregatet har et samspil med andre tekniske bygningsinstallationer - f.eks. varmeinstallationer, bevægelsesmeldere eller vindueskontakter.

På markedet findes der et stort antal komponenter, som kan sikre dette samspil, også hvis installationen senere skal ændres eller udbygges.

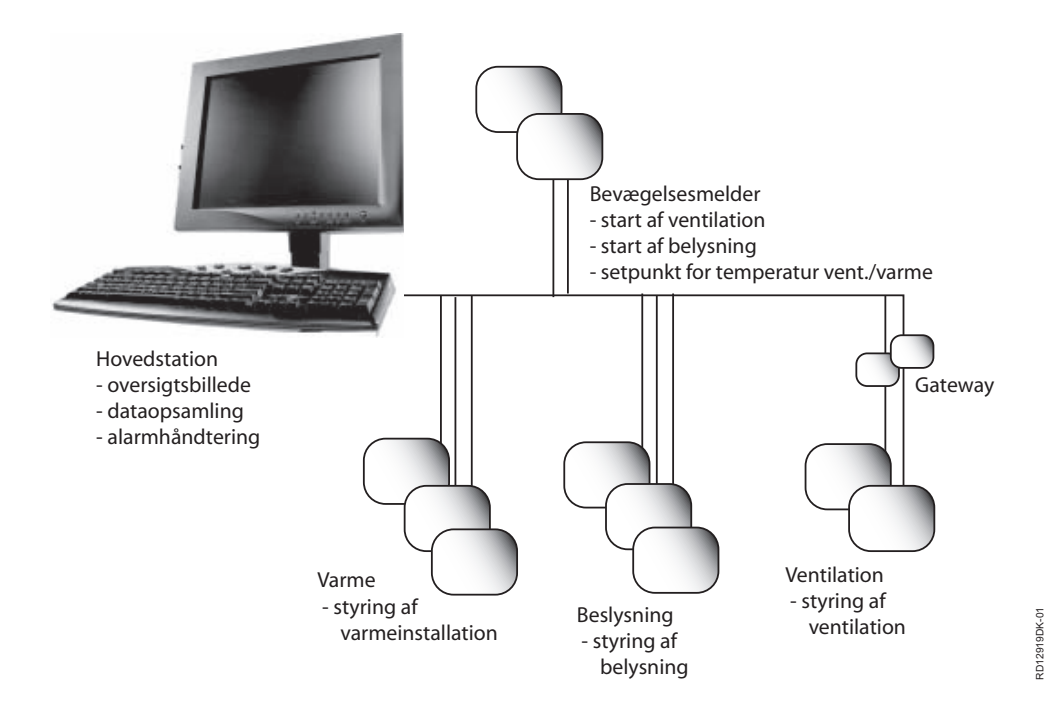

### 2. Montage

#### 2.1 Mekanisk montage

#### 2.1.1 Fabriksmontage

Hvis MTCP er bestilt som fabriksmonteret, skal der ikke laves nogen montage. MTCP er placeret i automatikboksen på aggregatet. (Foto: eksempel VEX240)

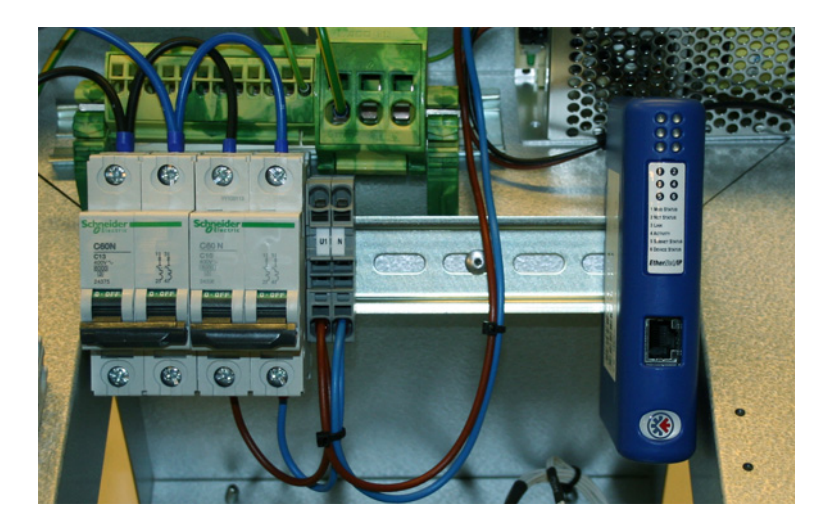

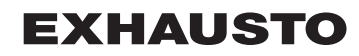

#### 2.1.2 Eftermontage af MTCP - generelt

Når MTCP-AS er bestilt for eftermontage, skal MTCP modulet monteres på DIN skinnen i automatikboksen, se de følgende afsnit for placering i de forskellige VEX-modeller. Den medleverede skærmbøjle skal altid monteres for at skærme MTCP-modulets kabel.

MTCP modulet monteres på DIN-skinnen som vist på illustrationen:

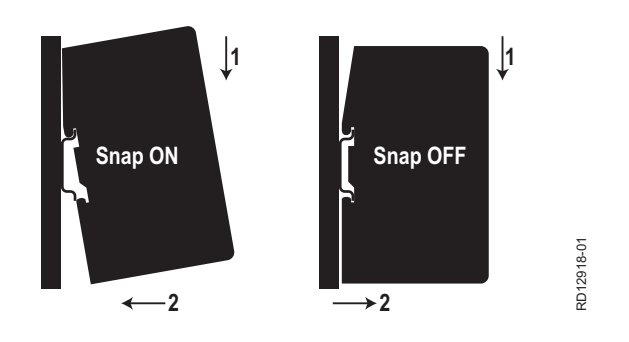

#### 2.1.3 Eftermontage af MTCP i en VEX320C/330C

(A) Monter modulet på DIN-skinnen og monter skærmbøjle

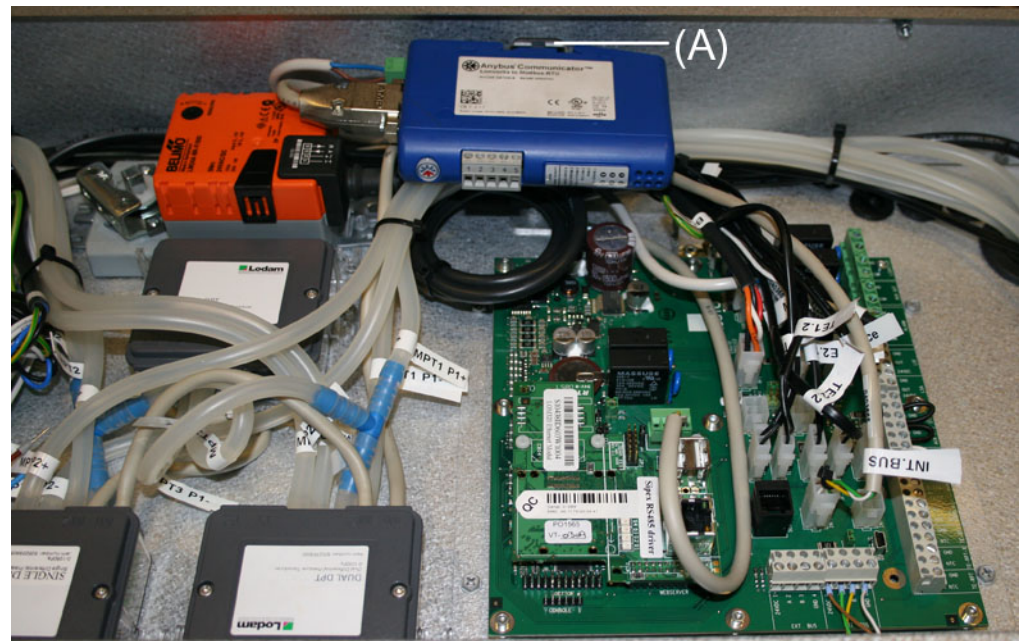

#### 2.1.4 Eftermontage af MTCP i en VEX330H

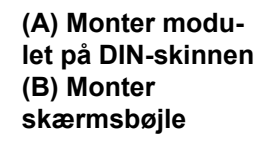

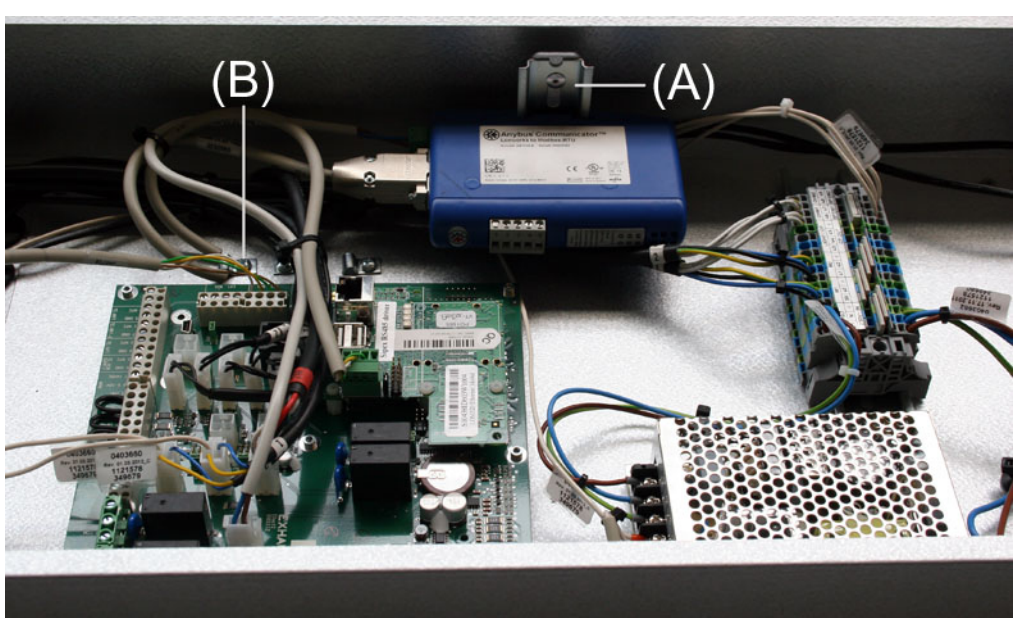

#### 2.1.5 Eftermontage af MTCP i en VEX308

#### (A) Monter modulet på DIN-skinnen Monter skærmbøjle

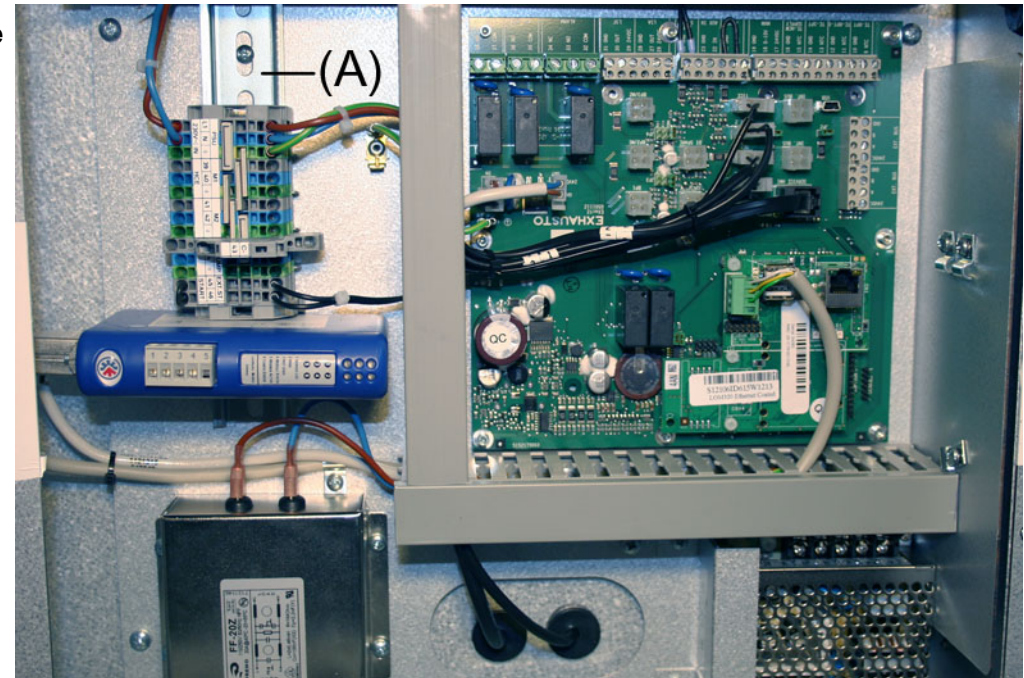

#### 2.2 Elektrisk montage

#### 2.2.1 Fabriksmontage

Hvis MTCP er bestilt som fabriksmonteret, skal der ikke laves nogen montage. Alle interne forbindelser er udført og testet.

#### 2.2.2 Eftermontage EXact2

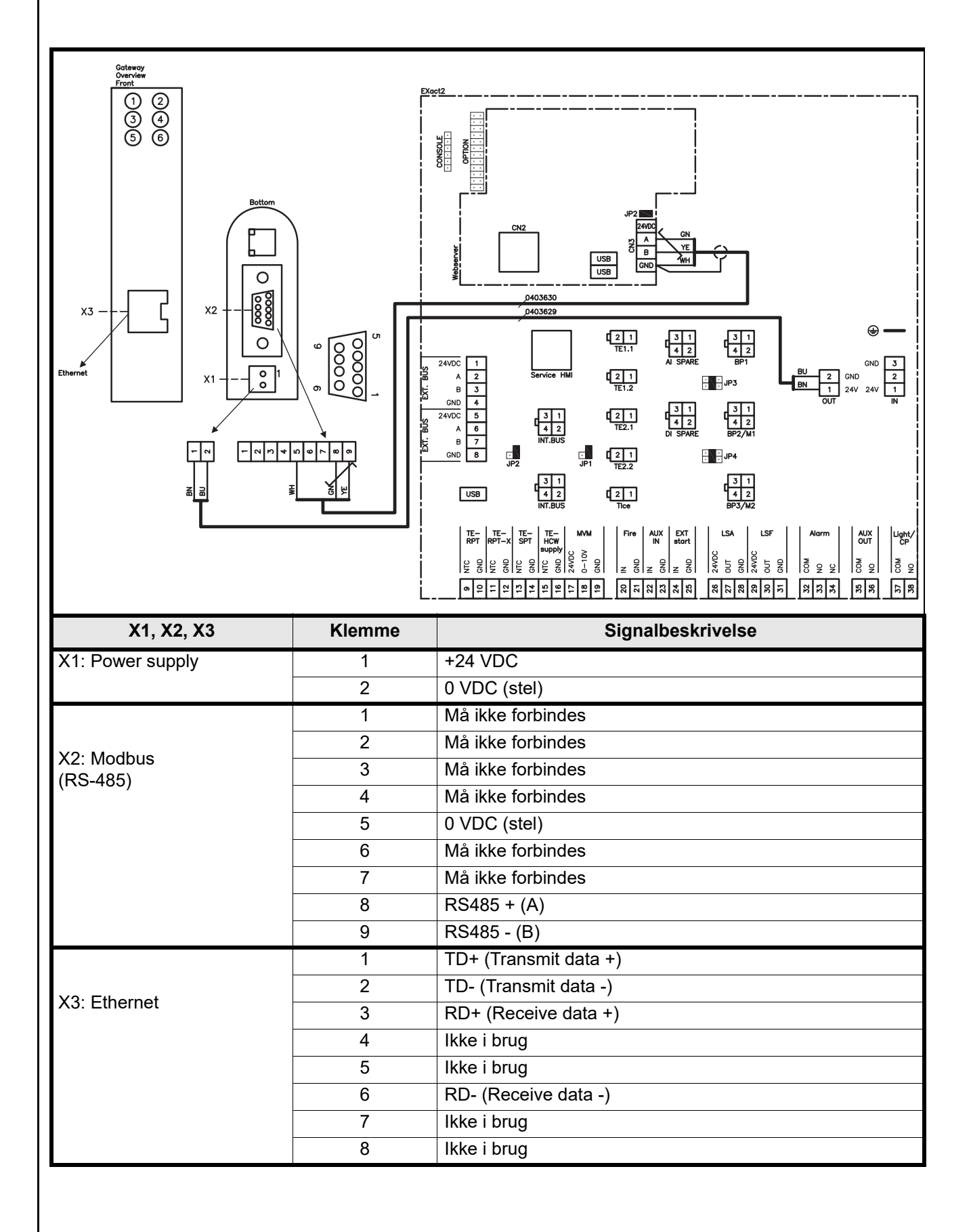

#### 2.2.3 Beskrivelse netværkstype, hastighed, topologi mm.

- EXact2 Modbus anvender Modbus RTU protokollen over RS485 i bus topologi med 120 ohms termineringsmodstand i hvert endepunkt. Termineringsmodstanden er indbygget i modulerne.
- MTCP anvender Modbus over TCP protokollen over Ethernet netværk.

#### 2.2.4 Tilslutning til ethernet netværk

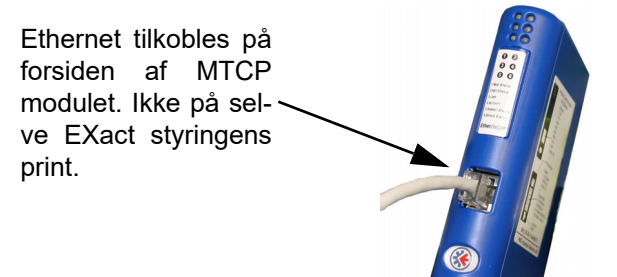

**Endeterminering** Kontroller at termineringsmodstanden er tilkoblet, dette gøres via jumper JP2 på webserveren.

# 3. Drift

# 3.1 LED indikator - signal forklaring

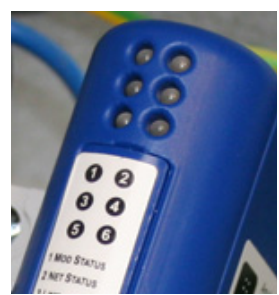

| LED nr. | Funktion        | Mulig<br>visning | LED signal                                        | Beskrivelse                                                                             |  |  |
|---------|-----------------|------------------|---------------------------------------------------|-----------------------------------------------------------------------------------------|--|--|
| 1       | Modul status    | Grøn/rød         | Slukket                                           | MTCP er uden spændingsforsyning.                                                        |  |  |
|         |                 | Lyser grøn       |                                                   | MTCP fungerer korrekt.                                                                  |  |  |
|         |                 |                  | Blinker grøn                                      | MTCP er i standby.                                                                      |  |  |
|         |                 |                  | Blinker rød                                       | En mindre intern fejl er detekteret.                                                    |  |  |
|         |                 |                  | Lyser rød                                         | En større intern fejl er detekteret.<br>Kontakt service.                                |  |  |
|         |                 |                  | Blinker Grøn/rød                                  | Selvtest er i gang.                                                                     |  |  |
| 2       | Netværks status | Grøn/rød         | Slukket                                           | MTCP er uden spændnigsforsyning eller der<br>er ikke tildelt nogen IP adresse til MTCP. |  |  |
|         |                 |                  | Lyser grøn Mindst en EtherNet/IP forbindelse er a |                                                                                         |  |  |
|         |                 |                  | Blinker grøn                                      | Der er ingen aktive EtherNet/IP forbindelser.                                           |  |  |
|         |                 |                  | Blinker rød                                       | Mindst en aktiv EtherNet/IP forbindelse er udløbet.                                     |  |  |
|         |                 |                  | Lyser rød                                         | MTCP har detekteret at den tildelte IP adresse allerede er i brug.                      |  |  |
|         |                 |                  | Blinker grøn/rød                                  | Selvtest er i gang.                                                                     |  |  |
| 3       | Netværks link   | Grøn             | Off                                               | MTCP er ikke tilkoblet Ethernet netværk.                                                |  |  |
|         |                 |                  | Grøn                                              | MCTP er tilkoblet et Ethernet netværk.                                                  |  |  |
| 4       | Aktivitet       | Grøn             | Blinker grøn                                      | Data pakker er modtaget eller sendt.                                                    |  |  |
| 5       | Subnet status   | Grøn/rød         | Off                                               | MTCP er uden spændingsforsyning                                                         |  |  |
|         | (Modbus RTU)    |                  | Blinker grøn                                      | Subnet er ikke aktivt.                                                                  |  |  |
|         |                 |                  | Lyser grøn                                        | Subnet er aktivt.                                                                       |  |  |
|         |                 |                  | Lyser rød                                         | Er stoppet.                                                                             |  |  |
| 6       | MTCP status     | Grøn/rød         | Off                                               | MTCP er uden spændingsforsyning                                                         |  |  |
|         |                 |                  | Blinker grøn/rød                                  | Konfiguration mangler eller er invalid.                                                 |  |  |
|         |                 |                  | Grøn                                              | Initialisering er i gang.                                                               |  |  |
|         |                 |                  | Blinker grøn                                      | Konfiguration er ok.                                                                    |  |  |

#### 3.2.1 Aktivering af BMS funktion

Aktivere kommunikationen mellem EXact2-styringen og MTCP modulet på følgende måde:

| Trin    | Handling                                                                                                   |
|---------|----------------------------------------------------------------------------------------------------|
| 1       | Gå ind i BMS menuen, via HMI-panelets menu 3.5 (kode 1111)                                                 |
| 2       | Vælg "MTCP"                                                                                                |
| 3       | Vent ca. 2 minutter indtil "MTCP" indstillingerne er aktiveret.                                            |
| Kontrol | Kommunikationen mellem EXact2-styringen og MTCP modulet er aktiv, når LED nr. 1på MTCP modulet lyser grønt |

#### 3.3 Konfiguration af MTCP modulets IP adresse.

#### 3.3.1 Netværksparametre

Som standard er MTCP konfigureret med følgende netværksparametre: IP adresse: 192.168.1.190 Gateway: 192.168.1.1 Subnet mask: 255.255.255.0 DHCP: Disabled

#### 3.3.2 Indstilling af Netværksparametre

Ønskes der ændret på IP adressen kan det gøres via MTCP modulets indbyggede webserver.

#### Ændre IP adresse

| Trin | Handling                                                                                                    |  |  |  |  |  |  |  |  |  |  |
|------|----------------------------------------------------------------------------------------------------|--|--|--|--|--|--|--|--|--|--|
| 1    | Forbind PC og MTCP til et lokal netværk                                                                                                    |  |  |  |  |  |  |  |  |  |  |
| 2    | Instil PC'en til en IP adresse i samme subnet som MTCP modulet (default subnet: 192.168.1.xxx)                                                                                                    |  |  |  |  |  |  |  |  |  |  |
| 3    | Gå ind på MTCP start side, ved at skrive MTCP's IP i URL adresse boksen<br>(default IP adresse: 192.168.1.190)<br>Fra start siden kan netværksparametrene ændres. Kontakt den lokale net-<br>værks administrator for den nødvendige netværks informationer.                                                                                                    |  |  |  |  |  |  |  |  |  |  |
| 4    |                                                                                                    |  |  |  |  |  |  |  |  |  |  |
|      | Source 100 ≤ 100 ≤ 1 |  |  |  |  |  |  |  |  |  |  |
|      | Eller Rediger Wis Favoritter Funktioner Hjælp                                                                                                    |  |  |  |  |  |  |  |  |  |  |
|      | 👷 Favoritter 🖉 Configuration                                                                                                    |  |  |  |  |  |  |  |  |  |  |
|      | Hims Configuration                                                                                                    |  |  |  |  |  |  |  |  |  |  |
|      | AnyBus-S Ethernet 10/100                                                                                                    |  |  |  |  |  |  |  |  |  |  |
|      |                                                                                                    |  |  |  |  |  |  |  |  |  |  |
|      | IP address: 192.168.1.190                                                                                                    |  |  |  |  |  |  |  |  |  |  |
|      | Subnet mask: 255255255.0<br>Gateway address: 192.168.253.1                                                                                                    |  |  |  |  |  |  |  |  |  |  |
|      | DNS1 address: 0.000                                                                                                    |  |  |  |  |  |  |  |  |  |  |
|      | DNS2 address: 0.00.0                                                                                                    |  |  |  |  |  |  |  |  |  |  |
|      | Host name:                                                                                                    |  |  |  |  |  |  |  |  |  |  |
|      | Domain name:                                                                                                    |  |  |  |  |  |  |  |  |  |  |
|      | SMTP server:                                                                                                    |  |  |  |  |  |  |  |  |  |  |
|      | SMTP password:                                                                                                    |  |  |  |  |  |  |  |  |  |  |
|      | DHCP enabled:                                                                                                    |  |  |  |  |  |  |  |  |  |  |
|      | STORE CONFIGURATION                                                                                                    |  |  |  |  |  |  |  |  |  |  |
|      |                                                                                                    |  |  |  |  |  |  |  |  |  |  |

### 4. Modbus funktioner

#### 4.1 Beskrivelse af Modbus funktions koder

### MTCP modulet

understøtter

| Funktion | Beskrivelse              |
|----------|--------------------------|
| 03       | Read Holding Register    |
| 04       | Read Input Register      |
| 16       | Write Multiple Registers |

#### 4.2 Liste over mest brugte Modbus registre

Overblik

Denne tabel giver et overblik over de mest anvendte register adresser. Den komplette liste med yderligere informationer findes som Appendix bagerst i denne vejledning.

| Register<br>address | Register<br>nr. | Modbus-<br>type | Size | Min. | Max.  | Scale | Unit | Туре     | Beskrivelse                                                                                                    |
|---------------------|-----------------|-----------------|------|------|-------|-------|------|----------|----------------------------------------------------------------------------------------------------|
| 0007                | 0008            | HOLDING         | 1    | 0    | 1000  | 10    | %    | Unsigned | Luftmængde setpunkt<br>I dette register indstilles luftmængde set-<br>punkt.                                                                                                    |
| 0008                | 0009            | HOLDING         | 1    | 100  | 350   | 10    | °C   | Unsigned | Temperatur setpunkt<br>I dette register indstilles setpunkt for tilluft-<br>temperatur eller rumtemperatur - afhængig<br>af konfigurering                                                                                                    |
| 0009                | 0010            | HOLDING         | 1    | 0    | 10000 | 1     | l/s  | Unsigned | Konstant luftmængde setpunkt<br>I dette register indstilles setpunkt for luft-<br>mængde for fralufts- eller tilluftsventilator,<br>når luftmængdereguleringsmetode 3 eller 4<br>anvendes                                                                                                    |
| 0015                | 0016            | HOLDING         | 1    | 0    | 1     | 1     |      | Unsigned | Styrings-metode:<br>I dette register indstilles værdien for sty-<br>rings-metode.<br>Værdi: 0=Manuel<br>Værdi: 1=Ugeplan                                                                                                    |
| 0104                | 0105            | INPUT           | 1    | 0    | 1000  | 10    | %    | Unsigned | Ventilatorhastighed, fraluftsventilator<br>Dette register viser ventilatorhastigheden                                                                                                    |
| 0107                | 0108            | INPUT           | 1    | 0    | 1000  | 10    | %    | Unsigned | Ventilatorhastighed,tilluftsventilator<br>Dette register viser ventilatorhastigheden                                                                                                    |
| 0115                | 0116            | INPUT           | 1    | 0    | 1     | 1     |      | Unsigned | Status, dette register angiver om aggregatet<br>kører eller ej.<br>Tilstand: 0=Off, Tilstand: 1=On                                                                                                    |
| 0116                | 0117            | INPUT           | 1    | 0    | 7     | 1     |      | Unsigned | Indstilling, luftregulering<br>Dette register viser status for luftregulering<br>Værdi 0 = OFF<br>Værdi 1 = Starter<br>Værdi 2 = Spjæld åbner<br>Værdi 3 = Fraluftsventilator starter<br>Værdi 4 = Tilluftsventilator starter<br>Værdi 5 = VEX kører<br>Værdi 6 = VEX er stoppet men kører<br>efterløb<br>Værdi 7 = Spjæld lukker |
| 0135                | 0136            | INPUT           | 1    | 0    | 65535 | 1     |      | Unsigned | Aktuel alarm - alarm 1<br>Registeret viser at der er en aktiv alarm, se<br>også EXact2 styringen menu 4.5 "Aktuel<br>liste".                                                                                                    |

| Register<br>address | Register<br>nr. | Modbus-<br>type | Size | Min. | Max.  | Scale | Unit | Туре     | Beskrivelse                                                                                                    |
|---------------------|-----------------|-----------------|------|------|-------|-------|------|----------|----------------------------------------------------------------------------------------------------|
| 0136                | 0137            | INPUT           | 1    | 0    | 65535 | 1     |      | Unsigned | Aktuel alarm - alarm 2<br>Registeret viser at der er en aktiv alarm, se<br>også EXact2 styringen menu 4.5 "Aktuel<br>liste".  |
| 0137                | 0138            | INPUT           | 1    | 0    | 65535 | 1     |      | Unsigned | Aktuel alarm - alarm 3<br>Registeret viser at der er en aktiv alarm, se<br>også EXact2 styringen menu 4.5 "Aktuel<br>liste".  |
| 0138                | 0139            | INPUT           | 1    | 0    | 65535 | 1     |      | Unsigned | Aktuel alarm - alarm 4<br>Registeret viser at der er en aktiv alarm, se<br>også EXact2 styringen menu 4.5 "Aktuel<br>liste".  |
| 0139                | 0140            | INPUT           | 1    | 0    | 65535 | 1     |      | Unsigned | Aktuel alarm - alarm 5<br>Registeret viser at der er en aktiv alarm, se<br>også EXact2 styringen menu 4.5 "Aktuel<br>liste".  |
| 0140                | 0141            | INPUT           | 1    | 0    | 65535 | 1     |      | Unsigned | Aktuel alarm - alarm 6<br>Registeret viser at der er en aktiv alarm, se<br>også EXact2 styringen menu 4.5 "Aktuel<br>liste".  |
| 0141                | 0142            | INPUT           | 1    | 0    | 65535 | 1     |      | Unsigned | Aktuel alarm - alarm 7<br>Registeret viser at der er en aktiv alarm, se<br>også EXact2 styringen menu 4.5 "Aktuel<br>liste".  |
| 0142                | 0143            | INPUT           | 1    | 0    | 65535 | 1     |      | Unsigned | Aktuel alarm - alarm 8<br>Registeret viser at der er en aktiv alarm, se<br>også EXact2 styringen menu 4.5 "Aktuel<br>liste".  |
| 0143                | 0144            | INPUT           | 1    | 0    | 65535 | 1     |      | Unsigned | Aktuel alarm - alarm 9<br>Registeret viser at der er en aktiv alarm, se<br>også EXact2 styringen menu 4.5 "Aktuel<br>liste".  |
| 0144                | 0145            | INPUT           | 1    | 0    | 65535 | 1     |      | Unsigned | Aktuel alarm - alarm 10<br>Registeret viser at der er en aktiv alarm, se<br>også EXact2 styringen menu 4.5 "Aktuel<br>liste". |
| 0145                | 0146            | INPUT           | 1    | 0    | 65535 | 1     |      | Unsigned | Aktuel alarm - alarm 11<br>Registeret viser at der er en aktiv alarm, se<br>også EXact2 styringen menu 4.5 "Aktuel<br>liste". |
| 0146                | 0147            | INPUT           | 1    | 0    | 65535 | 1     |      | Unsigned | Aktuel alarm - alarm 12<br>Registeret viser at der er en aktiv alarm, se<br>også EXact2 styringen menu 4.5 "Aktuel<br>liste". |
| 0147                | 0148            | INPUT           | 1    | 0    | 65535 | 1     |      | Unsigned | Aktuel alarm - alarm 13<br>Registeret viser at der er en aktiv alarm, se<br>også EXact2 styringen menu 4.5 "Aktuel<br>liste". |
| 0148                | 0149            | INPUT           | 1    | 0    | 65535 | 1     |      | Unsigned | Aktuel alarm - alarm 14<br>Registeret viser at der er en aktiv alarm, se<br>også EXact2 styringen menu 4.5 "Aktuel<br>liste". |
| 0149                | 0150            | INPUT           | 1    | 0    | 65535 | 1     |      | Unsigned | Aktuel alarm - alarm 15<br>Registeret viser at der er en aktiv alarm, se<br>også EXact2 styringen menu 4.5 "Aktuel<br>liste". |
| 0150                | 0151            | INPUT           | 1    | 0    | 65535 | 1     |      | Unsigned | Aktuel alarm - alarm 16<br>Registeret viser at der er en aktiv alarm, se<br>også EXact2 styringen menu 4.5 "Aktuel<br>liste". |

| Register address | Register<br>nr. | Modbus-<br>type | Size | Min. | Max. | Scale | Unit | Туре     | Beskrivelse                                                                                                    |
|------------------|-----------------|-----------------|------|------|------|-------|------|----------|----------------------------------------------------------------------------------------------------|
| 0160             | 0161            | INPUT           | 1    | 0    | 4    | 1     |      | Signed   | Aktuelt indeklimaniveau<br>Dette register viser det aktuelle indeklima-<br>niveau:<br>Værdi 0 = ventilator stoppet<br>Værdi 1 = Komfort<br>Værdi 2 = Standby<br>Værdi 3 = Økonomi                                                                                                    |
| 0173             | 0174            | INPUT           | 1    | 0    | 10   |       |      | Unsigned | Metode til temperaturregulering<br>Dette register viser den aktuelle metode:<br>Værdi 0 = Automatik. Automatisk skift<br>mellem varme, genvinding og køl.<br>Værdi 4 = Natkøl aktiv.<br>Værdi 6 = Aggregat er i Master OFF.<br>Værdi 10 = Kølegenvinding er aktiv.<br>Værdi 13 = Aggregat er midlertidig tvun-<br>get i Economy. (Kun under opstart)<br>Værdi 255 = Ikke initialiseret værdi.<br>(Kun under power up) |
| 0174             | 0175            | INPUT           | 1    | 0    | 1000 | 10    | %    | Unsigned | Varmeflade 1<br>Dette register viser setpunkt for varmeflade<br>1                                                                                                    |
| 0175             | 0176            | INPUT           | 1    | 0    | 1000 | 10    | %    | Unsigned | Varmegenvindingsenhed<br>Dette register viser setpunkt for varmegen-<br>vindingsenhed                                                                                                    |
| 0176             | 0177            | INPUT           | 1    | 0    | 1000 | 10    | %    | Unsigned | Kølegenvindingsenhed<br>Dette register viser setpunkt for kølegenvin-<br>dingsenhed                                                                                                    |
| 0177             | 0178            | INPUT           | 1    | 0    | 1000 | 10    | %    | Unsigned | Køleaggregat<br>Dette register viser setpunkt for køleaggre-<br>gat                                                                                                    |
| 0187             | 0188            | INPUT           | 1    | -700 | 1500 | 10    | °C   | Signed   | Temperaturføler - tilluft<br>Dette register viser den målte temperatur på<br>den aktuelle temperaturføler                                                                                                    |
| 0191             | 0192            | INPUT           | 1    | -700 | 1500 | 10    | °C   | Signed   | Temperaturføler -udeluft<br>Dette register viser den målte temperatur på<br>den aktuelle temperaturføler                                                                                                    |
| 0194             | 0195            | INPUT           | 1    | -700 | 1500 | 10    | °C   | Signed   | Temperaturføler - afkast<br>Dette register viser den målte temperatur på<br>den aktuelle temperaturføler                                                                                                    |
| 0195             | 0196            | INPUT           | 1    | -700 | 1500 | 10    | °C   | Signed   | Temperaturføler - fraluft<br>Dette register viser den målte temperatur på<br>den aktuelle temperaturføler                                                                                                    |
| 0198             | 0199            | INPUT           | 1    | -700 | 1500 | 10    | °C   | Signed   | Temperaturføler - returvand - varmeflade 1<br>Dette register viser den målte temperatur på<br>returrøret i varmefladen (TE-RPT)                                                                                                    |
| 0199             | 0200            | INPUT           | 1    | -700 | 1500 | 10    | °C   | Signed   | Temperaturføler - returvand - varmeflade 1<br>Dette register viser den målte temperatur på<br>returrøret fra varmeflade (koldeste sted)<br>(TE-RPT-X)                                                                                                    |
| 0200             | 0201            | INPUT           | 1    | -700 | 1500 | 10    | °C   | Signed   | Temperaturføler -fremløb - varmeflade 1<br>Dette register viser den målte temperatur på<br>fremløbsrøret i varmeflade (TE-SPT)                                                                                                    |

#### 4.3 Eksempel på styring af anlæg

### 4.3.1 Styring af luftmængde, tilluftstemperatur og manuel mode/urprogram

| Indstilling af      |                                                                                       |                                                                                                    |  |  |  |  |
|---------------------|---------------------------------------------------------------------------------------|----------------------------------------------------------------------------------------------------|--|--|--|--|
| luftmængden         | Trin                                                                                  | Handling                                                                                                    |  |  |  |  |
|                     | 1                                                                                     | Sæt register adressen <b>0007</b> til en værdi mellem 0 og 100%.<br>Værdien 0% standser aggregatet.                                                            |  |  |  |  |
| Indstilling af      |                                                                                       |                                                                                                    |  |  |  |  |
| tillufttemperaturen | Trin                                                                                  | Handling                                                                                                    |  |  |  |  |
|                     | 1                                                                                     | Sæt register adressen <b>0008</b> til en værdi mellem 10 og 35°C.<br>Bemærk: Temperatursetpunktet kan været begrænset af andre<br>indstillinger og funktioner. |  |  |  |  |
| Urprogram           | Sæt register adressen <b>0015</b> til "1", hvis aggregatet skal tilbage på urprogram. |                                                                                                    |  |  |  |  |
|                     |                                                                                       |                                                                                                    |  |  |  |  |
|                     |                                                                                       |                                                                                                    |  |  |  |  |
|                     |                                                                                       |                                                                                                    |  |  |  |  |
|                     |                                                                                       |                                                                                                    |  |  |  |  |
|                     |                                                                                       |                                                                                                    |  |  |  |  |
|                     |                                                                                       |                                                                                                    |  |  |  |  |
|                     |                                                                                       |                                                                                                    |  |  |  |  |
|                     |                                                                                       |                                                                                                    |  |  |  |  |
|                     |                                                                                       |                                                                                                    |  |  |  |  |
|                     |                                                                                       |                                                                                                    |  |  |  |  |
|                     |                                                                                       |                                                                                                    |  |  |  |  |
|                     |                                                                                       |                                                                                                    |  |  |  |  |

# 1. DE - Produktinformation

| I.I verwendun                     | y von witch bei ver/ch-Geralen nin exaciz                                                                                                    |  |  |  |  |  |
|-----------------------------------|----------------------------------------------------------------------------------------------------|--|--|--|--|--|
| Allgemein                         | Alle VEX-Geräte mit EXact2-Automatik verfügen über eine integrierte Modbus RTU-<br>Schnittstelle zur Kommunikation mit anderen Modbus-Einheiten im Gebäude.<br>Falls die Modbus-Kommunikation über TCP/IP erfolgen soll, kann/muss ein MTCP-<br>Modul benutzt werden.<br>MTCP ist ein Gateway zum Konvertieren von Daten zwischen dem Modbus RTU- und<br>dem Modbus TCP-Protokoll. MTCP erscheint im Ethernet-Netzwerk als Modbus/TCP-<br>Slave.                                                                                                    |  |  |  |  |  |
| Inbetriebnahme<br>und Einregelung | Bei Kommunikation über ein Modbusnetz funktioniert dies parallel zum HMI-Panel des<br>Geräts. Das heißt, dass am HMI-Panel vorgenommene Einstellungen über das<br>Modbusnetz geändert werden können und umgekehrt. Die zuletzt vorgenommene<br>Änderung ist maßgeblich.                                                                                                    |  |  |  |  |  |
| Achtung!                          | Vor dem Öffnen der Türen ist die Spannungsversorgung zum Gerät zu unterbrechen. Falls das Gerät am HMI-Panel abgeschaltet wurde, lässt es sich später über das Modbusnetzwerk einschalten.                                                                                                    |  |  |  |  |  |
| Spezialisten-<br>kenntnisse       | Gewisse Einstellungen erfordern eingehende Fachkenntnisse und lassen sich nicht<br>direkt über das Modbusnetzwerk einstellen. EXHAUSTO empfiehlt, dass die<br>Inbetriebnahme von geschulten Personen direkte am HMI-Panel des Geräts<br>vorgenommen wird.                                                                                                    |  |  |  |  |  |
| Überwachung                       | Zur Überwachung des täglichen Betriebs werden die wichtigsten Betriebsparameter zur<br>Verfügung gestellt.<br>Wird die Anlage von einer Haupteinheit überwacht, wird empfohlen, die<br>Überwachungsfenster so einfach wie möglich zu gestalten, um den Überblick zu<br>bewahren.                                                                                                    |  |  |  |  |  |
| Alarm                             | Zur Überwachung von Alarmen werden alle Alarmpunkte über den Modbus zur<br>Verfügung gestellt.<br>Alle Alarme können in der Haupteinheit (PC) gespeichert werden, und sie geben einen<br>Gesamtüberblick über die Installation. Die Liste in Menü 4.5 "Aktuelle Liste" in der<br>EXact2-Automatik enthält bis zu 16 aktuelle Alarme. Die entsprechenden 16<br>Registernummern für die Alarme entnehmen Sie bitte der Registeradressenliste hinten<br>in dieser Anleitung.<br>Die "EXact2 Automatik Basisanleitung" enthält eine Beschreibung der Alarme. |  |  |  |  |  |
| Erfassung von<br>Daten            | Bei der Optimierung der Sollwerte eines Lüftungssystems nach der Inbetriebnahme ist<br>es von großem Vorteil, Trendkurven für Temperaturen, Luftmengen und sonstige<br>Betriebswerte zur Verfügung zu haben. Diese Werte können über das Modbusnetz vom<br>Gerät abgerufen werden und müssen geloggt und in einer Haupteinheit (PC)<br>gespeichert werden.                                                                                                    |  |  |  |  |  |

....

#### 1.1.1 Integration mit anderen technischen Installationen

Integration mit anderen technischen Installationen Um Komfort und einen energietechnisch optimalen Betrieb zu erzielen, ist es von Vorteil, wenn das VEX-Gerät mit anderen technischen Gebäudeinstallationen integriert werden kann, z.B. Heizungsinstallationen, Bewegungsmeldern oder Fensterschaltern. Auf dem Markt ist eine Vielzahl von Komponenten zur Sicherstellung dieses Zusammenspiels erhältlich, auch wenn die Installation später modifiziert oder ausgebaut werden soll.

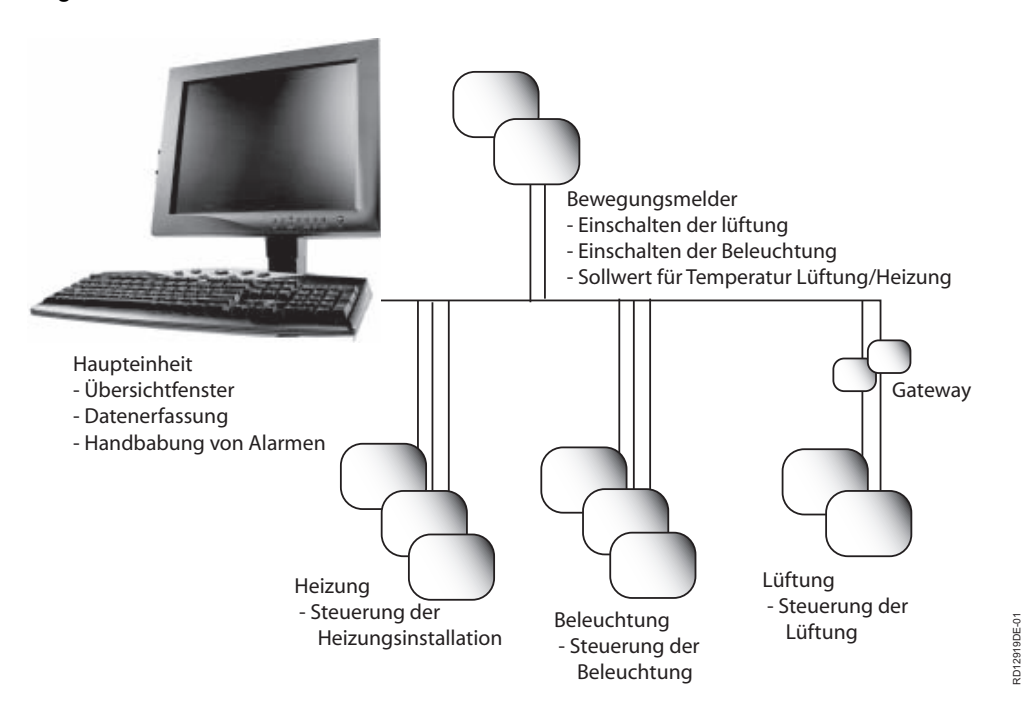

### 2. Montage

#### 2.1 Mechanische Montage

#### 2.1.1 Werksmontage

Falls MTCP ab Werk montiert bestellt wurde, ist keine zusätzliche Montage erforderlich. Das MTCP-Modul befindet sich in der Automatikbox am Gerät. (Foto: Beispiel VEX240).

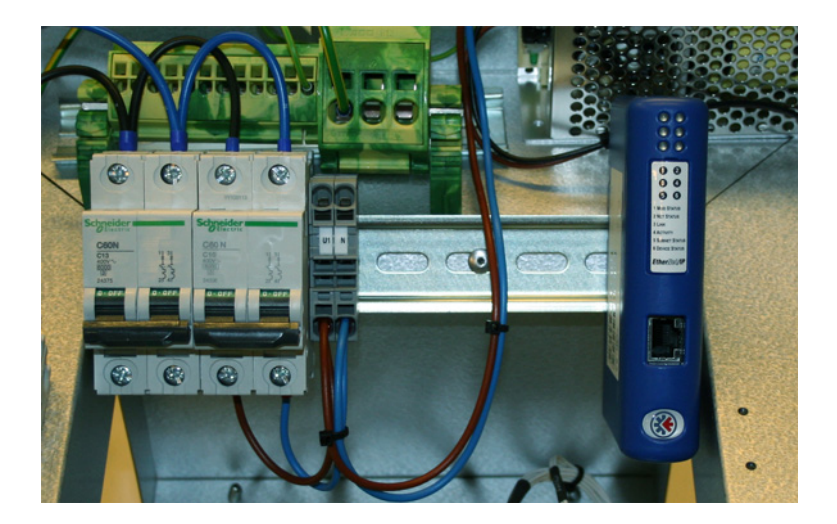

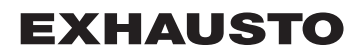

#### 2.1.2 Nachmontage von MTCP - allgemein

Wenn MTCP-AS für Nachmontage bestellt wurde, muss das MTCP-Modul auf der DIN-Schiene in der Automatikbox montiert werden, siehe die folgenden Abschnitte über Montage in den verschiedenen VEX-Modellen. Der mitgelieferte Abschirmbügel ist stets zu montieren, um das Kabel des MTCP-Moduls zu schützen.

Das MTCP-Modul wie auf der Abbildung dargestellt auf der DIN-Schiene montieren:

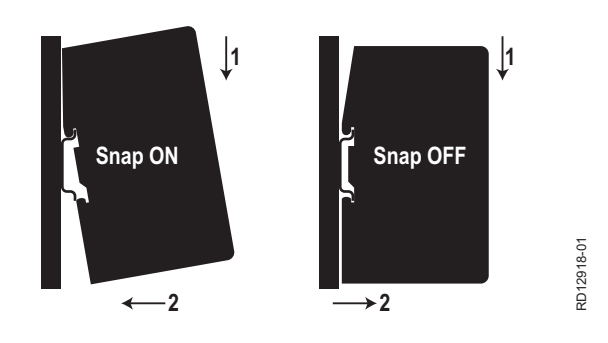

#### 2.1.3 Nachmontage von MTCP in Geräten vom Typ VEX320C/330C

(A) Zunächst das Modul auf der DIN-Schiene und dann den Abschirmbügel montieren

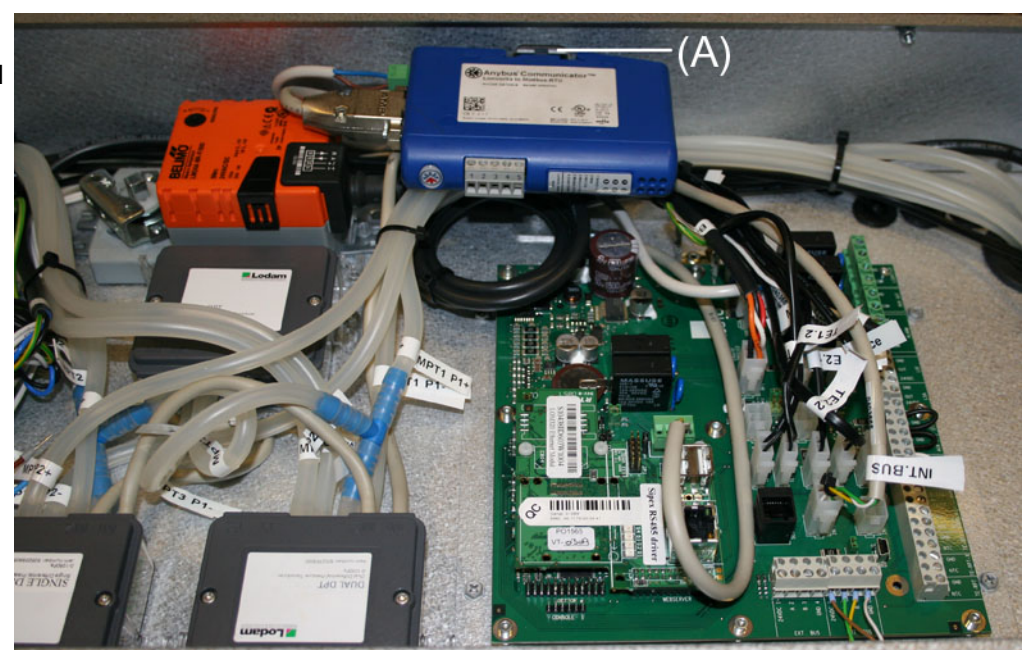

#### 2.1.4 Nachmontage von MTCP in Geräten vom Typ VEX330H

(A) Das Modul auf der DIN-Schiene montieren(B) Den Abschirmbügel montieren

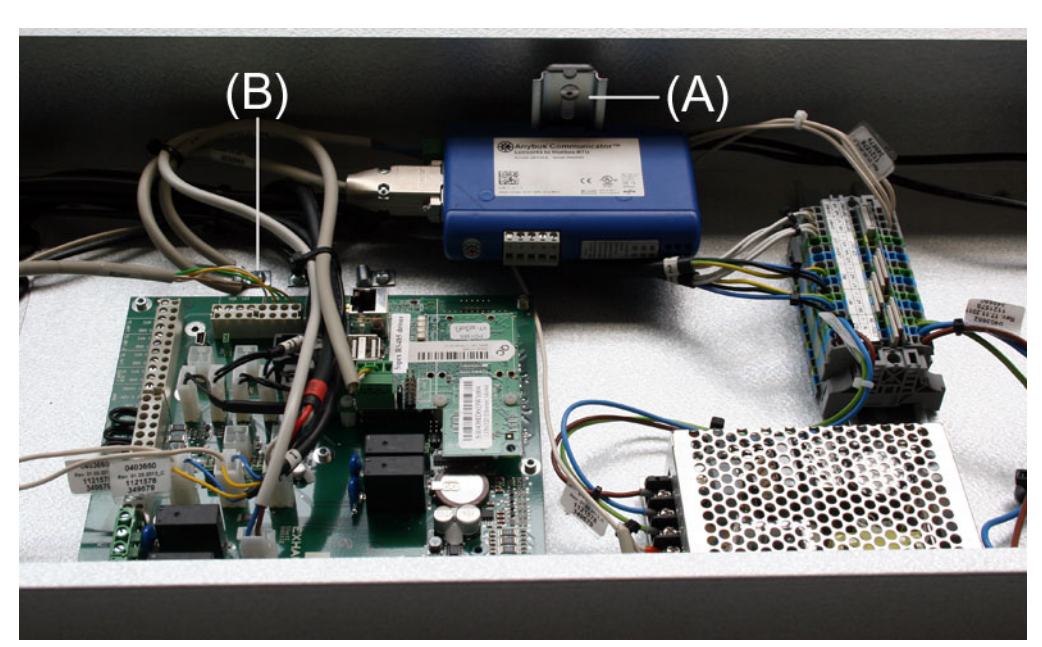

#### 2.1.5 Nachmontage von MTCP in einem VEX308-Gerät

(A) Das Modul auf der DIN-Schiene montieren. Den Abschirmbügel montieren

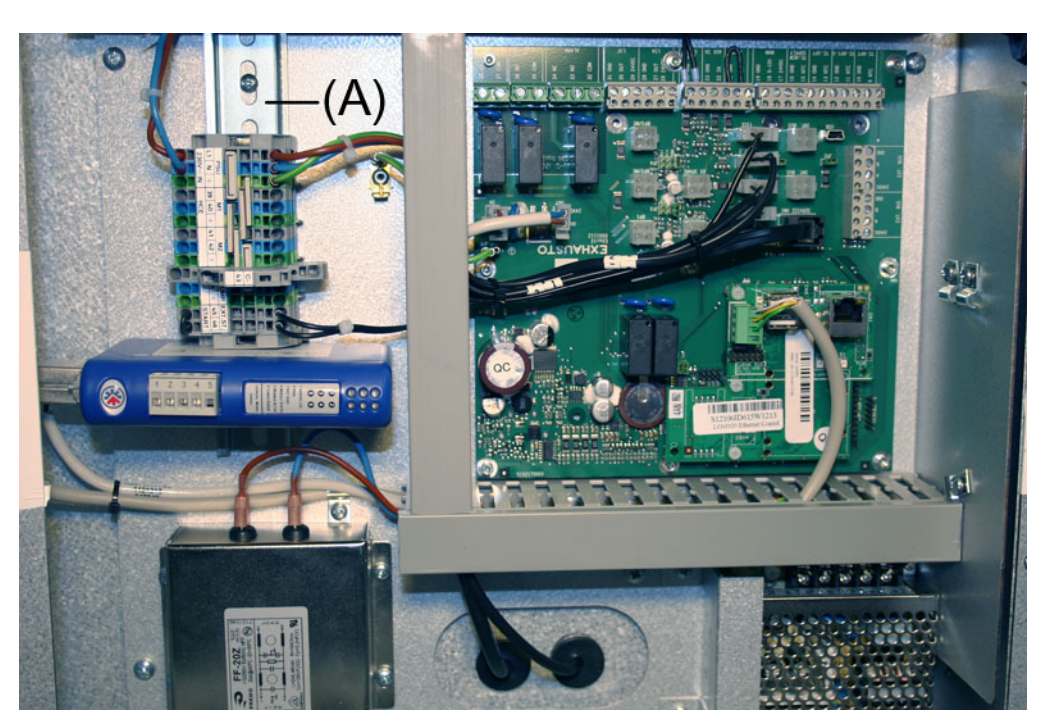

#### 2.2 Elektrische Montage

#### 2.2.1 Werksmontage

Falls MTCP ab Werk montiert bestellt wurde, ist keine zusätzliche Montage erforderlich. Alle internen Verbindungen sind ausgeführt und getestet.

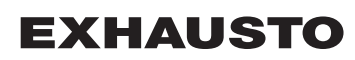

#### 2.2.2 Nachmontage EXact2

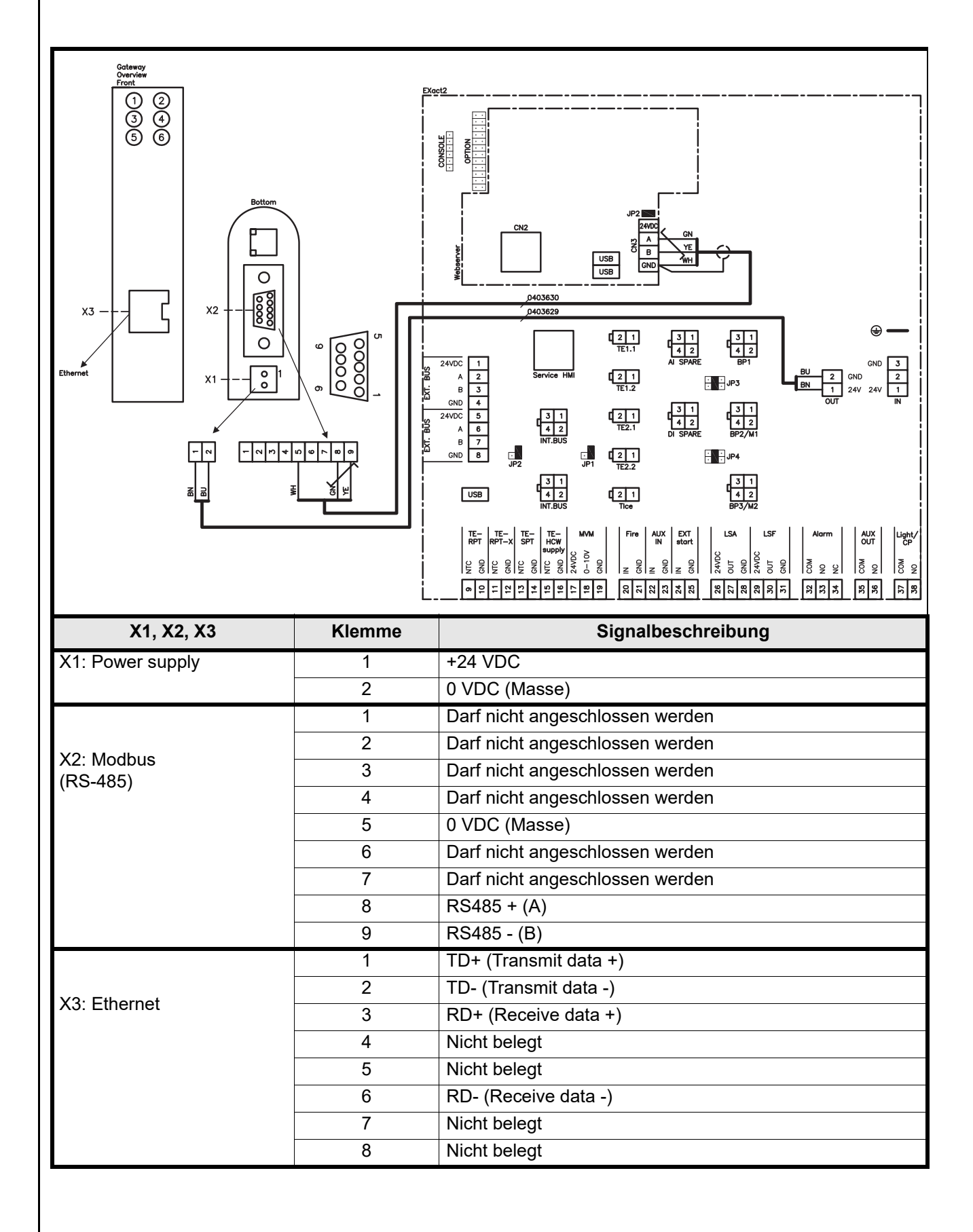

#### 2.2.3 Beschreibung von Netzwerktyp, Geschwindigkeit, Topologie u.a.m..

- Der EXact2 Modbus benutzt das Modbus RTU-Protokoll über RS485 in einer Bustopologie mit 120 Ohm Terminierungswiderstand an jedem Endpunkt. Der Terminierungswiderstand ist in den Modulen eingebaut.
- MTCP benutzt Modbus über das TCP-Protokoll über Ethernet-Netzwerk.

**Endterminierung** Darauf achten, dass der Terminierungswiderstand angeschlossen ist. Dies erfolgt über die Kurzschlussbrücke JP2 an der Webserver.

#### 2.2.4 Anschluss an Ethernet-Netzwerk

Das Ethernet wird an der Front des MTCP-Moduls angeschlossen. Nicht an der Platine der EXact-Automatik.

# 3. Betrieb

# 3.1 LED-Anzeiger - Signalerläuterung

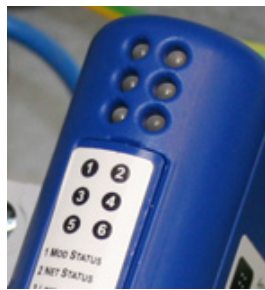

| LED Nr. | Funktion                      | Mögliche<br>Anzeige | LED-Signal      | Beschreibung                                                                       |
|---------|-------------------------------|---------------------|-----------------|------------------------------------------------------------------------------------|
| 1       | Modulstatus                   | Grün/rot            | Abgeschaltet    | MTCP ist ohne Spannungsversorgung.                                                 |
|         |                               |                     | Leuchtet grün   | MTCP funktioniert korrekt.                                                         |
|         |                               |                     | Blinkt grün     | MTCP ist in Standby.                                                               |
|         |                               |                     | Blinkt rot      | Eine kleinere interne Störung wurde festgestellt.                                  |
|         |                               |                     | Leuchtet rot    | Eine größere interne Störung wurde festgestellt.<br>Den Kundendienst kontaktieren. |
|         |                               |                     | Blinkt grün/rot | Selbsttest läuft.                                                                  |
| 2       | Netzwerkstatus (              | Grün/rot            | Abgeschaltet    | MTCP ist ohne Spannungsversorgung, oder dem MTCP wurde keine IP-Adresse zugeteilt. |
|         |                               |                     | Leuchtet grün   | Mindestens eine EtherNet/IP-Verbindung ist aktiv.                                  |
|         |                               |                     | Blinkt grün     | Keine aktiven EtherNet/IP-Verbindungen.                                            |
|         |                               |                     | Blinkt rot      | Mindestens eine aktive EtherNet/IP-Verbindung ist abgelaufen.                      |
|         |                               |                     | Leuchtet rot    | MTCP hat festgestellt, dass eine zugeteilte IP-<br>Adresse bereits belegt ist.     |
|         |                               |                     | Blinkt grün/rot | Selbsttest läuft.                                                                  |
| 3       | Netzwerk-Links                | Grün                | Off             | MTCP ist nicht an ein Ethernet-Netzwerk angeschlossen.                             |
|         |                               |                     | Grün            | MCTP ist an ein Ethernet-Netzwerk angeschlossen.                                   |
| 4       | Aktivität                     | Grün                | Blinkt grün     | Datenpakete empfangen oder gesendet.                                               |
| 5       | Subnet Status<br>(Modbus RTU) | Grün/rot            | Off             | MTCP ist ohne Spannungsversorgung                                                  |
|         |                               |                     | Blinkt grün     | Subnet ist nicht aktiv.                                                            |
|         |                               |                     | Leuchtet grün   | Subnet ist aktiv.                                                                  |
|         |                               |                     | Leuchtet rot    | Abgeschaltet.                                                                      |
| 6       | MTCP-Status                   | Grün/rot            | Off             | MTCP ist ohne Spannungsversorgung                                                  |
|         |                               |                     | Blinkt grün/rot | Konfiguration fehlt oder ungültig.                                                 |
|         |                               |                     | Grün            | Initialisierung läuft.                                                             |
|         |                               |                     | Blinkt grün     | Konfiguration ok.                                                                  |
#### 3.2 Konfiguration der EXact2-Automatik über HMI/Webserver

#### 3.2.1 Aktivierung der BMS-Funktion

Die Kommunikation zwischen der EXact2-Automatik und dem MTCP-Modul wie folgt aktivieren:

| Schritt   | Vorgehen                                                                                                    |
|-----------|----------------------------------------------------------------------------------------------------|
| 1         | Das BMS-Menü über Menü 3.5 des HMI-Panels aufrufen (Kode 1111)                                                               |
| 2         | "MTCP" wählen                                                                                                    |
| 3         | Etwa zwei Minuten warten, bis die Einstellungen "MTCP" aktiviert sind.                                                       |
| Kontrolle | Die Kommunikation zwischen der EXact2-Automatik und dem MTCP-<br>Modul ist aktiv, wenn LED Nr. 1 am MTCP-Modul grün leuchtet |

#### 3.3 Konfiguration der IP-Adresse des MTCP-Moduls.

#### 3.3.1 Netzwerkparameter

Das MTCP-Modul ist serienmäßig mit folgenden Netzwerkparametern konfiguriert: IP-Adresse: 192.168.1.190 Gateway: 192.168.1.1 Subnet mask: 255.255.255.0 DHCP: Disabled

#### 3.3.2 Einstellung von Netzwerkparametern

Falls die IP-Adresse geändert werden soll, kann dies über den eingebauten Webserver im MTCP-Modul erfolgen.

#### IP-Adresse ändern

| Schritt | Vorgehen                                                                                                    |  |  |  |  |
|---------|----------------------------------------------------------------------------------------------------|--|--|--|--|
| 1       | Den PC und das MTCP-Modul an ein lokales Netzwerk anschließen                                                                                                    |  |  |  |  |
| 2       | Den PC auf eine IP-Adresse im selben Subnet wie das MTCP-Modul einstellen (Default Subnet: 192.168.1.xxx).                                                                                      |  |  |  |  |
| 3       | Die Startseite des MTCP-Moduls aufrufen, indem die IP-Adresse des<br>MTCP-Moduls in die URL-Adressenbox eingegeben wird<br>(Default IP-Adresse: 192.168.1.190)                                  |  |  |  |  |
| 4       | Die Netzwerkparameter lassen sich von der Startseite ändern. Bezüglich<br>erforderlicher Netzwerkinformationen setzen Sie sich bitte mit dem<br>Verwalter des Netzwerkes vor Ort in Verbindung. |  |  |  |  |

### 4. Modbusfunktionen

#### 4.1 Beschreibung von Modbus-Funktionscodes

#### Das MTCP-Modul unterstützt

Folgendes

| Funktion | Beschreibung             |
|----------|--------------------------|
| 03       | Read Holding Register    |
| 04       | Read Input Register      |
| 16       | Write Multiple Registers |

#### 4.2 Liste über die gängigsten Modbus-Register

Übersicht

Die folgende Tabelle gibt einen Überblick über die gängigsten Registeradressen. Die komplette Liste mit zusätzlichen Informationen befindet sich in der Anlage hinten in dieser Anleitung.

| Register<br>address | Register<br>Nr. | Modbus-<br>type | Size | Min. | Max.  | Scale | Unit | Туре     | Beschreibung                                                                                                    |
|---------------------|-----------------|-----------------|------|------|-------|-------|------|----------|----------------------------------------------------------------------------------------------------|
| 0007                | 0008            | HOLDING         | 1    | 0    | 1000  | 10    | %    | Unsigned | Sollwert Luftmenge<br>In diesem Register wird der Sollwert der<br>Luftmenge eingestellt.                                                                                                    |
| 0008                | 0009            | HOLDING         | 1    | 100  | 350   | 10    | °C   | Unsigned | Sollwert Temperatur<br>In diesem Register wird der Sollwert der<br>Zulufttemperatur oder Raumtemperatur<br>eingestellt – je nach Konfiguration                                                                                                    |
| 0009                | 0010            | HOLDING         | 1    | 0    | 10000 | 1     | l/s  | Unsigned | Sollwert Konstantluftmenge<br>In diesem Register wird der Sollwert für die<br>Luftmenge des Abluft- oder<br>Zuluftventilators eingestellt, wenn<br>Luftmengenregelungsverfahren 3 oder 4<br>benutzt wird                                                                                                    |
| 0015                | 0016            | HOLDING         | 1    | 0    | 1     | 1     |      | Unsigned | Regelmodus:<br>Dieses Register zeigt den Wert für den<br>Regelmodus dieser Einheit.<br>Wert: 0=manuell<br>Wert: 1=wöchentlicher Plan                                                                                                    |
| 0104                | 0105            | INPUT           | 1    | 0    | 1000  | 10    | %    | Unsigned | Ventilatordrehzahl, Abluftventilator<br>Dieses Register zeigt die<br>Ventilatordrehzahl                                                                                                    |
| 0107                | 0108            | INPUT           | 1    | 0    | 1000  | 10    | %    | Unsigned | Ventilatordrehzahl, Zuluftventilator<br>Dieses Register zeigt die<br>Ventilatordrehzahl                                                                                                    |
| 0115                | 0116            | INPUT           | 1    | 0    | 1     | 1     | °C   | Unsigned | Status, Dieses Register zeigt an, ob die<br>Einheit läuft oder nicht.<br>Status: 0=Off, Status: 1=On                                                                                                    |
| 0116                | 0117            | INPUT           | 1    | 0    | 7     | 1     | C    | Unsigned | Einstellung, Luftregelung<br>Dieses Register zeigt den Status der<br>Luftregelung<br>Wert 0 = OFF<br>Wert 1 = Startet<br>Wert 2 = Klappe öffnet<br>Wert 3 = Abluftventilator startet<br>Wert 4 = Zuluftventilator startet<br>Wert 5 = VEX läuft<br>Wert 6 = VEX ist abgeschaltet, läuft<br>jedoch im Nachlauf<br>Wert 7 = Klappe schließt |

| Register<br>address | Register<br>Nr. | Modbus-<br>type | Size | Min. | Max.  | Scale | Unit | Туре     | Beschreibung                                                                                                    |
|---------------------|-----------------|-----------------|------|------|-------|-------|------|----------|----------------------------------------------------------------------------------------------------|
| 0135                | 0136            | INPUT           | 1    | 0    | 65535 | 1     | °C   | Unsigned | Aktueller Alarm - Alarm 1<br>Das Register zeigt, dass ein Alarm aktiv<br>ist, siehe auch das Menü 4.5 "Aktuelle<br>Liste" der EXact2-Automatik.  |
| 0136                | 0137            | INPUT           | 1    | 0    | 65535 | 1     | °C   | Unsigned | Aktueller Alarm - Alarm 2<br>Das Register zeigt, dass ein Alarm aktiv<br>ist, siehe auch das Menü 4.5 "Aktuelle<br>Liste" der EXact2-Automatik.  |
| 0137                | 0138            | INPUT           | 1    | 0    | 65535 | 1     | °C   | Unsigned | Aktueller Alarm - Alarm 3<br>Das Register zeigt, dass ein Alarm aktiv<br>ist, siehe auch das Menü 4.5 "Aktuelle<br>Liste" der EXact2-Automatik.  |
| 0138                | 0139            | INPUT           | 1    | 0    | 65535 | 1     | °C   | Unsigned | Aktueller Alarm - Alarm 4<br>Das Register zeigt, dass ein Alarm aktiv<br>ist, siehe auch das Menü 4.5 "Aktuelle<br>Liste" der EXact2-Automatik.  |
| 0139                | 0140            | INPUT           | 1    | 0    | 65535 | 1     | °C   | Unsigned | Aktueller Alarm - Alarm 5<br>Das Register zeigt, dass ein Alarm aktiv<br>ist, siehe auch das Menü 4.5 "Aktuelle<br>Liste" der EXact2-Automatik.  |
| 0140                | 0141            | INPUT           | 1    | 0    | 65535 | 1     | °C   | Unsigned | Aktueller Alarm - Alarm 6<br>Das Register zeigt, dass ein Alarm aktiv<br>ist, siehe auch das Menü 4.5 "Aktuelle<br>Liste" der EXact2-Automatik.  |
| 0141                | 0142            | INPUT           | 1    | 0    | 65535 | 1     | °C   | Unsigned | Aktueller Alarm - Alarm 7<br>Das Register zeigt, dass ein Alarm aktiv<br>ist, siehe auch das Menü 4.5 "Aktuelle<br>Liste" der EXact2-Automatik.  |
| 0142                | 0143            | INPUT           | 1    | 0    | 65535 | 1     | °C   | Unsigned | Aktueller Alarm - Alarm 8<br>Das Register zeigt, dass ein Alarm aktiv<br>ist, siehe auch das Menü 4.5 "Aktuelle<br>Liste" der EXact2-Automatik.  |
| 0143                | 0144            | INPUT           | 1    | 0    | 65535 | 1     | °C   | Unsigned | Aktueller Alarm - Alarm 9<br>Das Register zeigt, dass ein Alarm aktiv<br>ist, siehe auch das Menü 4.5 "Aktuelle<br>Liste" der EXact2-Automatik.  |
| 0144                | 0145            | INPUT           | 1    | 0    | 65535 | 1     | °C   | Unsigned | Aktueller Alarm - Alarm 10<br>Das Register zeigt, dass ein Alarm aktiv<br>ist, siehe auch das Menü 4.5 "Aktuelle<br>Liste" der EXact2-Automatik. |
| 0145                | 0146            | INPUT           | 1    | 0    | 65535 | 1     | °C   | Unsigned | Aktueller Alarm - Alarm 11<br>Das Register zeigt, dass ein Alarm aktiv<br>ist, siehe auch das Menü 4.5 "Aktuelle<br>Liste" der EXact2-Automatik. |
| 0146                | 0147            | INPUT           | 1    | 0    | 65535 | 1     | °C   | Unsigned | Aktueller Alarm - Alarm 12<br>Das Register zeigt, dass ein Alarm aktiv<br>ist, siehe auch das Menü 4.5 "Aktuelle<br>Liste" der EXact2-Automatik. |
| 0147                | 0148            | INPUT           | 1    | 0    | 65535 | 1     | °C   | Unsigned | Aktueller Alarm - Alarm 13<br>Das Register zeigt, dass ein Alarm aktiv<br>ist, siehe auch das Menü 4.5 "Aktuelle<br>Liste" der EXact2-Automatik. |
| 0148                | 0149            | INPUT           | 1    | 0    | 65535 | 1     | °C   | Unsigned | Aktueller Alarm - Alarm 14<br>Das Register zeigt, dass ein Alarm aktiv<br>ist, siehe auch das Menü 4.5 "Aktuelle<br>Liste" der EXact2-Automatik. |
| 0149                | 0150            | INPUT           | 1    | 0    | 65535 | 1     | °C   | Unsigned | Aktueller Alarm - Alarm 15<br>Das Register zeigt, dass ein Alarm aktiv<br>ist, siehe auch das Menü 4.5 "Aktuelle<br>Liste" der EXact2-Automatik. |

| Register<br>address | Register<br>Nr. | Modbus-<br>type | Size | Min. | Max.  | Scale | Unit | Туре     | Beschreibung                                                                                                    |
|---------------------|-----------------|-----------------|------|------|-------|-------|------|----------|----------------------------------------------------------------------------------------------------|
| 0150                | 0151            | INPUT           | 1    | 0    | 65535 | 1     | °C   | Unsigned | Aktueller Alarm - Alarm 16<br>Das Register zeigt, dass ein Alarm aktiv<br>ist, siehe auch das Menü 4.5 "Aktuelle<br>Liste" der EXact2-Automatik.                                                                                                    |
| 0160                | 0161            | INPUT           | 1    | 0    | 4     | 1     | °C   | Signed   | Aktuelles Innenklimaniveau<br>Dieses Register zeigt das aktuelle<br>Innenklimaniveau<br>Wert 0 = Ventilator abgeschaltet<br>Wert 1 = Komfort<br>Wert 2 = Standby<br>Wert 3 = Economy                                                                                                    |
| 0173                | 0174            | INPUT           | 1    | 0    | 10    | 1     | ℃    | Unsigned | Verfahren zur Temperaturregelung<br>Dieses Register zeigt das aktuelle<br>Verfahren:<br>Wert 0 = Automatik. Automatischer<br>Wechsel zwischen Wärme, Rück -<br>gewinnung und Kühlung<br>Wert 4 = Nachtkühlung aktiv.<br>Wert 6 = Gerät befindet sich in Master<br>OFF.<br>Wert 10 = Kühlrückgewinnung aktiv.<br>Wert 13 = Gerät vorübergehend auf<br>Economy zwangseingestellt. (Nur beim<br>Hochfahren).<br>Wert 255 = Kein initialisierter Wert. |
| 0174                | 0175            | INPUT           | 1    | 0    | 1000  | 10    | %    | Unsigned | (Nur beim Anschließen an Spannung)<br>Heizregister 1<br>Dieses Register zeigt den Sollwert für<br>Heizregister 1                                                                                                    |
| 0175                | 0176            | INPUT           | 1    | 0    | 1000  | 10    | %    | Unsigned | Wärmerückgewinnungseinheit<br>Dieses Register zeigt den Sollwert der<br>Wärmerückgewinnungseinheit                                                                                                    |
| 0176                | 0177            | INPUT           | 1    | 0    | 1000  | 10    | %    | Unsigned | Kühlrückgewinnungseinheit<br>Dieses Register zeigt den Sollwert der<br>Kühlrückgewinnungseinheit                                                                                                    |
| 0177                | 0178            | INPUT           | 1    | 0    | 1000  | 10    | %    | Unsigned | Kühlgerät<br>Dieses Register zeigt den Sollwert des<br>Kühlgeräts                                                                                                    |
| 0187                | 0188            | INPUT           | 1    | -700 | 1500  | 10    | °C   | Signed   | Temperaturfühler - Zuluft<br>Dieses Register zeigt die gemessene<br>Temperatur des jeweiligen<br>Temperaturfühlers                                                                                                    |
| 0191                | 0192            | INPUT           | 1    | -700 | 1500  | 10    | °C   | Signed   | Temperaturfühler - Außenluft<br>Dieses Register zeigt die gemessene<br>Temperatur des jeweiligen<br>Temperaturfühlers                                                                                                    |
| 0194                | 0195            | INPUT           | 1    | -700 | 1500  | 10    | °C   | Signed   | Temperaturfühler - Fortluft<br>Dieses Register zeigt die gemessene<br>Temperatur des jeweiligen<br>Temperaturfühlers                                                                                                    |
| 0195                | 0196            | INPUT           | 1    | -700 | 1500  | 10    | °C   | Signed   | Temperaturfühler - Abluft<br>Dieses Register zeigt die gemessene<br>Temperatur des jeweiligen<br>Temperaturfühlers                                                                                                    |
| 0198                | 0199            | INPUT           | 1    | -700 | 1500  | 10    | °C   | Signed   | Temperaturfühler – Rücklaufwasser -<br>Heizregister 1<br>Dieses Register zeigt die gemessene<br>Temperatur im Rücklaufrohr des<br>Heizregisters (TE-RPT)                                                                                                    |

| Register<br>address | Register<br>Nr. | Modbus-<br>type | Size | Min. | Max. | Scale | Unit | Туре   | Beschreibung                                                                                                    |
|---------------------|-----------------|-----------------|------|------|------|-------|------|--------|----------------------------------------------------------------------------------------------------|
| 0199                | 0200            | INPUT           | 1    | -700 | 1500 | 10    | °C   | Signed | Temperaturfühler – Rücklaufwasser -<br>Heizregister 1<br>Dieses Register zeigt die gemessene<br>Temperatur im Rücklaufrohr des<br>Heizregisters (kälteste Stelle)<br>(TE-RPT-X) |
| 0200                | 0201            | INPUT           | 1    | -700 | 1500 | 10    | °C   | Signed | Temperaturfühler – Vorlauf - Heizregister 1<br>Dieses Register zeigt die gemessene<br>Temperatur im Vorlaufrohr des<br>Heizregisters (TE-SPT)                                   |

#### 4.3 Beispiel für Regelung der Anlage

### 4.3.1 Regelung von Luftmenge, Zulufttemperatur und manuellem Modus/Uhrprogramm

| Einstellen der   |                                       |                                                                                                    |
|------------------|---------------------------------------|----------------------------------------------------------------------------------------------------|
| Luftmenge        | Schritt                               | Vorgehen                                                                                                    |
|                  | 1                                     | Die Registeradresse <b>0007</b> auf einen Wert zwischen 0 und 100% einstellen. Beim Wert 0% wird das Gerät abgeschaltet.                                                                          |
| Einstellen der   |                                       |                                                                                                    |
| Zulufttemperatur | Schritt                               | Vorgehen                                                                                                    |
|                  | 1                                     | Die Registeradresse <b>0008</b> auf einen Wert zwischen 10 und 35°C<br>einstellen.<br>Hinweis: Der Temperatursollwert kann Begrenzungen durch andere<br>Einstellungen und Funktionen unterliegen. |
| Uhrprogramm      | Die Registeradres<br>zurückgeschaltet | sse <b>0015</b> auf "1" einstellen, falls das Gerät auf Uhrprogramm<br>werden soll.                                                                                                    |
|                  |                                       |                                                                                                    |
|                  |                                       |                                                                                                    |
|                  |                                       |                                                                                                    |
|                  |                                       |                                                                                                    |
|                  |                                       |                                                                                                    |

### 1. NO - Produktinformasjon

### 1.1 MTCP-bruk på VEX/CX-aggregater med EXact2

| Generelt                     | Alle VEX-aggregater med EXact2-styring har integrert Modbus RTU-grensesnitt for<br>kommunikasjon med andre Modbus-enheter i bygningen.<br>Skal Modbus-kommunikasjonen gå via TCP/IP, kan/skal det brukes en MTCP-modul.<br>MTCP er en gateway som konverterer data mellom Modbus RTU- og Modbus TCP-<br>protokollene. MTCP opptrer på Ethernet-nettverket som en Modbus/TCP slave.                                                                                          |  |  |  |  |  |  |
|------------------------------|----------------------------------------------------------------------------------------------------|--|--|--|--|--|--|
| Oppstart og<br>innregulering | Hvis kommunikasjonen skjer via et Modbus-nett, virker dette parallelt med aggregatets<br>HMI-panel. Det vil si at innstillinger som er foretatt på HMI-panelet, kan endres via<br>Modbus-nettverket og omvendt. Endringen som ble foretatt sist, vil være den som<br>gjelder.                                                                                                    |  |  |  |  |  |  |
| Advarsel!                    | Slå av strømforsyningen til aggregatet før lukene åpnes. Hvis<br>aggregatet er stoppet på HMI-panelet, kan det senere startes igjen via<br>Modbus-nettverket.                                                                                                    |  |  |  |  |  |  |
| Spesialist-<br>kunnskap      | Visse innstillinger som krever spesialistkunnskap, kan ikke innstilles direkte via Modbus-<br>nettverket. EXHAUSTO anbefaler at idriftsettelse foretas av fagutdannet personell<br>direkte på aggregatets HMI-panel.                                                                                                    |  |  |  |  |  |  |
| Overvåking                   | De viktigste driftsparametrene stilles til rådighet for overvåking av den daglige drift.<br>Dersom anlegget overvåkes fra en hovedstasjon, anbefales det at skjermbildene<br>som brukes for overvåking, holdes så enkle som mulig for å bevare overblikket.                                                                                                    |  |  |  |  |  |  |
| Alarm                        | For overvåking av alarmer stilles alle alarmpunkter til rådighet via Modbus.<br>Alle alarmer kan lagres på en hovedstasjon (PC) og gir felles overblikk over<br>installasjonen. Det kan være inntil 16 aktuelle alarmer på listen i EXact2-styringen,<br>meny 4.5 "Aktuell liste". Se registeradresselisten bakerst i denne veiledningen for å se<br>de tilsvarende 16 registernumrene for alarmene.<br>Beskrivelse av alarmer, se "Basisveiledning for EXact2 automatikk". |  |  |  |  |  |  |
| Datainnsamling               | Når settpunkter for et ventilasjonssystem skal optimaliseres etter idriftsettelse, er det<br>nyttig å ha trendkurver for temperaturer, luftmengder og andre driftsverdier. Disse<br>verdiene kan hentes fra aggregatet via Modbus-nettet og skal logges og lagres på en<br>hovedstasjon (PC).                                                                                                    |  |  |  |  |  |  |
|                              |                                                                                                    |  |  |  |  |  |  |

#### 1.1.1 Samspill med andre tekniske installasjoner

#### Samspill med andre tekniske installasjoner

For å oppnå komfort og energimessig optimal drift er det best at VEX-aggregatet arbeider i samspill med andre tekniske bygningsinstallasjoner - f.eks. varmeinstallasjoner,

bevegelsesmeldere eller vinduskontakter.

Det finnes et stort antall komponenter på markedet som kan sikre dette samspillet, også hvis installasjonen senere skal endres eller utbygges.

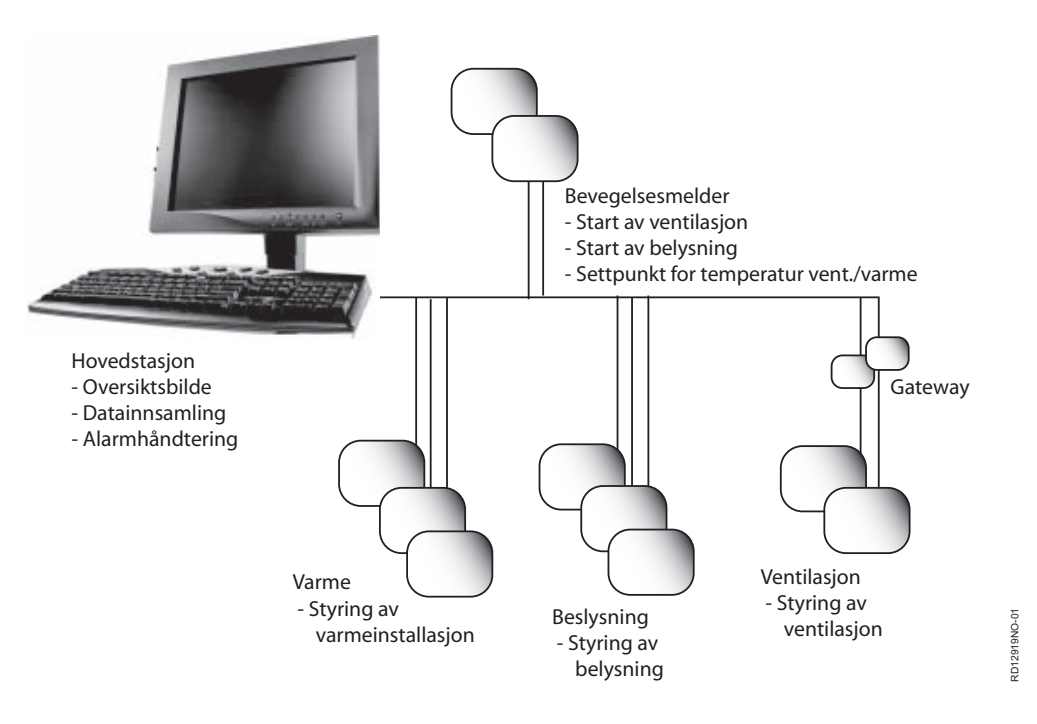

### 2. Montage

#### 2.1 Mekanisk montage

#### 2.1.1 Fabriksmontage

Hvis MTCP er bestilt som fabriksmonteret, skal der ikke laves nogen montage. MTCP er plassert i automatikkboksen på aggregatet. (Foto: eksempel VEX240).

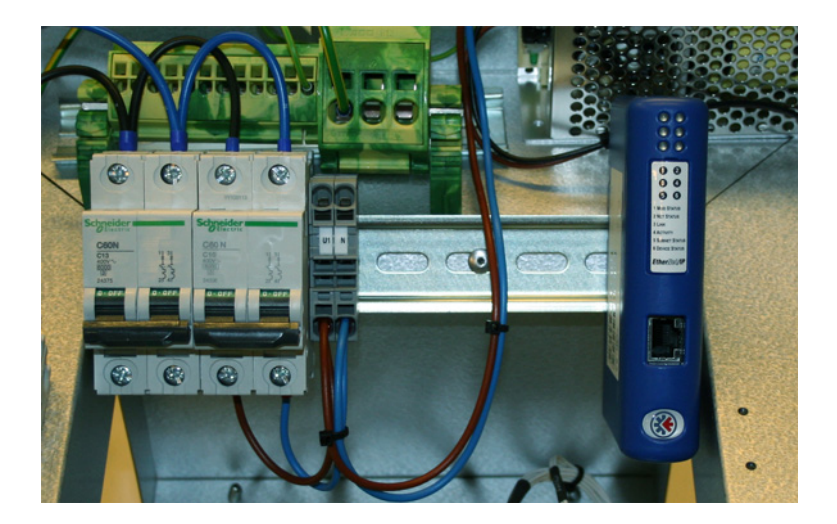

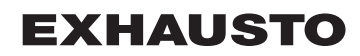

#### 2.1.2 Ettermontering av MTCP - generelt

Når MTCP-AS er bestilt for ettermontering, må MTCP-modulen monteres på DIN-skinnen i automatikkboksen. Se de etterfølgende avsnittene for plassering i de ulike VEXmodellene. Skjermbøylen som følger med, skal alltid monteres for å beskytte MTCPmodulens kabel.

MTCP-modulen monteres på DIN-skinnen som vist på illustrasjonen:

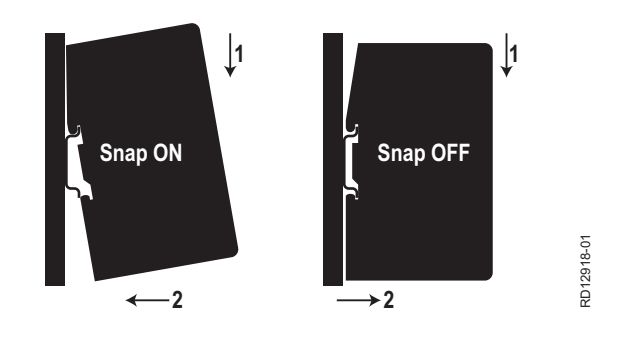

#### 2.1.3 Ettermontering av MTCP i en VEX320C/330C

(A) Monter modulen på DIN-skinnen og monter skjermbøylen

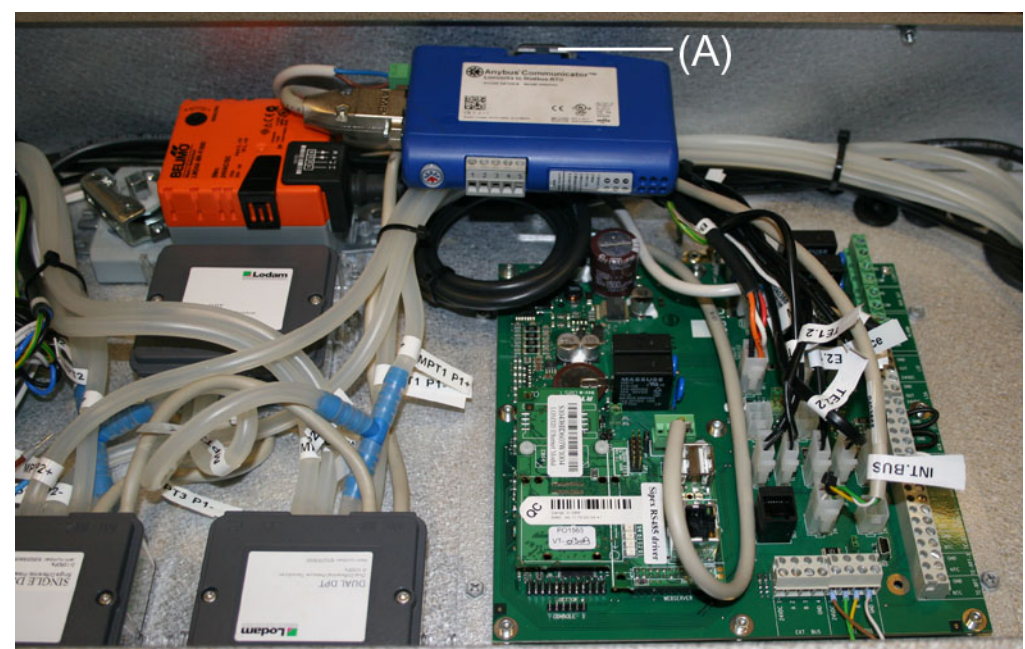

#### 2.1.4 Ettermontering av MTCP i en VEX330H

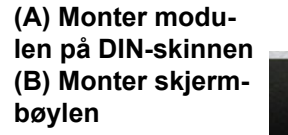

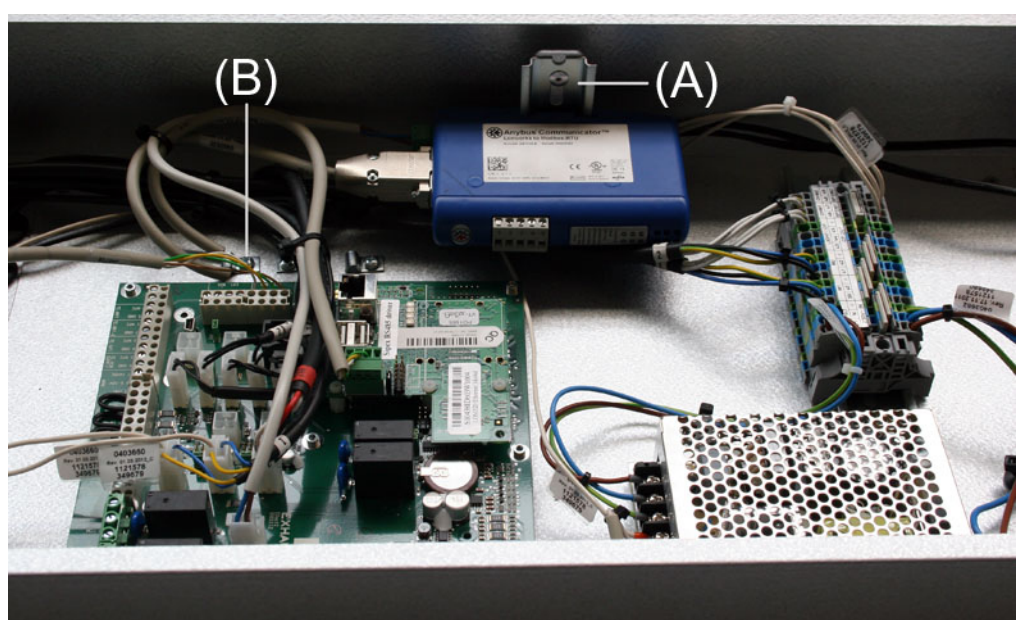

### 2.1.5 Ettermontering av MTCP i en VEX308

(A) Monter modulen på DIN-skinnen Monter skjermbøylen

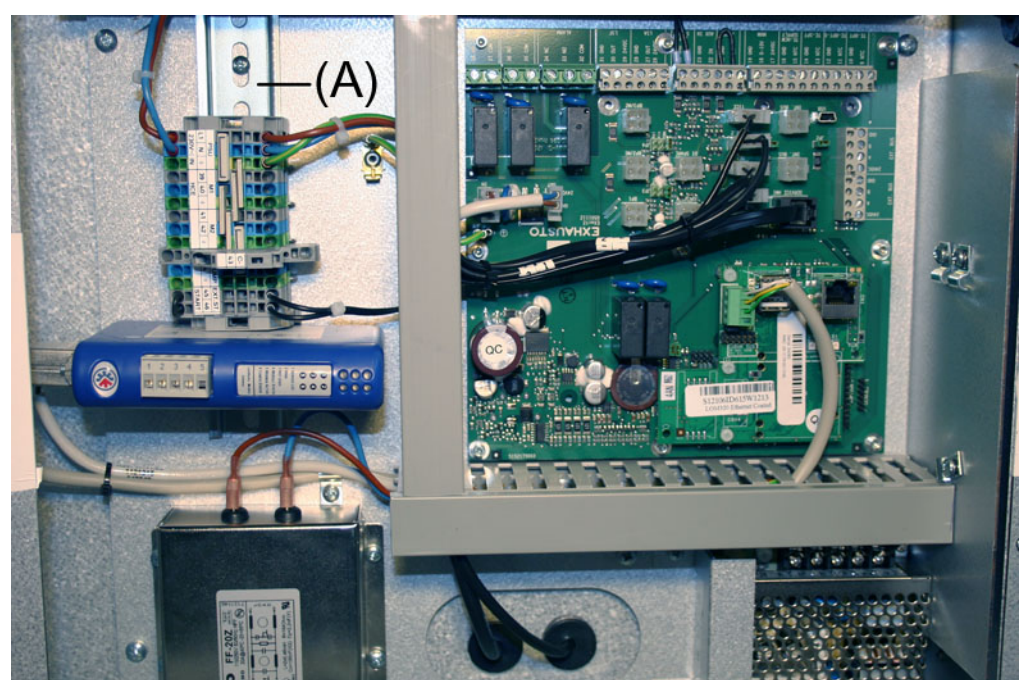

### 2.2 Elektrisk montering

#### 2.2.1 Fabrikksmontering

Hvis MTCP er bestilt fabrikksmontert, skal det ikke foretas noen montering. Alle interne forbindelser er utført og testet.Ettermontering EXact2

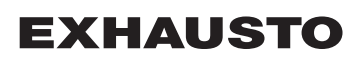

#### 2.2.2 Ettermontering EXact2

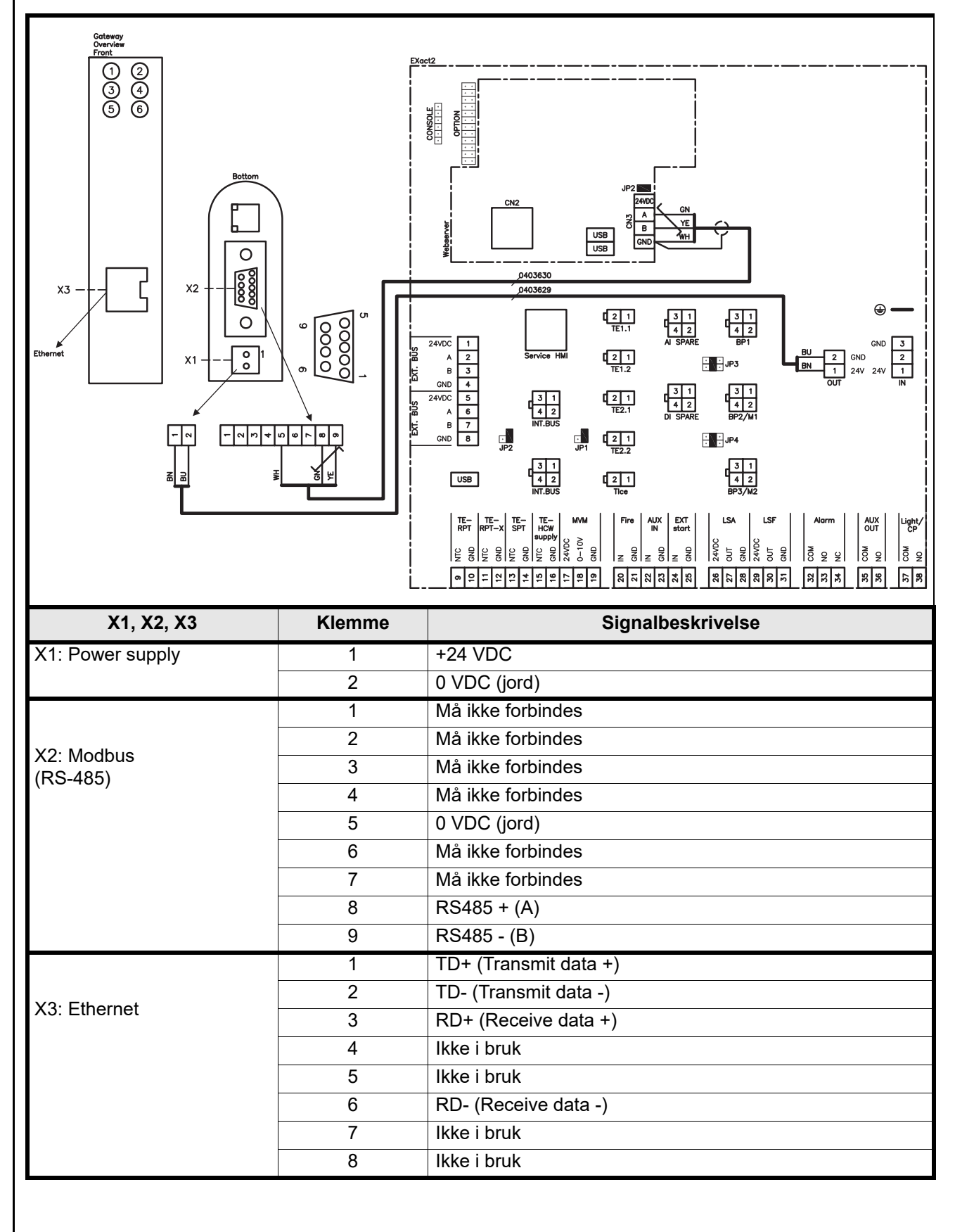

#### 2.2.3 Beskrivelse av nettverkstype, hastighet, topologi mm.

- EXact2 Modbus anvender Modbus RTU-protokollen over RS-485 i busstopologi med 120 ohms termineringsmotstand i hvert endepunkt. Termineringsmotstanden er innebygget i modulene.
- MTCP anvender Modbus over TCP-protokollen over Ethernet-nettverk.
- **Terminering** Kontroller at termineringsmotstanden er tilkoblet. Dette gjøres via jumper JP2 på webserveren.

#### 2.2.4 Tilkobling til Ethernet-nettverk

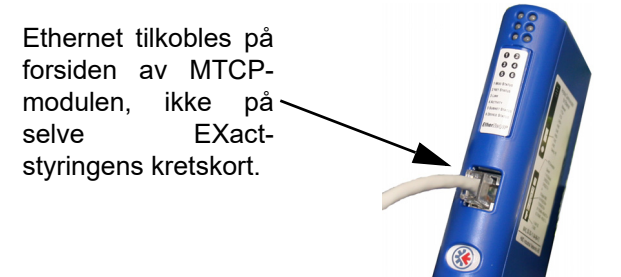

## 3. Drift

### 3.1 LED indikator - signalforklaring

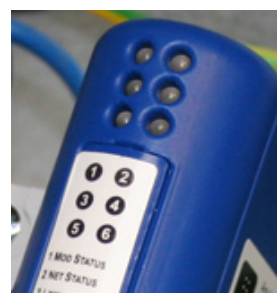

| LED nr. | Funksjon        | Mulig<br>visning | LED-signal                         | Beskrivelse                                                                      |
|---------|-----------------|------------------|------------------------------------|----------------------------------------------------------------------------------|
| 1       | Modulstatus     | Grønn/           | Slått av                           | MTCP er uten strømforsyning.                                                     |
|         |                 | rød              | Lyser grønt MTCP fungerer korrekt. |                                                                                  |
|         |                 |                  | Blinker grønt                      | MTCP er i standby.                                                               |
|         |                 |                  | Blinker rødt                       | En mindre intern feil er detektert.                                              |
|         |                 |                  | Lyser rødt                         | En større intern feil er detektert.<br>Kontakt service.                          |
|         |                 |                  | Blinker grønt/rødt                 | Selvtest er i gang.                                                              |
| 2       | Nettverksstatus | Grønt/<br>rødt   | Slått av                           | MTCP er uten strømforsyning, eller det er ikke tildelt noen IP-adresse for MTCP. |
|         |                 |                  | Lyser grønt                        | Minst en Ethernet/IP-forbindelse er aktiv.                                       |
|         |                 |                  | Blinker grønt                      | Det er ingen aktive Ethernet/IP-forbindelser.                                    |
|         |                 |                  | Blinker rødt                       | Minst en aktiv Ethernet/IP-forbindelse er<br>utløpt.                             |
|         |                 |                  | Lyser rødt                         | MTCP har detektert at den tildelte IP-<br>adressen allerede er i bruk.           |
|         |                 |                  | Blinker grønt/rødt                 | Selvtest er i gang.                                                              |
| 3       | Nettverkslenker | Grønn            | Off                                | MTCP er ikke tilkoblet Ethernet-nettverk.                                        |
|         |                 |                  | Grønn                              | MCTP er tilkoblet Ethernet-nettverk.                                             |
| 4       | Aktivitet       | Grønn            | Blinker grønt                      | Datapakker er mottatt eller sendt.                                               |
| 5       | Subnettstatus   | Grønt/           | Off                                | MTCP er uten strømforsyning                                                      |
|         | (Modbus RTU)    | rødt             | Blinker grønt                      | Subnett er ikke aktivt.                                                          |
|         |                 |                  | Lyser grønt                        | Subnett er aktivt.                                                               |
|         |                 |                  | Lyser rødt                         | Er stoppet.                                                                      |
| 6       | MTCP-status     | Grønt/           | Off                                | MTCP er uten strømforsyning                                                      |
|         |                 | rødt             | Blinker grønt/rødt                 | Konfigurasjon mangler eller er ugyldig.                                          |
|         |                 |                  | Grønn                              | Initialisering er i gang.                                                        |
|         |                 |                  | Blinker grønt                      | Konfigurasjon er OK.                                                             |

#### 3.2.1 Aktivering av BMS-funksjon

Aktiver kommunikasjonen mellom EXact2-styringen og MTCP-modulen på følgende måte:

| Trinn    | Handling                                                                                                  |
|----------|----------------------------------------------------------------------------------------------------|
| 1        | Gå inn i BMS-menyen via meny 3.5 (kode 1111) på HMI-panelet                                               |
| 2        | Velg "MTCP"                                                                                               |
| 3        | Vent i ca 2 minutter til "MTCP"-innstillingene er aktivert.                                               |
| Kontroll | Kommunikasjonen mellom EXact2-styringen og MTCP-modulen er aktiv når LED nr. 1på MTCP-modulen lyser grønt |

#### 3.3 Konfigurasjon av MTCP-modulens IP-adresse.

#### 3.3.1 Nettverksparametre

Som standard er MTCP konfigurert med følgende nettverksparametre: IP-adresse: 192.168.1.190 Gateway: 192.168.1.1 Subnettmaske: 255.255.255.0 DHCP: Disabled

#### 3.3.2 Innstilling av nettverksparametre

Ønsker du å endre IP-adressen, kan dette gjøres via MTCP-modulens innebygde webserver.

#### Endre IP-adressen

| Trinn | Handling                                                                                                    |  |  |  |  |  |  |  |
|-------|----------------------------------------------------------------------------------------------------|--|--|--|--|--|--|--|
| 1     | Forbind PC og MTCP til et lokalt nettverk                                                                                                    |  |  |  |  |  |  |  |
| 2     | Still inn PC-en på en IP-adresse i samme subnett som MTCP-modul (default subnett: 192.168.1.xxx)                                                                                                    |  |  |  |  |  |  |  |
| 3     | Gå inn på MTCP-startsiden ved å skrive MTCP-ens IP i URL-<br>adresseboksen (default IP-adresse: 192.168.1.190)                                                                                                    |  |  |  |  |  |  |  |
| 4     | Nettverksparametrene kan endres fra startsiden. Ta kontakt med den<br>lokale nettverksadministrator for å få de nødvendige<br>nettverksinformasjoner.                                                                                                    |  |  |  |  |  |  |  |
|       | Configuration - Windows Internet Explorer                                                                                                    |  |  |  |  |  |  |  |
|       | Image: Second second second |  |  |  |  |  |  |  |
|       | Eler Bediger Vis Fagorither Funktioner Hijzelo                                                                                                    |  |  |  |  |  |  |  |
|       | Hims Configuration                                                                                                    |  |  |  |  |  |  |  |
|       | AnyBus-S Ethernet 10/100                                                                                                    |  |  |  |  |  |  |  |
|       |                                                                                                    |  |  |  |  |  |  |  |
|       | IP address:     192 168.1.190       Subnet mask:     255 255.255.0       Gateway address:     192 168.253.1                                                                                                    |  |  |  |  |  |  |  |
|       | DNS1 address: 0000<br>DNS2 address: 0000<br>Host name:                                                                                                    |  |  |  |  |  |  |  |
|       | Domain name:                                                                                                    |  |  |  |  |  |  |  |
|       | SMIP server: SMIP user name:                                                                                                    |  |  |  |  |  |  |  |
|       | SMTP password:                                                                                                    |  |  |  |  |  |  |  |
|       | STORE CONFIGURATION                                                                                                    |  |  |  |  |  |  |  |
|       |                                                                                                    |  |  |  |  |  |  |  |

### 4. Modbus-funksjoner

#### 4.1 Beskrivelse av Modbus-funksjonskoder

# MTCP-modulen understøtter

FunksjonBeskrivelse03Read Holding Register04Read Input Register16Write Multiple Registers

#### 4.2 Liste over de mest brukte Modbus-registrene

#### Overblikk

Denne tabellen gir et overblikk over de mest brukte registeradressene. En komplett liste med ytterligere informasjon finnes som Appendiks bakerst i denne veiledningen.

| Register<br>address | Register<br>no. | Modbus<br>type | Size | Min. | Max.  | Scale | Unit | Туре     | Beskrivelse                                                                                                    |
|---------------------|-----------------|----------------|------|------|-------|-------|------|----------|----------------------------------------------------------------------------------------------------|
| 0007                | 0008            | HOLDING        | 1    | 0    | 1000  | 10    | %    | Unsigned | Luftmengdesettpunkt<br>I dette registeret innstilles<br>Iuftmengdesettpunktet.                                                                                                    |
| 0008                | 0009            | HOLDING        | 1    | 100  | 350   | 10    | °C   | Unsigned | Temperatursettpunkt<br>I dette registeret innstilles settpunkt for<br>tilluftstemperatur eller romtemperatur -<br>avhengig av konfigurering                                                                                                    |
| 0009                | 0010            | HOLDING        | 1    | 0    | 10000 | 1     | l/s  | Unsigned | Konstant luftmengdesettpunkt<br>I dette registeret innstilles settpunkt for<br>luftmengde for avtrekks- eller tilluftsvifte<br>når luftmengdereguleringsmetode 3 eller 4<br>er i bruk                                                                                                    |
| 0015                | 0016            | HOLDING        | 1    | 0    | 1     | 1     |      | Unsigned | Kontrollmodus:<br>Dette registeret viser verdien for enhetens<br>kontrollmodus.<br>Verdi: 0=0<br>Manuell<br>Verdi: 1=Ukeplan                                                                                                    |
| 0104                | 0105            | INPUT          | 1    | 0    | 1000  | 10    | %    | Unsigned | Viftehastighet, avtrekksvifte<br>Dette registeret viser viftehastigheten                                                                                                    |
| 0107                | 0108            | INPUT          | 1    | 0    | 1000  | 10    | %    | Unsigned | Viftehastighet, tilluftsvifte<br>Dette registeret viser viftehastigheten                                                                                                    |
| 0115                | 0116            | INPUT          | 1    | 0    | 1     | 1     | °C   | Unsigned | Status, dette registeret viser om enheten<br>kjører eller ikke.<br>Tilstand: 0=Off, Tilstand: 1=On                                                                                                    |
| 0116                | 0117            | INPUT          | 1    | 0    | 7     | 1     | °C   | Unsigned | Innstilling, luftregulering<br>Dette registeret viser status for<br>Iuftregulering<br>Verdi 0 = OFF<br>Verdi 1 = Starter<br>Verdi 2 = Spjeld åpner<br>Verdi 3 = Avtrekksvifte starter<br>Verdi 4 = Tilluftsvifte starter<br>Verdi 5 = VEX går<br>Verdi 6 = VEX er stoppet, men foretar<br>etterventilasjon<br>Verdi 7 = Spjeld stenger |

| Register<br>address | Register<br>no. | Modbus<br>type | Size | Min. | Max.  | Scale | Unit | Туре     | Beskrivelse                                                                                                    |
|---------------------|-----------------|----------------|------|------|-------|-------|------|----------|----------------------------------------------------------------------------------------------------|
| 0135                | 0136            | INPUT          | 1    | 0    | 65535 | 1     | °C   | Unsigned | Aktuell alarm - alarm 1<br>Dette registeret viser at det er en aktiv<br>alarm, se også EXact2 styringen meny 4.5<br>"Aktuell liste".  |
| 0136                | 0137            | INPUT          | 1    | 0    | 65535 | 1     | °C   | Unsigned | Aktuell alarm - alarm 2<br>Dette registeret viser at det er en aktiv<br>alarm, se også EXact2 styringen meny 4.5<br>"Aktuell liste".  |
| 0137                | 0138            | INPUT          | 1    | 0    | 65535 | 1     | °C   | Unsigned | Aktuell alarm - alarm 3<br>Dette registeret viser at det er en aktiv<br>alarm, se også EXact2 styringen meny 4.5<br>"Aktuell liste".  |
| 0138                | 0139            | INPUT          | 1    | 0    | 65535 | 1     | °C   | Unsigned | Aktuell alarm - alarm 4<br>Dette registeret viser at det er en aktiv<br>alarm, se også EXact2 styringen meny 4.5<br>"Aktuell liste".  |
| 0139                | 0140            | INPUT          | 1    | 0    | 65535 | 1     | °C   | Unsigned | Aktuell alarm - alarm 5<br>Dette registeret viser at det er en aktiv<br>alarm, se også EXact2 styringen meny 4.5<br>"Aktuell liste".  |
| 0140                | 0141            | INPUT          | 1    | 0    | 65535 | 1     | °C   | Unsigned | Aktuell alarm - alarm 6<br>Dette registeret viser at det er en aktiv<br>alarm, se også EXact2 styringen meny 4.5<br>"Aktuell liste".  |
| 0141                | 0142            | INPUT          | 1    | 0    | 65535 | 1     | °C   | Unsigned | Aktuell alarm - alarm 7<br>Dette registeret viser at det er en aktiv<br>alarm, se også EXact2 styringen meny 4.5<br>"Aktuell liste".  |
| 0142                | 0143            | INPUT          | 1    | 0    | 65535 | 1     | °C   | Unsigned | Aktuell alarm - alarm 8<br>Dette registeret viser at det er en aktiv<br>alarm, se også EXact2 styringen meny 4.5<br>"Aktuell liste".  |
| 0143                | 0144            | INPUT          | 1    | 0    | 65535 | 1     | °C   | Unsigned | Aktuell alarm - alarm 9<br>Dette registeret viser at det er en aktiv<br>alarm, se også EXact2 styringen meny 4.5<br>"Aktuell liste".  |
| 0144                | 0145            | INPUT          | 1    | 0    | 65535 | 1     | °C   | Unsigned | Aktuell alarm - alarm 10<br>Dette registeret viser at det er en aktiv<br>alarm, se også EXact2 styringen meny 4.5<br>"Aktuell liste". |
| 0145                | 0146            | INPUT          | 1    | 0    | 65535 | 1     | °C   | Unsigned | Aktuell alarm - alarm 11<br>Dette registeret viser at det er en aktiv<br>alarm, se også EXact2 styringen meny 4.5<br>"Aktuell liste". |
| 0146                | 0147            | INPUT          | 1    | 0    | 65535 | 1     | °C   | Unsigned | Aktuell alarm - alarm 12<br>Dette registeret viser at det er en aktiv<br>alarm, se også EXact2 styringen meny 4.5<br>"Aktuell liste". |
| 0147                | 0148            | INPUT          | 1    | 0    | 65535 | 1     | °C   | Unsigned | Aktuell alarm - alarm 13<br>Dette registeret viser at det er en aktiv<br>alarm, se også EXact2 styringen meny 4.5<br>"Aktuell liste". |
| 0148                | 0149            | INPUT          | 1    | 0    | 65535 | 1     | °C   | Unsigned | Aktuell alarm - alarm 14<br>Dette registeret viser at det er en aktiv<br>alarm, se også EXact2 styringen meny 4.5<br>"Aktuell liste". |
| 0149                | 0150            | INPUT          | 1    | 0    | 65535 | 1     | °C   | Unsigned | Aktuell alarm - alarm 15<br>Dette registeret viser at det er en aktiv<br>alarm, se også EXact2 styringen meny 4.5<br>"Aktuell liste". |

| Register address | Register<br>no. | Modbus<br>type | Size | Min. | Max.  | Scale | Unit | Туре     | Beskrivelse                                                                                                    |
|------------------|-----------------|----------------|------|------|-------|-------|------|----------|----------------------------------------------------------------------------------------------------|
| 0150             | 0151            | INPUT          | 1    | 0    | 65535 | 1     | °C   | Unsigned | Aktuell alarm - alarm 16<br>Dette registeret viser at det er en aktiv<br>alarm, se også EXact2 styringen meny 4.5<br>"Aktuell liste".                                                                                                    |
| 0160             | 0161            | INPUT          | 1    | 0    | 4     | 1     | °C   | Signed   | Aktuelt inneklimanivå<br>Dette registeret viser det aktuelle<br>inneklimanivået<br>Verdi 0 = vifte stoppet<br>Verdi 1 = Komfort<br>Verdi 2 = Standby<br>Verdi 3 = Økonomi                                                                                                    |
| 0173             | 0174            | INPUT          | 1    | 0    | 10    | 1     | °C   | Unsigned | Temperaturreguleringsmetode<br>Dette registeret viser den aktuelle<br>metoden:<br>Verdi 0 = Automatikk. Skifter automa-<br>tisk mellom varme, gjenvinning og kjø-<br>ling.<br>Verdi 4 = Nattkjøling er aktiv.<br>Verdi 6 = Aggregat er i Master OFF.<br>Verdi 10 = Kjølegjenvinning er aktiv.<br>Verdi 13 = Aggregat er midlertidig tvun-<br>get i Economy. (Bare under oppstart)<br>Verdi 255 = Ikke initialisert verdi. (Bare<br>under power up) |
| 0174             | 0175            | INPUT          | 1    | 0    | 1000  | 10    | %    | Unsigned | Varmebatteri 1<br>Dette registeret viser settpunkt for<br>varmebatteri 1                                                                                                    |
| 0175             | 0176            | INPUT          | 1    | 0    | 1000  | 10    | %    | Unsigned | Varmegjenvinningsenhet<br>Dette registeret viser settpunkt for<br>varmegjenvinningsenhet                                                                                                    |
| 0176             | 0177            | INPUT          | 1    | 0    | 1000  | 10    | %    | Unsigned | Kjølegjenvinningsenhet<br>Dette registeret viser settpunkt for<br>kjølegjenvinningsenhet                                                                                                    |
| 0177             | 0178            | INPUT          | 1    | 0    | 1000  | 10    | %    | Unsigned | Kjøleaggregat<br>Dette registeret viser settpunkt for<br>kjøleaggregatet                                                                                                    |
| 0187             | 0188            | INPUT          | 1    | -700 | 1500  | 10    | °C   | Signed   | Temperaturføler - tilluft<br>Dette registeret viser målt temperatur på<br>den aktuelle temperaturføleren                                                                                                    |
| 0191             | 0192            | INPUT          | 1    | -700 | 1500  | 10    | °C   | Signed   | Temperaturføler - uteluft<br>Dette registeret viser målt temperatur på<br>den aktuelle temperaturføleren                                                                                                    |
| 0194             | 0195            | INPUT          | 1    | -700 | 1500  | 10    | °C   | Signed   | Temperaturføler - avkast<br>Dette registeret viser målt temperatur på<br>den aktuelle temperaturføleren                                                                                                    |
| 0195             | 0196            | INPUT          | 1    | -700 | 1500  | 10    | °C   | Signed   | Temperaturføler - avtrekk<br>Dette registeret viser målt temperatur på<br>den aktuelle temperaturføleren                                                                                                    |
| 0198             | 0199            | INPUT          | 1    | -700 | 1500  | 10    | °C   | Signed   | Temperaturføler - returvann - varmebatteri                                                                                                    |
|                  |                 |                |      |      |       |       |      |          | Dette registeret viser målt temperatur på returrøret i varmebatteriet (TE-RPT)                                                                                                    |
| 0199             | 0200            | INPUT          | 1    | -700 | 1500  | 10    | °C   | Signed   | Temperaturføler - returvann - varmebatteri<br>1<br>Dette registeret viser målt temperatur på<br>returrøret fra varmebatteriet (kaldeste sted)<br>(TE-RPT-X)                                                                                                    |
| 0200             | 0201            | INPUT          | 1    | -700 | 1500  | 10    | °C   | Signed   | Temperaturføler - turvann - varmebatteri 1<br>Dette registeret viser målt temperatur på<br>turrøret i varmebatteriet (TE-SPT)                                                                                                    |

#### 4.3 Eksempel på styring av anlegg

### 4.3.1 Styring av luftmengde, tilluftstemperatur og manuell modus/urprogram

| Innstilling av       | _                  |                                                                                                    |  |  |  |  |  |  |  |  |
|----------------------|--------------------|----------------------------------------------------------------------------------------------------|--|--|--|--|--|--|--|--|
| luftmengden          | Trinn              | Handling                                                                                                    |  |  |  |  |  |  |  |  |
|                      | 1                  | Sett registeradressen <b>0007</b> til en verdi mellom 0 og 100 %. Verdien 0 % stopper aggregatet.                                                             |  |  |  |  |  |  |  |  |
| Innstilling av       |                    |                                                                                                    |  |  |  |  |  |  |  |  |
| tilluftstemperaturen | Trinn              | Handling                                                                                                    |  |  |  |  |  |  |  |  |
|                      | 1                  | Sett registeradressen <b>0008</b> til en verdi mellom 10 og 35 °C.<br>Merk: Temperatursettpunktet kan være begrenset av andre<br>innstillinger og funksjoner. |  |  |  |  |  |  |  |  |
| Urprogram            | Sett registeradres | sen <b>0015</b> til "1" hvis aggregatet skal tilbake på urprogram.                                                                                            |  |  |  |  |  |  |  |  |
|                      |                    |                                                                                                    |  |  |  |  |  |  |  |  |
|                      |                    |                                                                                                    |  |  |  |  |  |  |  |  |
|                      |                    |                                                                                                    |  |  |  |  |  |  |  |  |
|                      |                    |                                                                                                    |  |  |  |  |  |  |  |  |
|                      |                    |                                                                                                    |  |  |  |  |  |  |  |  |
|                      |                    |                                                                                                    |  |  |  |  |  |  |  |  |
|                      |                    |                                                                                                    |  |  |  |  |  |  |  |  |
|                      |                    |                                                                                                    |  |  |  |  |  |  |  |  |
|                      |                    |                                                                                                    |  |  |  |  |  |  |  |  |
|                      |                    |                                                                                                    |  |  |  |  |  |  |  |  |
|                      |                    |                                                                                                    |  |  |  |  |  |  |  |  |
|                      |                    |                                                                                                    |  |  |  |  |  |  |  |  |
|                      |                    |                                                                                                    |  |  |  |  |  |  |  |  |
|                      |                    |                                                                                                    |  |  |  |  |  |  |  |  |
|                      |                    |                                                                                                    |  |  |  |  |  |  |  |  |
|                      |                    |                                                                                                    |  |  |  |  |  |  |  |  |
|                      |                    |                                                                                                    |  |  |  |  |  |  |  |  |
|                      |                    |                                                                                                    |  |  |  |  |  |  |  |  |
|                      |                    |                                                                                                    |  |  |  |  |  |  |  |  |
|                      |                    |                                                                                                    |  |  |  |  |  |  |  |  |

## 1. SE – Produktinformation

| 1.1 MTCP-anvä               | ndning på VEX-/CX-aggregat med EXact2                                                                                                    |  |  |  |  |  |  |  |  |
|-----------------------------|----------------------------------------------------------------------------------------------------|--|--|--|--|--|--|--|--|
| Allmänt                     | Alla VEX-aggregat med EXact2-styrning har inbyggt Modbus RTU-gränssnitt för<br>kommunikation med andra Modbus-komponenter i byggnaden.<br>Ska Modbus-kommunikationen ske via TCP/IP, kan/ska man använda en MTCP-modul.<br>MTCP är en gateway som omvandlar data mellan Modbus RTU- och Modbus TCP-<br>protokollen. MTCP fungerar som en Modbus/TCP-slav i Ethernet-nätverket.                                                                                     |  |  |  |  |  |  |  |  |
| Uppstart och<br>inreglering | Om kommunikationen sker via ett Modbus-nät, fungerar det parallellt med aggregatets<br>manöverpanel. Det innebär att inställningar som görs på manöverpanelen kan ändras<br>via Modbusnätet och tvärtom. Den sist utförda ändringen är den som gäller.                                                                                                    |  |  |  |  |  |  |  |  |
| Varning!                    | Bryt strömmen till aggregatet innan luckorna öppnas. Om aggregatet stoppats på manöverpanelen kan det senare startas via Modbus-<br>nätverket.                                                                                                    |  |  |  |  |  |  |  |  |
| Specialist-<br>kunskaper    | Vissa inställningar som kräver specialistkunskaper kan inte göras direkt via Modbus-<br>nätverket. EXHAUSTO rekommenderar att driftsättning görs av specialutbildade<br>personer, direkt på aggregatets manöverpanel.                                                                                                    |  |  |  |  |  |  |  |  |
| Övervakning                 | För övervakning av den dagliga driften finns de viktigaste driftsparametrarna tillgängliga.<br>Om anläggningen övervakas från en huvudstation, rekommenderar EXHAUSTO att de<br>skärmbilder som används för övervakningen hålls så enkla som möjligt, för att man inte<br>ska förlora överblicken.                                                                                                    |  |  |  |  |  |  |  |  |
| Larm                        | För övervakning av larm står alla larmpunkter till förfogande via Modbus. Alla larm<br>kan sparas på en huvudstation (en persondator), och ger en total överblick över<br>installationen. Upp till 16 aktuella larm kan visas i listan i EXact2-styrningens meny 4.5<br>("Aktuell lista"). Se registeradresslistan längst bak i handboken för att se motsvarande<br>16 registernummer för larmen.<br>För beskrivning av larm se "EXact2 Automatik produkthandbok". |  |  |  |  |  |  |  |  |
| Insamling av data           | När ett ventilationssystem efter driftsättningen ska optimeras genom inställning av bör-<br>värden, är det en stor fördel att ha trendkurvor för temperaturer, luftflöden och andra<br>driftsvärden. Dessa värden kan man hämta från aggregatet via Modbus-nätet, och de<br>ska samlas in och sparas på en huvudstation (en persondator).                                                                                                    |  |  |  |  |  |  |  |  |
|                             |                                                                                                    |  |  |  |  |  |  |  |  |
|                             |                                                                                                    |  |  |  |  |  |  |  |  |
|                             |                                                                                                    |  |  |  |  |  |  |  |  |

#### 1.1.1 Samverkan med andra tekniska installationer

#### Samverkan med andra tekniska installationer

För att uppnå önskad komfort och energiriktigt optimal drift är det en fördel att VEXaggregatet kan samverka med andra tekniska byggnadsinstallationer, t.ex. värmeinstallationer, rörelsedetektorer och fönsterkontakter. På marknaden finns ett stort antal komponenter som kan säkerställa detta samspel, även om installationen senare ska ändras eller byggas ut.

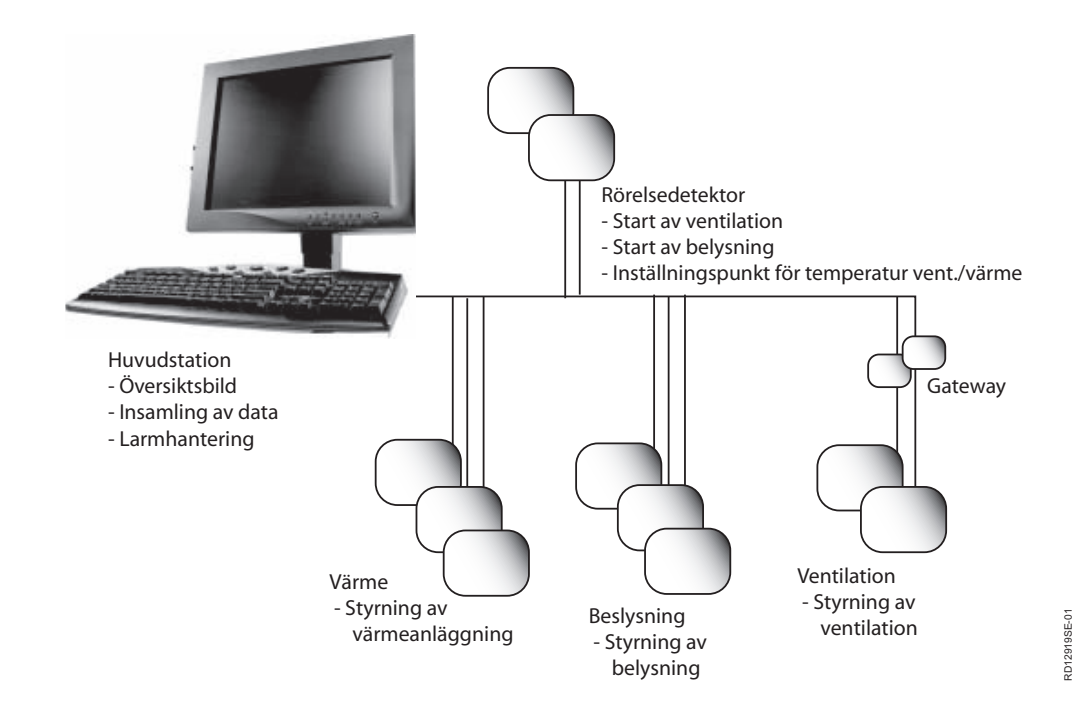

### 2. Montering

#### 2.1 Mekanisk montering

#### 2.1.1 Fabriksmontering

Om man beställt en MTCP som fabriksmonterad krävs ingen montering. MTCP är placerad i automatikboxen på aggregatet. (Foto: exempel VEX240).

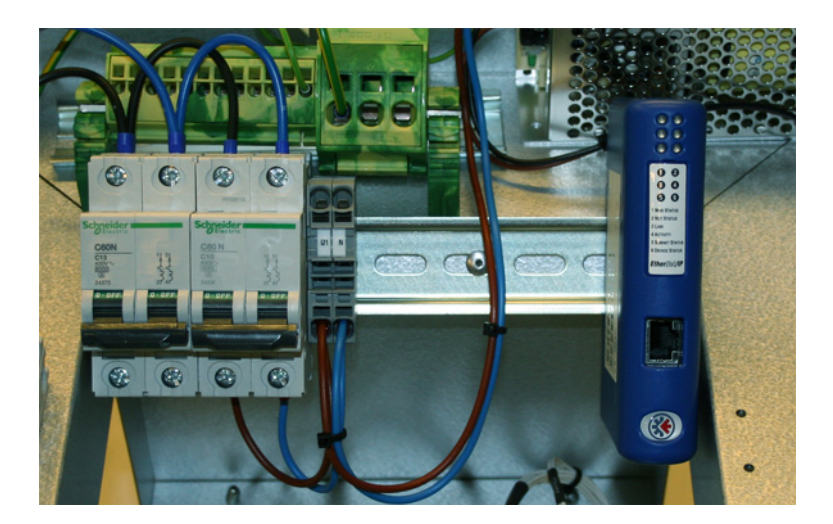

#### 2.1.2 Eftermontering av MTCP - allmänt

När MTCP-AS har beställts för eftermontering ska MTCP-modulen monteras på DIN-skenan i automatikboxen se följande avsnitt för placering i de olika VEX-modellerna. Den medföljande skärmklämman ska alltid monteras för att skärma av MTCP-modulens kabel.

MTCP-modulen monteras på DIN-skenan som bilden visar:

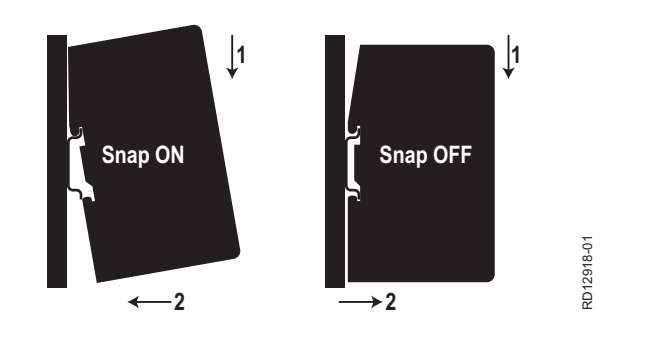

#### 2.1.3 Eftermontering av MTCP i en VEX320C/330C

(A) Montera modulen på DIN-skenan och montera skärmklämma

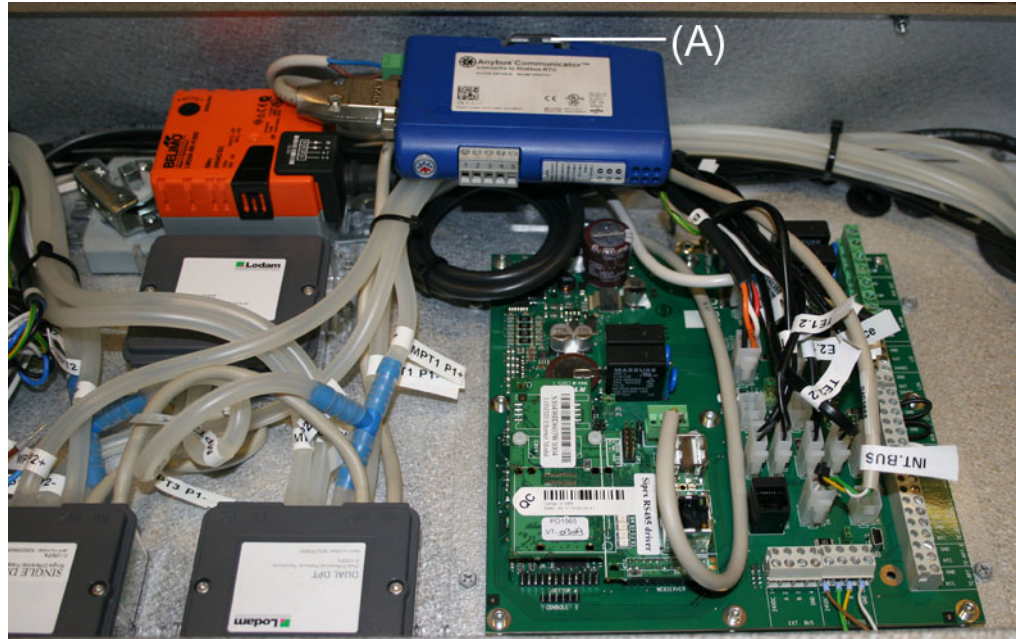

#### 2.1.4 Eftermontering av MTCP i en VEX330H

(A) Montera modulen på DIN-skenan (B) Montera skärmklämma

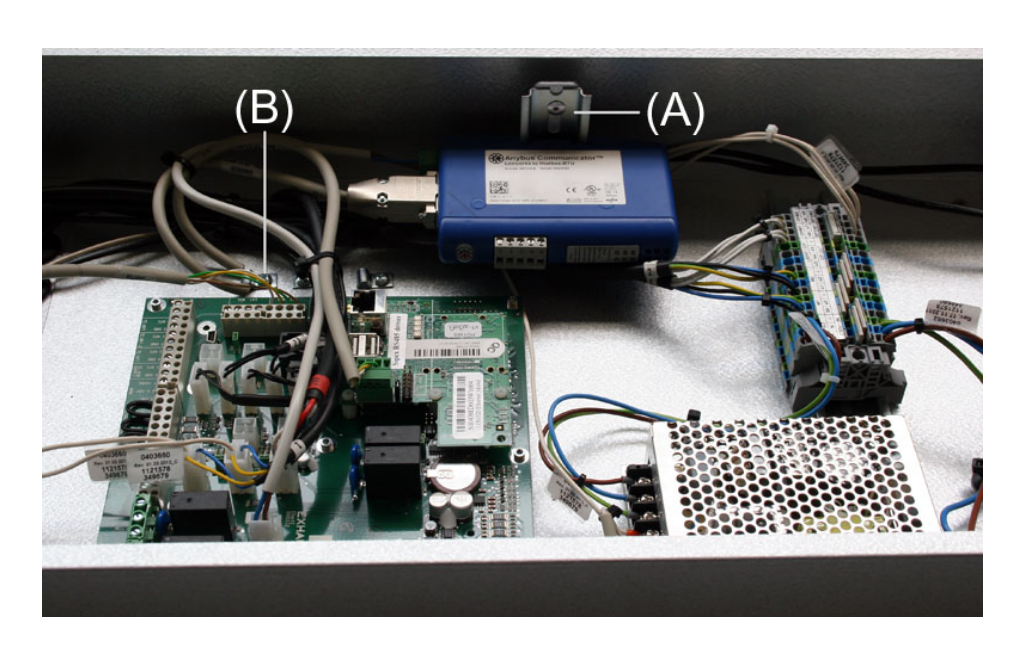

#### 2.1.5 Eftermontering av MTCP i en VEX208

(A) Montera modulen på DIN-skenan Montera skärmklämma

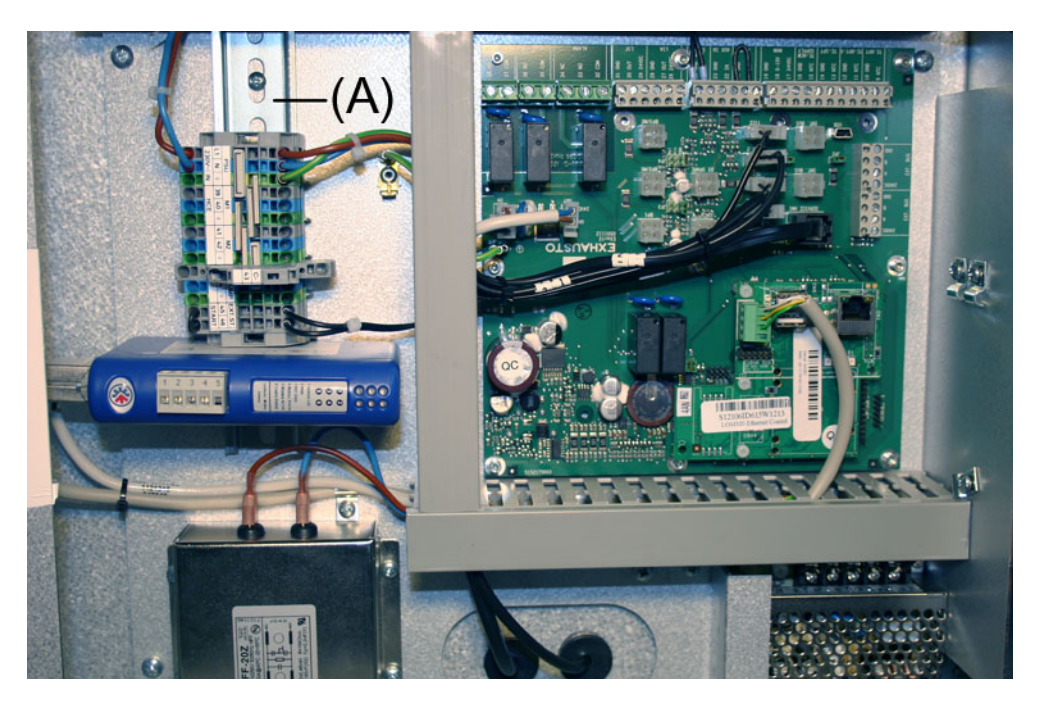

#### 2.2 Elektrisk montering

#### 2.2.1 Fabriksmontering

Om man beställt en MTCP som fabriksmonterad krävs ingen montering. Alla interna anslutningar har gjorts och provats.

#### 2.2.2 Eftermontering EXact2

#### 2.2.3 Beskrivning av nätverkstyp, hastighet, topologi m.m.

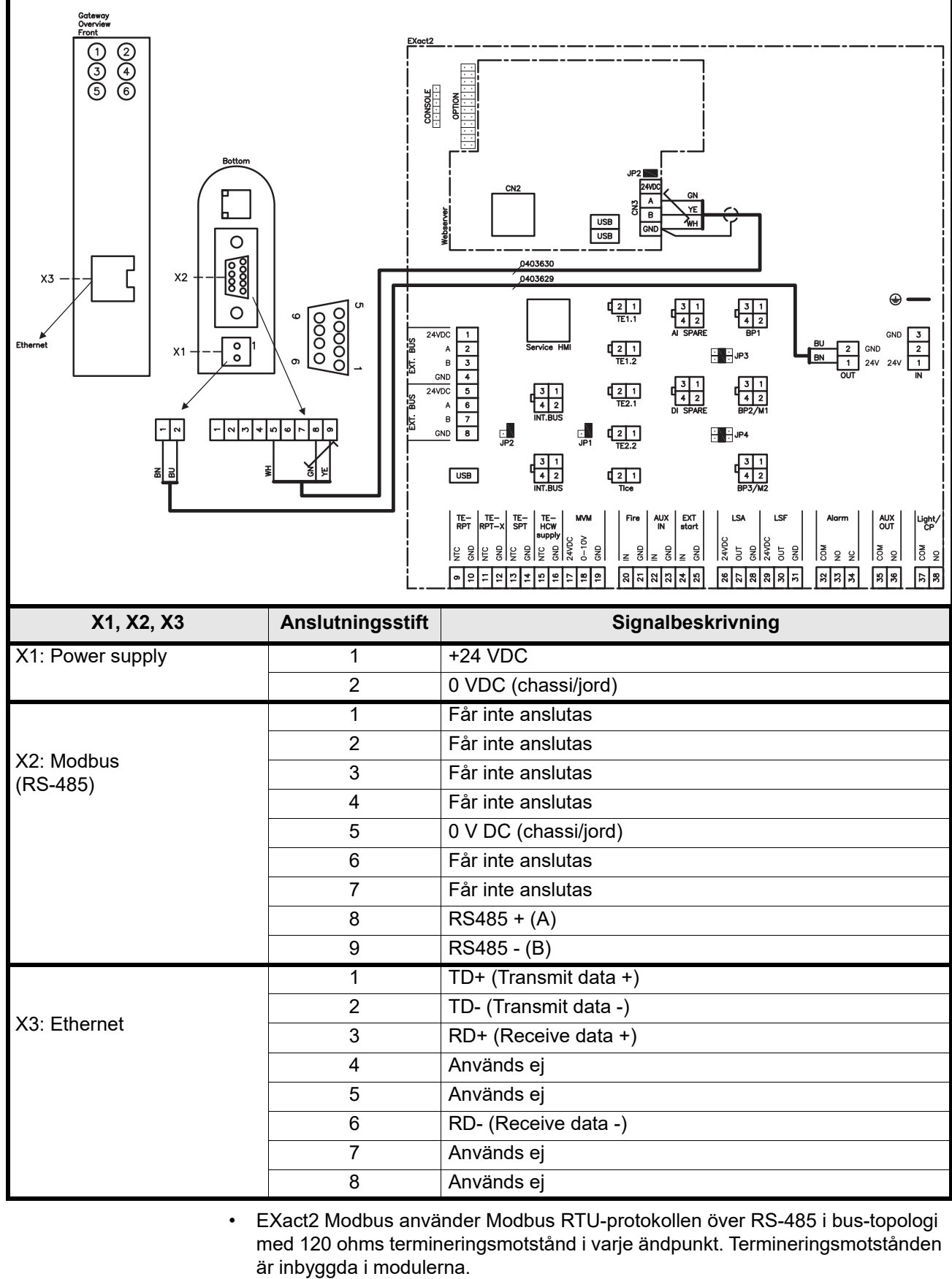

• MTCP använder Modbus över TCP-protokollen över Ethernet-nätverk.

Ändterminering Kontrollera att termineringsmotstånden är inkopplade. Det sker via bygel JP2 på webserveren.

#### 2.2.4 Anslutning till Ethernet-nätverk

Ethernet ansluts på framsidan av MTCP-modulen – inte på själva EXact-styrningens kretskort.

## **EXHAUSTO**

### 3. Drift

### 3.1 Lysdiodindikator – förklaring till signaler

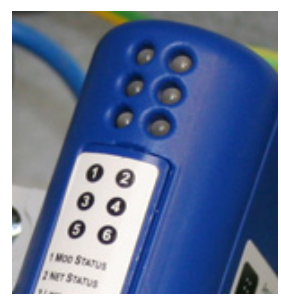

| Lysdiod<br>nr. | Funktion        | Möjlig<br>visning | Lysdiodsignal                                        | Beskrivning                                                                    |  |  |
|----------------|-----------------|-------------------|------------------------------------------------------|--------------------------------------------------------------------------------|--|--|
| 1              | Modulens status | Grön/röd          | Avstängd                                             | MTCP saknar spänningsförsörjning.                                              |  |  |
|                |                 |                   | Lyser grön                                           | MTCP fungerar korrekt.                                                         |  |  |
|                |                 |                   | Blinkar grön                                         | MTCP är i viloläge.                                                            |  |  |
|                |                 |                   | Blinkar röd                                          | Ett mindre internt fel har upptäckts.                                          |  |  |
|                |                 |                   | Lyser röd                                            | Ett större internt fel har upptäckts.<br>Kontakta service.                     |  |  |
|                |                 |                   | Blinkar röd                                          | Självtest pågår.                                                               |  |  |
| 2              | Nätverksstatus  | Grön/röd          | Avstängd                                             | MTCP saknar spänningsförsörjning eller<br>ingen IP-adress har tilldelats MTCP. |  |  |
|                |                 |                   | Lyser grön Minst en Ethernet/IP-förbindelse är aktiv |                                                                                |  |  |
|                |                 |                   | Blinkar grön Det finns inga aktiva Ethernet/IP-förbi |                                                                                |  |  |
|                |                 |                   | Blinkar röd                                          | Minst en aktiv Ethernet/IP-förbindelse har avslutats.                          |  |  |
|                |                 |                   | Lyser röd                                            | MTCP har upptäckt att den tilldelade IP-<br>adressen redan används.            |  |  |
|                |                 |                   | Blinkar grön/röd                                     | Självtest pågår.                                                               |  |  |
| 3              | Nätverkslänk    | Grön              | Off                                                  | MTCP är inte anslutet till ett Ethernet-nätverk.                               |  |  |
|                |                 |                   | Grön                                                 | MTCP är anslutet till ett Ethernet-nätverk.                                    |  |  |
| 4              | Aktivitet       | Grön              | Blinkar grön                                         | Datapaket har tagits emot eller sänts.                                         |  |  |
| 5              | Subnet-status   | Grön/röd          | Off                                                  | MTCP saknar spänningsförsörjning.                                              |  |  |
|                | (Modbus RTU)    |                   | Blinkar grön                                         | Subnet är inte aktivt.                                                         |  |  |
|                |                 |                   | Lyser grön                                           | Subnet är aktivt.                                                              |  |  |
|                |                 |                   | Lyser röd                                            | Är stoppad.                                                                    |  |  |
| 6              | MTCP-status     | Grön/röd          | Off                                                  | MTCP saknar spänningsförsörjning.                                              |  |  |
|                |                 |                   | Blinkar grön/röd                                     | Konfigurationen saknas eller är ogiltig.                                       |  |  |
|                |                 |                   | Grön                                                 | Initialisering pågår.                                                          |  |  |
|                |                 |                   | Blinkar grön                                         | Konfigurationen är OK.                                                         |  |  |

Drift

#### 3.2 Konfiguration av EXact2-styrning via manöverpanel/webbserver

#### 3.2.1 Aktivering av BMS-funktionerna

Aktivera kommunikationen mellan EXact2-styrningen och MTCP-modulen på följande sätt.

| Steg     | Handling                                                                                                    |
|----------|----------------------------------------------------------------------------------------------------|
| 1        | Gå in i BMS-menyn via manöverpanelens meny 3.5 (kod 1111).                                                      |
| 2        | Välj "MTCP".                                                                                                    |
| 3        | Vänta cirka två minuter tills "MTCP"-inställningarna är aktiverade.                                             |
| Kontroll | Kommunikationen mellan EXact2-styrningen och MTCP-modulen är aktiv, när lysdiod nr 1på MTCP-modulen lyser grön. |

#### 3.3 Konfiguration av MTCP-modulens IP-adress

#### 3.3.1 Nätverksparametrar

Som standard är MTCP konfigurerat med följande nätverksparametrar: IP-adress: 192.168.1.190 Gateway: 192.168.1.1 Subnet mask: 255.255.255.0 DHCP: Disabled

#### 3.3.2 Inställning av nätverksparametrar

Vill man ändra IP-adressen kan det göras via MTCP-modulens inbyggda webbserver.

#### Ändra IP-adress

| oleg | Handling                                                                                                    |  |  |  |  |  |  |  |  |  |  |
|------|----------------------------------------------------------------------------------------------------|--|--|--|--|--|--|--|--|--|--|
| 1    | Anslut persondatorn och MTCP till ett lokalt nätverk.                                                                                                    |  |  |  |  |  |  |  |  |  |  |
| 2    | Ställ in persondatorn på en IP-adress i samma subnet som MTCP-<br>nodulen (standard subnet: 192.168.1.xxx).                                                                                                    |  |  |  |  |  |  |  |  |  |  |
| 3    | Gå till MTCP:s startsida genom att skriva MTCP:s IP i URL-adressrutan<br>standard IP-adress: 192.168.1.190).                                                                                                    |  |  |  |  |  |  |  |  |  |  |
| 4    | <sup>-</sup> rån startsidan kan nätverksparametrarna ändras. Kontakta den lokala<br>nätverksadministratören för nödvändig information.                                                                                                    |  |  |  |  |  |  |  |  |  |  |
|      | Configuration - Windows Internet Paper For Redger Vie Pagentter Funktioner Higgle Forverter © Configuration I Configuration I Payotter Funktioner Higgle Proverter © Configuration I Payotter Funktioner Higgle I Payotter Funktioner Higgle I Payotter Funktioner |  |  |  |  |  |  |  |  |  |  |

### 4. Modbus funktioner

#### 4.1 Beskrivning av Modbus funktionskoder

### MTCP-modulen

stödjer

| Funktion | Beskrivning              |
|----------|--------------------------|
| 03       | Read Holding Register    |
| 04       | Read Input Register      |
| 16       | Write Multiple Registers |

#### 4.2 Lista över mest använda Modbus-register

#### Översikt

Denna tabell ger en överblick över de mest använda registeradresserna. Den kompletta listan med ytterligare information finns som bilaga längst bak i denna handbok.

| Register<br>address | Register<br>no. | Modbus<br>type | Size | Min. | Max.   | Scale | Unit | Туре     | Beskrivning                                                                                                    |
|---------------------|-----------------|----------------|------|------|--------|-------|------|----------|----------------------------------------------------------------------------------------------------|
| 0007                | 0008            | HOLDING        | 1    | 0    | 1 000  | 10    | %    | Unsigned | Börvärde luftflöde<br>I detta register ställer man in börvärdet<br>för luftflödet.                                                                                                    |
| 0008                | 0009            | HOLDING        | 1    | 100  | 350    | 10    | °C   | Unsigned | Börvärde för temperaturen<br>I detta register ställer man in börvärdet<br>för tilluftstemperatur eller<br>rumstemperatur, beroende på<br>konfigurering.                                                                                                    |
| 0009                | 0010            | HOLDING        | 1    | 0    | 10 000 | 1     | l/s  | Unsigned | Börvärde konstant luftflöde<br>I detta register ställer man in börvärdet<br>för luftflödet från frånlufts- eller<br>tilluftsfläkt, när<br>luftflödesregleringsmetod 3 eller 4<br>används.                                                                                                    |
| 0015                | 0016            | HOLDING        | 1    | 0    | 1      | 1     |      | Unsigned | Styrläge:<br>Detta register innehåller värdet för<br>enhetens styrläge.<br>Värde: 0 = Manuellt<br>Värde: 1 = Veckoplan                                                                                                    |
| 0104                | 0105            | INPUT          | 1    | 0    | 1 000  | 10    | %    | Unsigned | Fläkthastighet, frånluftsfläkt.<br>Detta register visar fläkthastigheten.                                                                                                    |
| 0107                | 0108            | INPUT          | 1    | 0    | 1 000  | 10    | %    | Unsigned | Fläkthastighet, tilluftsfläkt.<br>Detta register visar fläkthastigheten.                                                                                                    |
| 0115                | 0116            | INPUT          | 1    | 0    | 1      | 1     | °C   | Unsigned | Status, detta register visar om enheten är<br>igång eller inte.<br>Tillstånd: 0=Off, Tillstånd: 1=On                                                                                                    |
| 0116                | 0117            | INPUT          | 1    | 0    | 7      | 1     | °C   | Unsigned | Inställning, luftreglering.<br>Detta register visar status för<br>luftflödesregleringen.<br>Värde 0 = OFF<br>Värde 1 = Startar<br>Värde 2 = Spjället öppnas<br>Värde 3 = Frånluftsfläkten startar<br>Värde 4 = Tilluftsfläkten startar<br>Värde 5 = VEX i drift<br>Värde 6 = VEX har stoppats men går<br>i förlängd drift<br>Värde 7 = Spjället stängs |

| Register<br>address | Register<br>no. | Modbus<br>type | Size | Min. | Max.   | Scale | Unit | Туре     | Beskrivning                                                                                                    |
|---------------------|-----------------|----------------|------|------|--------|-------|------|----------|----------------------------------------------------------------------------------------------------|
| 0135                | 0136            | INPUT          | 1    | 0    | 65 535 | 1     | °C   | Unsigned | Aktuellt larm – larm 1.<br>Registret visar att det finns ett aktivt larm,<br>se även EXact2-styrningens meny 4.5<br>("Aktuell lista"). |
| 0136                | 0137            | INPUT          | 1    | 0    | 65 535 | 1     | °C   | Unsigned | Aktuellt larm – larm 2<br>Registret visar att det finns ett aktivt larm,<br>se även EXact2-styrningens meny 4.5<br>("Aktuell lista").  |
| 0137                | 0138            | INPUT          | 1    | 0    | 65 535 | 1     | °C   | Unsigned | Aktuellt larm – larm 3<br>Registret visar att det finns ett aktivt larm,<br>se även EXact2-styrningens meny 4.5<br>("Aktuell lista").  |
| 0138                | 0139            | INPUT          | 1    | 0    | 65 535 | 1     | °C   | Unsigned | Aktuellt larm – larm 4<br>Registret visar att det finns ett aktivt larm,<br>se även EXact2-styrningens meny 4.5<br>("Aktuell lista").  |
| 0139                | 0140            | INPUT          | 1    | 0    | 65 535 | 1     | °C   | Unsigned | Aktuellt larm – larm 5<br>Registret visar att det finns ett aktivt larm,<br>se även EXact2-styrningens meny 4.5<br>("Aktuell lista").  |
| 0140                | 0141            | INPUT          | 1    | 0    | 65 535 | 1     | °C   | Unsigned | Aktuellt larm – larm 6<br>Registret visar att det finns ett aktivt larm,<br>se även EXact2-styrningens meny 4.5<br>("Aktuell lista").  |
| 0141                | 0142            | INPUT          | 1    | 0    | 65 535 | 1     | °C   | Unsigned | Aktuellt larm – larm 7<br>Registret visar att det finns ett aktivt larm,<br>se även EXact2-styrningens meny 4.5<br>("Aktuell lista").  |
| 0142                | 0143            | INPUT          | 1    | 0    | 65 535 | 1     | °C   | Unsigned | Aktuellt larm – larm 8<br>Registret visar att det finns ett aktivt larm,<br>se även EXact2-styrningens meny 4.5<br>("Aktuell lista").  |
| 0143                | 0144            | INPUT          | 1    | 0    | 65 535 | 1     | °C   | Unsigned | Aktuellt larm – larm 9<br>Registret visar att det finns ett aktivt larm,<br>se även EXact2-styrningens meny 4.5<br>("Aktuell lista").  |
| 0144                | 0145            | INPUT          | 1    | 0    | 65 535 | 1     | °C   | Unsigned | Aktuellt larm – larm 10<br>Registret visar att det finns ett aktivt larm,<br>se även EXact2-styrningens meny 4.5<br>("Aktuell lista"). |
| 0145                | 0146            | INPUT          | 1    | 0    | 65 535 | 1     | °C   | Unsigned | Aktuellt larm – larm 11<br>Registret visar att det finns ett aktivt larm,<br>se även EXact2-styrningens meny 4.5<br>("Aktuell lista"). |
| 0146                | 0147            | INPUT          | 1    | 0    | 65 535 | 1     | °C   | Unsigned | Aktuellt larm – larm 12<br>Registret visar att det finns ett aktivt larm,<br>se även EXact2-styrningens meny 4.5<br>("Aktuell lista"). |
| 0147                | 0148            | INPUT          | 1    | 0    | 65 535 | 1     | °C   | Unsigned | Aktuellt larm – larm 13<br>Registret visar att det finns ett aktivt larm,<br>se även EXact2-styrningens meny 4.5<br>("Aktuell lista"). |
| 0148                | 0149            | INPUT          | 1    | 0    | 65 535 | 1     | °C   | Unsigned | Aktuellt larm – larm 14<br>Registret visar att det finns ett aktivt larm,<br>se även EXact2-styrningens meny 4.5<br>("Aktuell lista"). |
| 0149                | 0150            | INPUT          | 1    | 0    | 65 535 | 1     | °C   | Unsigned | Aktuellt larm – larm 15<br>Registret visar att det finns ett aktivt larm,<br>se även EXact2-styrningens meny 4.5<br>("Aktuell lista"). |

| Register<br>address | Register<br>no. | Modbus<br>type | Size | Min. | Max.   | Scale | Unit | Туре     | Beskrivning                                                                                                    |
|---------------------|-----------------|----------------|------|------|--------|-------|------|----------|----------------------------------------------------------------------------------------------------|
| 0150                | 0151            | INPUT          | 1    | 0    | 65 535 | 1     | °C   | Unsigned | Aktuellt larm – larm 16<br>Registret visar att det finns ett aktivt larm,<br>se även EXact2-styrningens meny 4.5<br>("Aktuell lista").                                                                                                    |
| 0160                | 0161            | INPUT          | 1    | 0    | 4      | 1     | °C   | Signed   | Aktuell inomhusklimatnivå.<br>Detta register visar aktuell<br>inomhusklimatnivå.<br>Värde 0 = fläkten stoppad<br>Värde 1 = Komfort<br>Värde 2 = Standby<br>Värde 3 = Ekonomi                                                                                                    |
| 0173                | 0174            | INPUT          | 1    | 0    | 10     | 1     | C    | Unsigned | Metod för temperaturreglering.<br>Detta register visar aktuell metod:<br>Värde 0 = Automatik. Automatisk växling<br>mellan värme, återvinning och kyla.<br>Värde 4 = Nattkylning aktiv.<br>Värde 6 = Aggregat är inställt på Master<br>OFF.<br>Värde 10 = Köldåtervinning är aktiv.<br>Värde 13 = Aggregatet är tillfälligt inställt<br>på Economy. (Endast under uppstart.)<br>Värde 255 = Ej initialiserat värde. (Endast<br>under uppstart.) |
| 0174                | 0175            | INPUT          | 1    | 0    | 1 000  | 10    | %    | Unsigned | Värmebatteri 1.<br>Detta register visar börvärde för<br>värmebatteri 1.                                                                                                    |
| 0175                | 0176            | INPUT          | 1    | 0    | 1 000  | 10    | %    | Unsigned | Värmeåtervinningsenhet.<br>Detta register visar börvärde för<br>värmeåtervinningsenhet.                                                                                                    |
| 0176                | 0177            | INPUT          | 1    | 0    | 1 000  | 10    | %    | Unsigned | Återvinningsenhet för kyla.<br>Detta register visar börvärde för<br>återvinningsenhet för kyla.                                                                                                    |
| 0177                | 0178            | INPUT          | 1    | 0    | 1 000  | 10    | %    | Unsigned | Kylaggregat.<br>Detta register visar börvärde för<br>kylaggregat.                                                                                                    |
| 0187                | 0188            | INPUT          | 1    | -700 | 1 500  | 10    | °C   | Signed   | Temperaturgivare för tilluft.<br>Detta register visar uppmätt temperatur<br>på aktuell temperaturgivare.                                                                                                    |
| 0191                | 0192            | INPUT          | 1    | -700 | 1 500  | 10    | °C   | Signed   | Temperaturgivare för uteluft.<br>Detta register visar uppmätt temperatur<br>på aktuell temperaturgivare.                                                                                                    |
| 0194                | 0195            | INPUT          | 1    | -700 | 1 500  | 10    | °C   | Signed   | Temperaturgivare för avluft.<br>Detta register visar uppmätt temperatur<br>på aktuell temperaturgivare.                                                                                                    |
| 0195                | 0196            | INPUT          | 1    | -700 | 1 500  | 10    | °C   | Signed   | Temperaturgivare för frånluft.<br>Detta register visar uppmätt temperatur<br>på aktuell temperaturgivare.                                                                                                    |
| 0198                | 0199            | INPUT          | 1    | -700 | 1 500  | 10    | °C   | Signed   | Temperaturgivare för returvatten från<br>värmebatteri 1.<br>Detta register visar den uppmätta<br>temperaturen på returledningen från<br>värmebatteriet (TE-RPT).                                                                                                    |
| 0199                | 0200            | INPUT          | 1    | -700 | 1 500  | 10    | °C   | Signed   | Temperaturgivare för returvatten från<br>värmebatteri 1.<br>Detta register visar den uppmätta<br>temperaturen på returledningen från<br>värmebatteriet (kallaste platsen).<br>(TE-RPT-X)                                                                                                    |
| 0200                | 0201            | INPUT          | 1    | -700 | 1 500  | 10    | °C   | Signed   | Temperaturgivare för tilloppsvatten till<br>värmebatteri 1.<br>Detta register visar den uppmätta<br>temperaturen på tilloppsledningen till<br>värmebatteriet (TE-SPT).                                                                                                    |

#### 4.3 Exempel på styrning av anläggning

### 4.3.1 Styrning av luftmängd, tilluftstemperatur och manuellt läge/tidursprogram

| Inställning av             |                  |                                                                                                    |  |  |
|----------------------------|------------------|----------------------------------------------------------------------------------------------------|--|--|
| luftmängden                | Steg             | Handling                                                                                                    |  |  |
|                            | 1                | Sätt registeradressen <b>0007</b> till ett värde mellan 0 och 100 %.<br>Värdet 0 % stoppar aggregatet.                                                              |  |  |
| Inställning av             |                  |                                                                                                    |  |  |
| tilllufts-<br>temperaturen | Steg             | Handling                                                                                                    |  |  |
|                            | 1                | Sätt registeradressen 0008 till ett värde mellan 10 och 35 °C.<br>Obs! Börvärdet för temperaturen kan vara begränsat även av andra<br>inställningar och funktioner. |  |  |
| Tidursprogram              | Sätt registeradı | ressen <b>0015</b> till "1" om aggregatet ska tillbaka till tidursprogram.                                                                                          |  |  |

| 1. NL - Productinformatie                    |                                                                                                    |  |  |  |  |  |
|----------------------------------------------|----------------------------------------------------------------------------------------------------|--|--|--|--|--|
| 1.1 MTCPgebruik voor VEX/CX-units met EXact2 |                                                                                                    |  |  |  |  |  |
| Algemeen                                     | Alle VEX units met EXact2 regeling hebben een geïntegreerde Modbus RTU interface<br>voor communicatie met andere Modbus units in het gebouw.<br>Als de Modbus communicatie via de TCP/IP moet werken, kan/moet er een MTCP mo-<br>dule worden gebruikt. De MTCP is een gateway die data converteert tussen de Modbus<br>RTU en het Modbus TCP protocol. De MTCP werkt op het Ethernet netwerk als Modbus/<br>TCP slave.                                                                                                    |  |  |  |  |  |
| Opstart en<br>inregeling                     | Als er communicatie is via een Modbus net, werkt dit parallel met het HMI paneel van de unit. Dat wil zeggen dat de instellingen die op het HMI paneel zijn uitgevoerd, via het Modbus net te veranderen zijn – en omgekeerd. De laatst uitgevoerde wijziging zal de geldende zijn.                                                                                                    |  |  |  |  |  |
| Waarschuwing!                                | Schakel de voedingsspanning naar de unit uit voordat u de deuren opent. Als de unit vanaf het HMI paneel is gestopt, kan hij later worden gestart via het Modbus netwerk.                                                                                                    |  |  |  |  |  |
| Specialistkennis                             | Bepaalde instellingen waarvoor specialistkennis is vereist, zijn niet direct via het Mod-<br>bus netwerk in te stellen. EXHAUSTO raadt aan dat hiertoe opgeleide monteurs de unit<br>direct vanaf het HMI paneel in bedrijf stellen.                                                                                                    |  |  |  |  |  |
| Bewaking                                     | Voor de bewaking van het dagelijks bedrijf zijn de belangrijkste bedrijfsparameters<br>beschikbaar.<br>Indien de installatie via een hoofdstation wordt bewaakt, raden wij aan dat de scherm-<br>beelden voor de bewaking zo eenvoudig mogelijk worden gehouden om het overzicht<br>te bewaren.                                                                                                    |  |  |  |  |  |
| Alarm                                        | Voor de bewaking van de alarmen worden alle alarmpunten via Modbus ter beschikking gesteld. Alle alarmen kunnen worden opgeslagen op een hoofdstation (pc), en bieden een gemeenschappelijk overzicht over de installatie. Er kunnen tot 16 actuele alarmen op de lijst in de EXact2 regeling staan (menu 4.5 "Actuele lijst"). Achterin deze handleiding vindt u de registeradreslijst voor de overeenkomstige 16 registernummers van de alarmen. Zie "EXact2 regeling, basishandleiding" voor een beschrijving van de alarmen. |  |  |  |  |  |
| Dataverzameling                              | Wanneer de instelpunten van een ventilatiesysteem na de inbedrijfstelling moeten wor-<br>den geoptimaliseerd, is het enorm nuttig om toegang te hebben tot de trendcurven voor<br>de temperaturen, luchtdebieten en andere bedrijfswaarden. Deze waarden kunnen via<br>het Modbus net bij de unit worden gehaald en op een hoofdstation (pc) worden bewaard.                                                                                                    |  |  |  |  |  |
|                                              |                                                                                                    |  |  |  |  |  |
|                                              |                                                                                                    |  |  |  |  |  |
|                                              |                                                                                                    |  |  |  |  |  |

#### 1.1.1 Samenspel met andere technische installaties

Samenspel met installaties

Om een comfortabele en qua energie optimale werking te bereiken, is het een voordeel andere technische dat de VEX unit samenwerkt met andere technische installaties, zoals bv. verwarmingsinstallaties, bewegingsmelders of raamcontacten.

Op de markt zijn een groot aantal componenten verkrijgbaar die deze samenwerking kunnen garanderen, ook als de installatie later moet worden veranderd of uitgebreid.

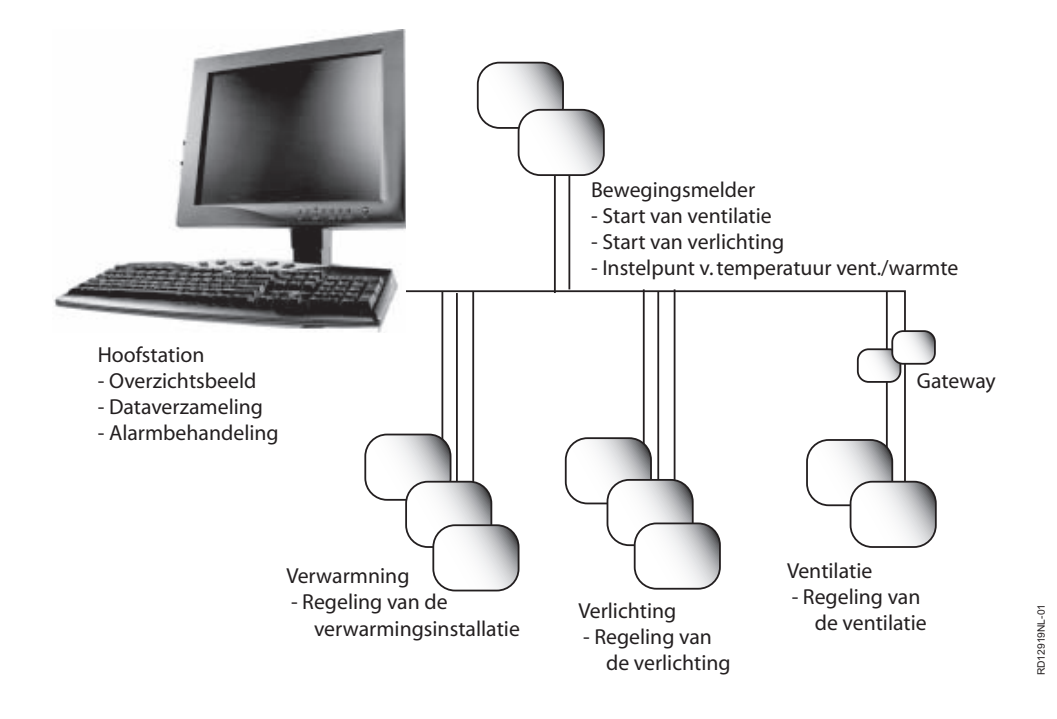

#### 2. Montage

#### 2.1 Mechanische montage

#### 2.1.1 Fabrieksmontage

Als de MTCP bedrijfsklaar is besteld, is er geen montage vereist. De MTCP bevindt zich in de regelkast op de unit. (Foto: voorbeeld VEX240)

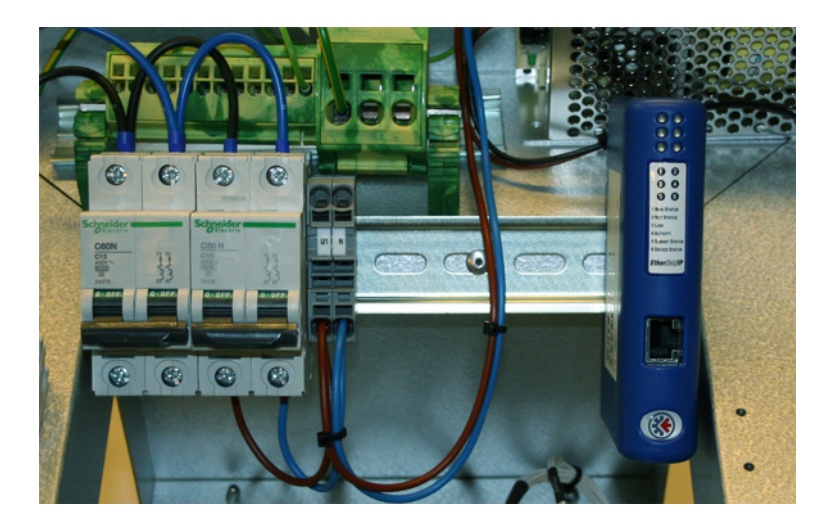

#### 2.1.2 Namontage van MTCP - algemeen

Als de MTCP-AS is besteld voor namontage, moet de MTCP-module worden gemonteerd op de DIN-rail in de regelkast, zie de volgende hoofdstukken voor plaatsing in de verschillende VEX-modellen. Het bijgeleverde afschermstuk moet altijd worden gemonteerd om de kabel van de MTCP-module af te schermen.

Monteer de MTCP-module op de DIN-rail volgens de afbeelding:

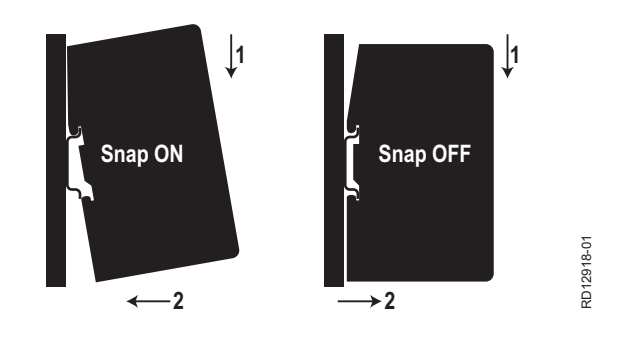

#### 2.1.3 Namontage van MTCP in de VEX320C/330C

(A) Monteer de module op de DIN-rail en monteer het afschermstuk

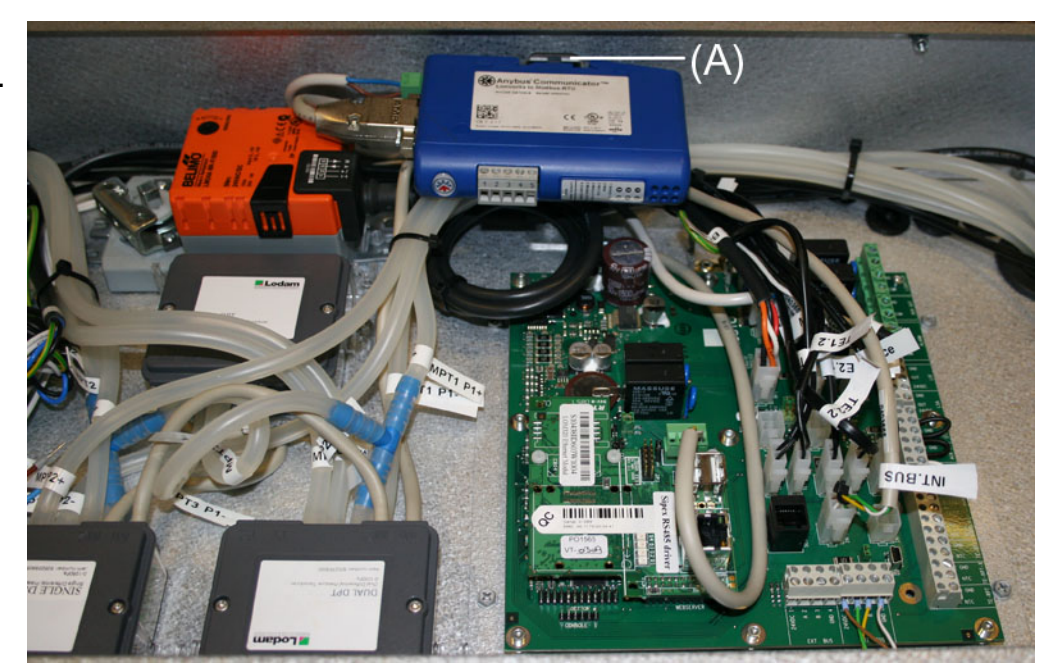

#### 2.1.4 Namontage van MTCP in de VEX330H

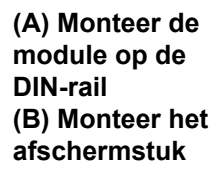

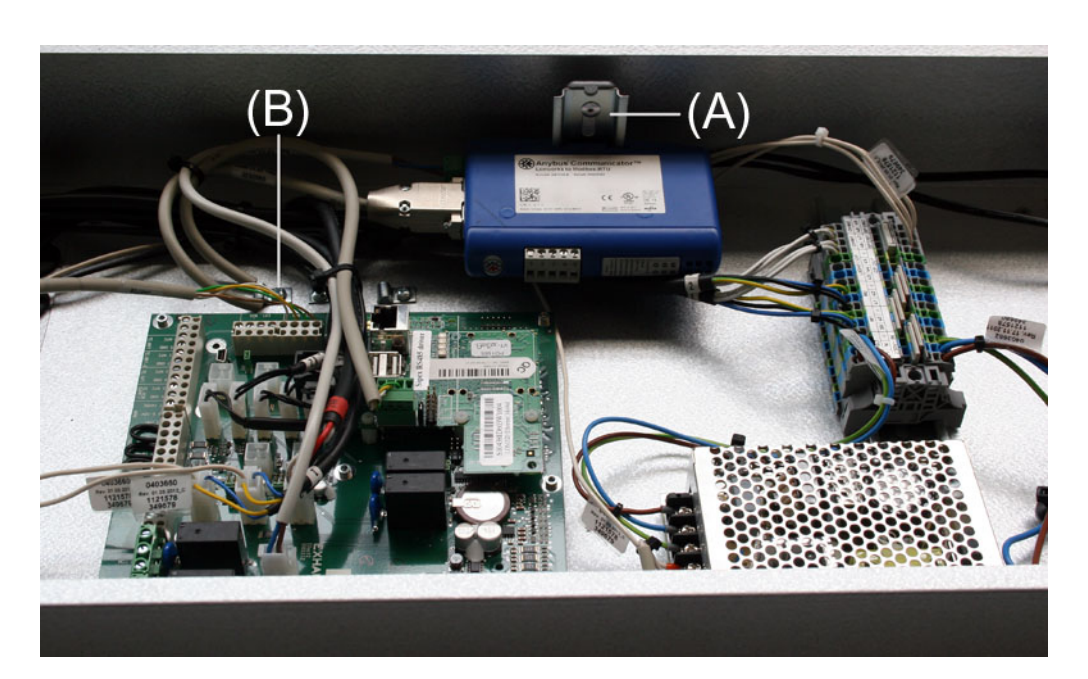

#### 2.1.5 Namontage van MTCP in de VEX308

(A) Monteer de module op de DIN-rail Monteer het afschermstuk

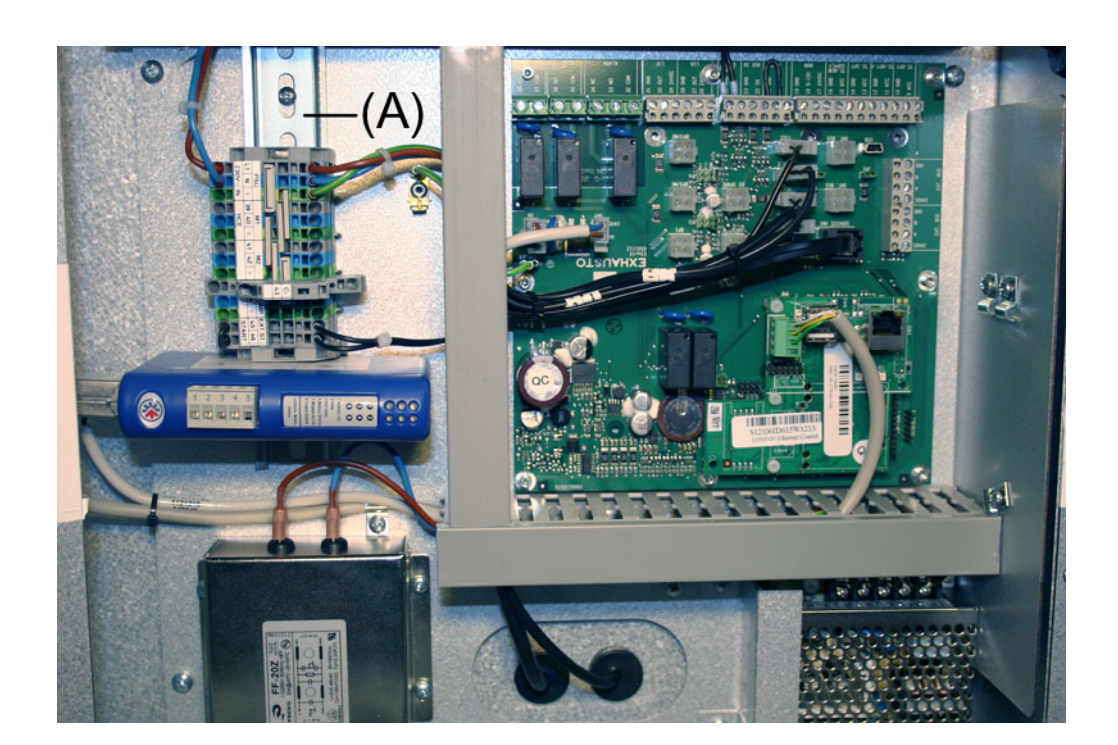

#### 2.2 Elektrische montage

#### 2.2.1 Fabrieksmontage

Als de MTCP bedrijfsklaar is besteld, is er geen montage vereist. Alle interne verbindin-

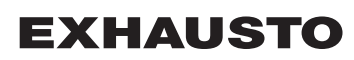

# gen zijn gemaakt en getest. 2.2.2 Namontage EXact2

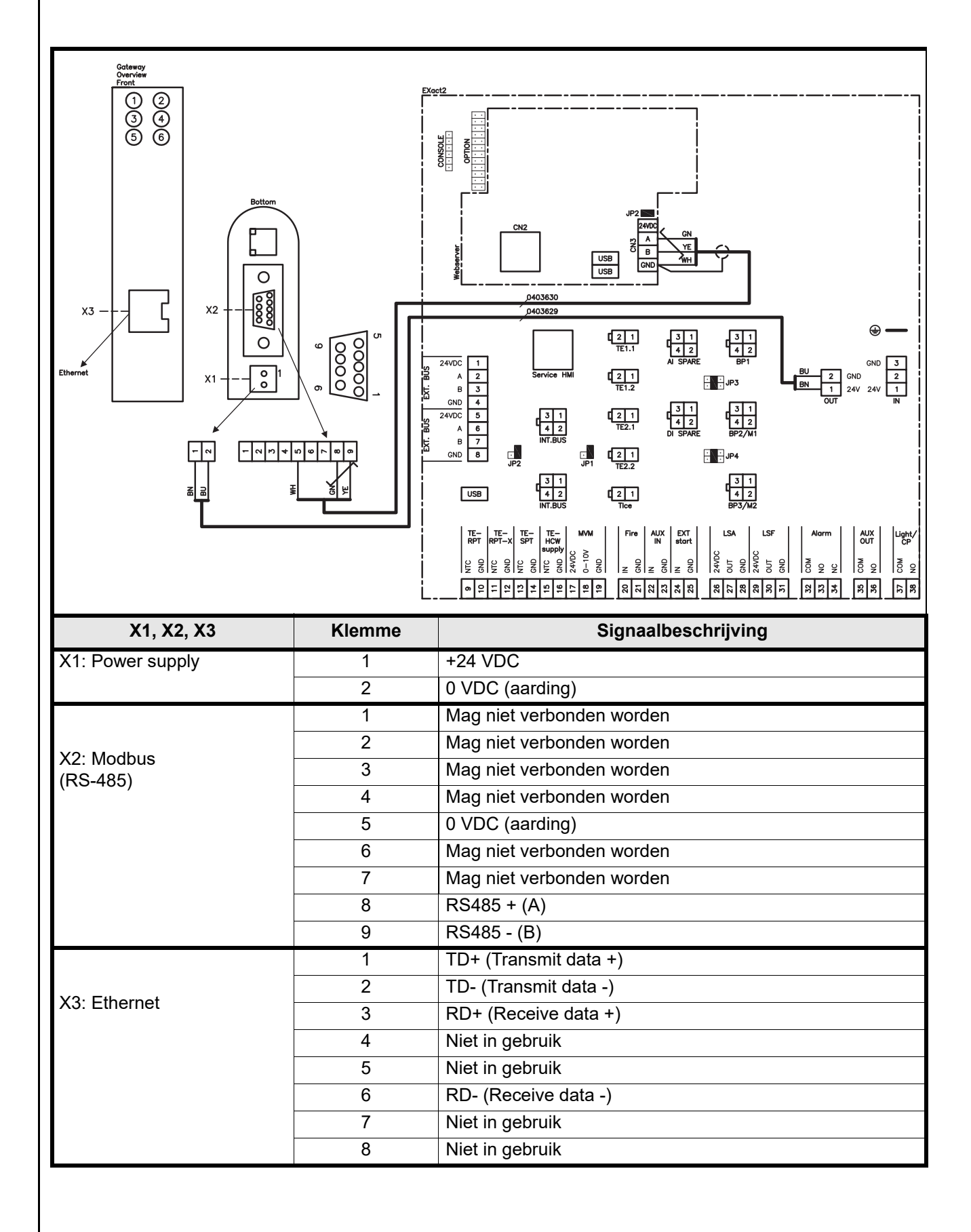

#### 2.2.3 Beschrijving type netwerk, snelheid, topologie e.d.

- De EXact2 Modbus maakt gebruik van het Modbus RTU protocol over RS-485 in bus-topologie met een 120 ohms afsluitweerstand op elk eindpunt. De afsluitweerstanden zijn in de modulen ingebouwd.
- De MTCP gebruikt Modbus via het TCP protocol over het Ethernet netwerk.

**Eindafsluiting** Controleer of de afsluitweerstanden zijn ingeschakeld (via jumper JP2 op de webserver.

#### 2.2.4 Aansluiting op Ethernet netwerk

Ethernet wordt aan de voorzijde van de MTCP module aangesloten. Niet op de printplaat van de EXact regeling.

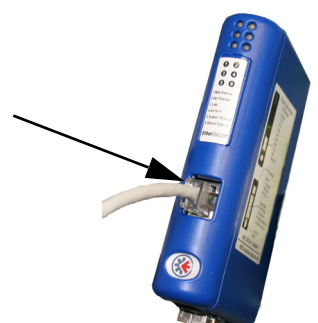

## 3. Bedrijf

### 3.1 LED indicator - verklaring signalen

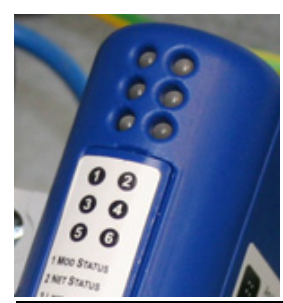

| LED<br>nr.       | Functie                       | Mogelijk<br>scherm-<br>beeld | LED signaal                | Beschrijving                                                                   |
|------------------|-------------------------------|------------------------------|----------------------------|--------------------------------------------------------------------------------|
| 1                | Status module                 | Groen/<br>rood               | Uit                        | Er staat geen spanningsvoeding op de MTCP.                                     |
|                  |                               |                              | Licht groen op             | MTCP werkt correct.                                                            |
|                  |                               |                              | Knippert groen             | De MTCP staat op stand-by.                                                     |
|                  |                               |                              | Knippert rood              | Er is een kleine interne fout ontdekt.                                         |
|                  |                               |                              | Licht rood op              | Er is een grotere interne fout ontdekt. Neem dan contact op met service.       |
|                  |                               |                              | Knippert groen/rood        | Zelftest wordt uitgevoerd.                                                     |
| 2 Status netwerk | Status netwerk                | Groen/<br>rood               | Uit                        | Er staat geen spanningsvoeding op de MTCP of hij heeft geen IP adres gekregen. |
|                  |                               |                              | Licht groen op             | Minstens één EtherNet/IP verbinding is actief.                                 |
|                  |                               |                              | Knippert groen             | Er zijn geen actieve EtherNet/IP verbindingen.                                 |
|                  |                               |                              | Knippert rood              | Minstens één EtherNet/IP verbinding is verlopen.                               |
|                  |                               |                              | Licht rood op              | De MPCP heeft ontdekt dat het toebedeelde<br>IP adres al in gebruik is.        |
|                  |                               | Knippert groen/rood          | Zelftest wordt uitgevoerd. |                                                                                |
| 3 1              | Netwerklink                   | Groen                        | Uit                        | De MTCP is niet op het Ethernet netwerk aan-<br>gesloten.                      |
|                  |                               |                              | Groen                      | De MTCP is op het Ethernet netwerk aanges-<br>loten.                           |
| 4                | Activiteit                    | Groen                        | Knippert groen             | Datapakketten zijn ontvangen of verstuurd                                      |
| 5 (              | Status subnet<br>(Modbus RTU) | Groen/<br>rood               | Uit                        | Er staat geen spanningsvoeding op de MTCP.                                     |
|                  |                               |                              | Knippert groen             | Subnet is niet actief.                                                         |
|                  |                               |                              | Licht groen op             | Subnet is actief.                                                              |
|                  |                               |                              | Licht rood op              | Is gestopt.                                                                    |
| 6 MTCP status    | MTCP status                   | Groen/<br>rood               | Uit                        | Er staat geen spanningsvoeding op de MTCP.                                     |
|                  |                               |                              | Knippert groen/rood        | Configuratie ontbreekt of is ongeldig.                                         |
|                  |                               |                              | Groen                      | Wordt geïnitieerd.                                                             |
|                  |                               | Knippert groen               | Configuratie is OK.        |                                                                                |
### 3.2 Configuratie EXact2 regeling via HMI/webserver

### 3.2.1 Activering van BMS functie

Activeer de communicatie tussen de EXact2 regeling en de MTCP module als volgt.

| Stap     | Handeling                                                                                                    |
|----------|----------------------------------------------------------------------------------------------------|
| 1        | Ga naar het BMS menu, via menu 3.5 van het HMI paneel (code 1111)                                                   |
| 2        | Kies "MTCP"                                                                                                    |
| 3        | Wacht ca. 2 minuten totdat de "MTCP" instellingen zijn geactiveerd.                                                 |
| Controle | De communicatie tussen de EXact2 regeling en de MTCP module is actief als LED nr. 1op de MTCP module groen oplicht. |

### 3.3 Het IP adres van de MTCP module configureren

### 3.3.1 Netwerkparameters

De MTCP is standaard geconfigureerd met de volgende netwerkparameters: IP adres: 192.168.1.190 Gateway: 192.168.1.1 Subnet masker: 255.255.255.0 DHCP: geblokkeerd

### 3.3.2 Instellen van netwerkparameters

Als het IP adres moet worden gewijzigd, is dit mogelijk via de ingebouwde webserver van de MTCP module.

### IP adres wijzigen

| Stap | Handeling                                                                                                    |  |  |  |  |  |  |  |  |  |  |  |
|------|----------------------------------------------------------------------------------------------------|--|--|--|--|--|--|--|--|--|--|--|
| 1    | Verbind de pc en MTCP met een lokaal netwerk                                                                                                    |  |  |  |  |  |  |  |  |  |  |  |
| 2    | Stel de pc in op een IP adres in hetzelfde subnet als de MTCP module default subnet: 192.168.1.xxx)                                                                                                    |  |  |  |  |  |  |  |  |  |  |  |
| 3    | Sa naar het MTCP startvenster door de IP van de MTCP in het URL<br>adresvak te toetsen (default IP adres: 192.168.1.190)                                                                                                    |  |  |  |  |  |  |  |  |  |  |  |
| 4    | De netwerkparameters kunnen op het startvenster worden gewijzigd.<br>Vraag de lokale netwerkadministrator naar de vereiste netwerkinformatie.<br>Configuration - Windows Internet Explorer<br>Provider Funktioner Hugb<br>Configuration - Windows Internet Explorer<br>Configuration - Windows Internet Explorer<br>Fronter Funktioner Hugb<br>Configuration - Windows Hugb<br>Configuration - Windows - Hugb<br>Configuration - Windows - Hugb<br>Configuration - Windows |  |  |  |  |  |  |  |  |  |  |  |

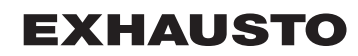

# 4. Modbus functies

### 4.1 Beschrijving van de Modbus functiecoden

## De MTCP module

ondersteunt

| Functie | Beschrijving             |
|---------|--------------------------|
| 03      | Read Holding Register    |
| 04      | Read Input Register      |
| 16      | Write Multiple Registers |

### 4.2 Lijst van meest toegepaste Modbus registers

### Overzicht

Deze tabel biedt een overzicht over de meest toegepaste registeradressen. De complete lijst met nadere informatie vindt u in de bijlage achter in deze handleiding.

| Register<br>address | Register<br>no. | Modbus<br>type | Size | Min. | Max.   | Scale | Unit | Туре     | Beschrijving                                                                                                    |
|---------------------|-----------------|----------------|------|------|--------|-------|------|----------|----------------------------------------------------------------------------------------------------|
| 0007                | 0008            | HOLDING        | 1    | 0    | 1.000  | 10    | %    | Unsigned | Instelpunt luchtdebiet<br>In dit register wordt het instelpunt van het<br>luchtdebiet ingesteld.                                                                                                    |
| 0008                | 0009            | HOLDING        | 1    | 100  | 350    | 10    | °C   | Unsigned | Instelpunt temperatuur<br>In dit register wordt het instelpunt voor de<br>toevoerluchttemperatuur of de<br>ruimtetemperatuur ingesteld - afhankelijk<br>van de configuratie                                                                                                    |
| 0009                | 0010            | HOLDING        | 1    | 0    | 10.000 | 1     | l/s  | Unsigned | Instelpunt constant luchtdebiet<br>In dit register wordt het instelpunt voor de<br>afvoer- of toevoerluchtventilator ingesteld als<br>luchtregelingsmethode 3 of 4 wordt gebruikt                                                                                                    |
| 0015                | 0016            | HOLDING        | 1    | 0    | 1      | 1     |      | Unsigned | Controlestand:<br>Dit register bevat de waarde voor de contro-<br>lestand van de unit.<br>Waarde: 0=Handbediening<br>Waarde: 1=Weekschema                                                                                                    |
| 0104                | 0105            | INPUT          | 1    | 0    | 1.000  | 10    | %    | Unsigned | Ventilatorsnelheid, afvoerluchtventilator<br>Dit register geeft de ventilatorsnelheid aan                                                                                                    |
| 0107                | 0108            | INPUT          | 1    | 0    | 1.000  | 10    | %    | Unsigned | Ventilatorsnelheid, toevoerluchtventilator<br>Dit register geeft de ventilatorsnelheid aan                                                                                                    |
| 0115                | 0116            | INPUT          | 1    | 0    | 1      | 1     | °C   | Unsigned | Status, dit register geeft aan of de eenheid al<br>dan niet in bedrijf is.<br>Status: 0=Off, Status: 1=On                                                                                                    |
| 0116                | 0117            | INPUT          | 1    | 0    | 7      | 1     | °C   | Unsigned | Instelling, luchtregeling<br>Dit register geeft de status voor de<br>luchtregeling aan<br>Waarde 0 = OFF<br>Waarde 1 = Start<br>Waarde 2 = Klep opent<br>Waarde 3 = Afvoerluchtventilator start<br>Waarde 4 = Toevoerluchtventilator start<br>Waarde 5 = VEX werkt<br>Waarde 6 = VEX is gestopt, maar naloop<br>werkt<br>Waarde 7 = Klep sluit |
| 0135                | 0136            | INPUT          | 1    | 0    | 65.535 | 1     | °C   | Unsigned | Actueel alarm - alarm 1<br>Het register geeft aan dat een alarm actief is, zie<br>ook de EXact2 regeling menu 4.5 "Actuele lijst".                                                                                                    |

| Register<br>address | Register<br>no. | Modbus<br>type | Size | Min. | Max.   | Scale | Unit | Туре     | Beschrijving                                                                                                    |
|---------------------|-----------------|----------------|------|------|--------|-------|------|----------|----------------------------------------------------------------------------------------------------|
| 0136                | 0137            | INPUT          | 1    | 0    | 65.535 | 1     | °C   | Unsigned | Actueel alarm - alarm 2<br>Het register geeft aan dat een alarm actief is, zie<br>ook de EXact2 regeling menu 4.5 "Actuele lijst".                                                              |
| 0137                | 0138            | INPUT          | 1    | 0    | 65.535 | 1     | °C   | Unsigned | Actueel alarm - alarm 3<br>Het register geeft aan dat een alarm actief is, zie<br>ook de EXact2 regeling menu 4.5 "Actuele lijst".                                                              |
| 0138                | 0139            | INPUT          | 1    | 0    | 65.535 | 1     | °C   | Unsigned | Actueel alarm - alarm 4<br>Het register geeft aan dat een alarm actief is, zie<br>ook de EXact2 regeling menu 4.5 "Actuele lijst".                                                              |
| 0139                | 0140            | INPUT          | 1    | 0    | 65.535 | 1     | °C   | Unsigned | Actueel alarm - alarm 5<br>Het register geeft aan dat een alarm actief is, zie<br>ook de EXact2 regeling menu 4.5 "Actuele lijst".                                                              |
| 0140                | 0141            | INPUT          | 1    | 0    | 65.535 | 1     | °C   | Unsigned | Actueel alarm - alarm 6<br>Het register geeft aan dat een alarm actief is, zie<br>ook de EXact2 regeling menu 4.5 "Actuele lijst".                                                              |
| 0141                | 0142            | INPUT          | 1    | 0    | 65.535 | 1     | °C   | Unsigned | Actueel alarm - alarm 7<br>Het register geeft aan dat een alarm actief is, zie<br>ook de EXact2 regeling menu 4.5 "Actuele lijst".                                                              |
| 0142                | 0143            | INPUT          | 1    | 0    | 65.535 | 1     | °C   | Unsigned | Actueel alarm - alarm 8<br>Het register geeft aan dat een alarm actief is, zie<br>ook de EXact2 regeling menu 4.5 "Actuele lijst".                                                              |
| 0143                | 0144            | INPUT          | 1    | 0    | 65.535 | 1     | °C   | Unsigned | Actueel alarm - alarm 9<br>Het register geeft aan dat een alarm actief is, zie<br>ook de EXact2 regeling menu 4.5 "Actuele lijst".                                                              |
| 0144                | 0145            | INPUT          | 1    | 0    | 65.535 | 1     | °C   | Unsigned | Actueel alarm - alarm 10<br>Het register geeft aan dat een alarm actief is, zie<br>ook de EXact2 regeling menu 4.5 "Actuele lijst".                                                             |
| 0145                | 0146            | INPUT          | 1    | 0    | 65.535 | 1     | °C   | Unsigned | Actueel alarm - alarm 11<br>Het register geeft aan dat een alarm actief is, zie<br>ook de EXact2 regeling menu 4.5 "Actuele lijst".                                                             |
| 0146                | 0147            | INPUT          | 1    | 0    | 65535  | 1     | °C   | Unsigned | Actueel alarm - alarm 12<br>Het register geeft aan dat een alarm actief is, zie<br>ook de EXact2 regeling menu 4.5 "Actuele lijst".                                                             |
| 0147                | 0148            | INPUT          | 1    | 0    | 65.535 | 1     | °C   | Unsigned | Actueel alarm - alarm 13<br>Het register geeft aan dat een alarm actief is, zie<br>ook de EXact2 regeling menu 4.5 "Actuele lijst".                                                             |
| 0148                | 0149            | INPUT          | 1    | 0    | 65.535 | 1     | °C   | Unsigned | Actueel alarm - alarm 14<br>Het register geeft aan dat een alarm actief is, zie<br>ook de EXact2 regeling menu 4.5 "Actuele lijst".                                                             |
| 0149                | 0150            | INPUT          | 1    | 0    | 65.535 | 1     | °C   | Unsigned | Actueel alarm - alarm 15<br>Het register geeft aan dat een alarm actief is, zie<br>ook de EXact2 regeling menu 4.5 "Actuele lijst".                                                             |
| 0150                | 0151            | INPUT          | 1    | 0    | 65.535 | 1     | °C   | Unsigned | Actueel alarm - alarm 16<br>Het register geeft aan dat een alarm actief is, zie<br>ook de EXact2 regeling menu 4.5 "Actuele lijst".                                                             |
| 0160                | 0161            | INPUT          | 1    | 0    | 4      | 1     | °C   | Signed   | Actueel binnenklimaatniveau<br>Dit register geeft het betreffende<br>binnenklimaatniveau aan<br>Waarde 0 = ventilator gestopt<br>Waarde 1 = Comfort<br>Waarde 2 = Standby<br>Waarde 3 = Economy |

| Register<br>address | Register<br>no. | Modbus<br>type | Size | Min. | Max.  | Scale | Unit | Туре     | Beschrijving                                                                                                    |
|---------------------|-----------------|----------------|------|------|-------|-------|------|----------|----------------------------------------------------------------------------------------------------|
| 0173                | 0174            | INPUT          | 1    | 0    | 10    | 1     | ℃    | Unsigned | Methode van temperatuurregeling<br>Dit register geeft de betreffende methode<br>aan<br>Waarde 0 = automatisch. Automatisch<br>wisselen tussen verwarming, terugwin-<br>ning en koeling.<br>Waarde 4 = nachtkoeling actief.<br>Waarde 6 = unit is in Master OFF.<br>Waarde 10 = koudeherwinning is actief.<br>Waarde 13 = unit is tijdelijk gedwongen<br>in Economy. (Uitsluitend tijdens<br>opstart)<br>Waarde 255 = niet geïnitialiseerde<br>waarde. (uitsluitend tijdens opstart) |
| 0174                | 0175            | INPUT          | 1    | 0    | 1.000 | 10    | %    | Unsigned | Verwarmingselement 1<br>Dit register geeft het instelpunt voor<br>verwarmingselement 1 aan                                                                                                    |
| 0175                | 0176            | INPUT          | 1    | 0    | 1.000 | 10    | %    | Unsigned | Warmteterugwinningsunit<br>Dit register geeft de status voor de<br>warmteterugwinningsunit aan                                                                                                    |
| 0176                | 0177            | INPUT          | 1    | 0    | 1.000 | 10    | %    | Unsigned | Koudeterugwinningsunit<br>Dit register geeft de status voor de<br>koudeterugwinningsunit aan                                                                                                    |
| 0177                | 0178            | INPUT          | 1    | 0    | 1.000 | 10    | %    | Unsigned | Koelunit<br>Dit register geeft de status voor de koelunit<br>aan                                                                                                    |
| 0187                | 0188            | INPUT          | 1    | -700 | 1.500 | 10    | °C   | Signed   | Temperatuursensor - toevoerlucht<br>Dit register geeft de gemeten temperatuur op<br>de betreffende temperatuursensor aan                                                                                                    |
| 0191                | 0192            | INPUT          | 1    | -700 | 1.500 | 10    | °C   | Signed   | Temperatuursensor - buitenlucht<br>Dit register geeft de gemeten temperatuur op<br>de betreffende temperatuursensor aan                                                                                                    |
| 0194                | 0195            | INPUT          | 1    | -700 | 1.500 | 10    | °C   | Signed   | Temperatuursensor - afvoer<br>Dit register geeft de gemeten temperatuur op<br>de betreffende temperatuursensor aan                                                                                                    |
| 0195                | 0196            | INPUT          | 1    | -700 | 1.500 | 10    | °C   | Signed   | Temperatuursensor - afblaaslucht<br>Dit register geeft de gemeten temperatuur op<br>de betreffende temperatuursensor aan                                                                                                    |
| 0198                | 0199            | INPUT          | 1    | -700 | 1.500 | 10    | °C   | Signed   | Temperatuursensor - retourwater -<br>verwarmingselement 1<br>Dit register geeft de gemeten temperatuur op<br>de retourleiding in het verwarmingselement<br>(TE-RPT) aan                                                                                                    |
| 0199                | 0200            | INPUT          | 1    | -700 | 1.500 | 10    | °C   | Signed   | Temperatuursensor - retourwater -<br>verwarmingselement 1<br>Dit register geeft de gemeten temperatuur op<br>de retourleiding van het<br>verwarmingselement (koudste plek) aan<br>(TE-RPT-X)                                                                                                    |
| 0200                | 0201            | INPUT          | 1    | -700 | 1.500 | 10    | °C   | Signed   | Temperatuursensor - toevoer -<br>verwarmingselement 1<br>Dit register geeft de gemeten temperatuur op<br>de toevoerleiding in het verwarmingselement<br>(TE-SPT) aan                                                                                                    |

### 4.3 Voorbeeld van het regelen van de installatie

# 4.3.1 Regelen van het luchtdebiet, de toevoerluchttemperatuur en de handbediening/het klokprogramma

| Instelling van               |                    |                                                                                                    |
|------------------------------|--------------------|----------------------------------------------------------------------------------------------------|
| het luchtdebiet              | Stap               | Handeling                                                                                                    |
|                              | 1                  | Zet het registeradres <b>0007</b> op een waarde tussen 0 en 100%.<br>De waarde 0% stopt de unit.                                                                          |
| Instelling van de            |                    |                                                                                                    |
| toevoerluchttem-<br>peratuur | Stap               | Handeling                                                                                                    |
|                              | 1                  | Zet het registeradres <b>0008</b> op een waarde tussen 10 en 35°C.<br>NB: het instelpunt voor de temperatuur kan worden begrensd door<br>andere instellingen en functies. |
| Klokprogramma                | Zet het registerad | dres 0015 op "1" als u de unit weer op het klokprogramma wilt zetten.                                                                                                    |
|                              |                    |                                                                                                    |
|                              |                    |                                                                                                    |
|                              |                    |                                                                                                    |
|                              |                    |                                                                                                    |
|                              |                    |                                                                                                    |
|                              |                    |                                                                                                    |
|                              |                    |                                                                                                    |
|                              |                    |                                                                                                    |
|                              |                    |                                                                                                    |
|                              |                    |                                                                                                    |
|                              |                    |                                                                                                    |
|                              |                    |                                                                                                    |
|                              |                    |                                                                                                    |
|                              |                    |                                                                                                    |
|                              |                    |                                                                                                    |
|                              |                    |                                                                                                    |
|                              |                    |                                                                                                    |
|                              |                    |                                                                                                    |
|                              |                    |                                                                                                    |
|                              |                    |                                                                                                    |
|                              |                    |                                                                                                    |
|                              |                    |                                                                                                    |

# 1. FI – Tuotetietoja

| 1.1 MTCP käyttö        | ö VEX/CX-laitteissa, joissa on EXact2                                                                                                    |  |  |  |  |  |  |
|------------------------|----------------------------------------------------------------------------------------------------|--|--|--|--|--|--|
| Yleistä                | EXact2-ohjauksella varustetuissa VEX-koneissa on integroitu Modbus RTU -rajapinta rakennuksen muiden Modbus-yksiköiden kanssa tapahtuvaa tiedonsiirtoa varten. Jos Modbus-tiedonsiirtoon käytetään TCP/IP:tä, voidaan käyttää MTCP-moduulia. MTCP on yhdyskäytävä, joka muuntaa tiedon Modbus RTU:n ja Modbus TCP-protokollan välillä. MTCP esiintyy Ethernet-verkossa Modbus/TCP-orjana.                                                                                  |  |  |  |  |  |  |
| Käynnistys<br>ja säätö | Jos tiedonsiirto tapahtuu Modbus-verkon kautta, tämä vaikuttaa koneen HMI-paneeliin.<br>Toisin sanoen HMI-paneelissa tehtyjä asetuksia voidaan muuttaa Modbus-verkon kaut-<br>ta ja päinvastoin. Viimeksi tehdyt muutokset ovat voimassa.                                                                                                    |  |  |  |  |  |  |
| Varoitus!              | Katkaise jännitteensyöttö koneeseen ennen luukkujen avaamista. Jos kone on pysäytetty HMI-paneelista, se voidaan myöhemmin käynnis-<br>tää Modbus-verkon kautta.                                                                                                    |  |  |  |  |  |  |
| Erikoisasiantuntija    | Erikoisosaamista vaativia asetuksia ei voida tehdä suoraan Modbus-verkon kautta.<br>EXHAUSTO suosittelee, että käyttöönoton suorittaa ammattitaitoinen henkilökunta<br>suoraan koneen HMI-paneelista.                                                                                                    |  |  |  |  |  |  |
| Valvonta               | Tärkeimmät käyttöparametrit määritetään päivittäisen käytön valvontaa varten.<br>Jos konetta valvotaan pääasemalta käsin, valvonnassa käytettävät näytöt on syytä<br>pitää mahdollisimman yksinkertaisina selkeyden vuoksi.                                                                                                    |  |  |  |  |  |  |
| Hälytys                | Kaikki hälytysarvot määritetään Modbusin kautta hälytysten valvontaa varten. Kaikki hä-<br>lytykset voidaan tallentaa pääasemaan (tietokoneeseen), ja ne tarjoavat yleiskuvan<br>asennuksesta. EXact2-ohjauksen valikossa 4.5 "Ajankohtainen luettelo" voi olla kor-<br>keintaan 16 ajankohtaista hälytystä. Hälytyksiä vastaavat rekisterinumerot on lueteltu<br>tämän oppaan lopussa olevassa luettelossa.<br>Hälytykset on kuvattu "EXact2-automatiikan perusoppaassa". |  |  |  |  |  |  |
| Tiedonkeruu            | Hälytykset on kuvattu "EXact2-automatiikan perusoppaassa".<br>Kun ilmanvaihtojärjestelmä on käyttöönoton jälkeen optimoitava asetusarvoja silmällä<br>pitäen, lämpötilojen, ilmamäärien ja muiden käyttöarvojen trendikäyrät ovat avuksi. Näi<br>tä arvoja voidaan noutaa koneesta Modbus-verkon kautta, ja ne on kirjattava ja tallen-<br>nettava pääasemaan (tietokoneeseen).                                                                                            |  |  |  |  |  |  |

### 1.1.1 Toiminta yhdessä muiden teknisten laitteiden kanssa

muiden teknisten laitteiden kanssa

Toiminta yhdessä Mukavuuden ja energiataloudellisen käytön varmistamisen kannalta on eduksi, että VEX-kone toimii yhdessä muiden teknisten asennusten, kuten lämmitysasennusten, liikeantureiden tai ikkunakytkimien kanssa.

Markkinoilla on lukuisia komponentteja, joilla yhteistoiminta voidaan varmistaa ja jotka mahdollistavat myös asennukseen myöhemmin tehtävät muutokset tai laajennukset.

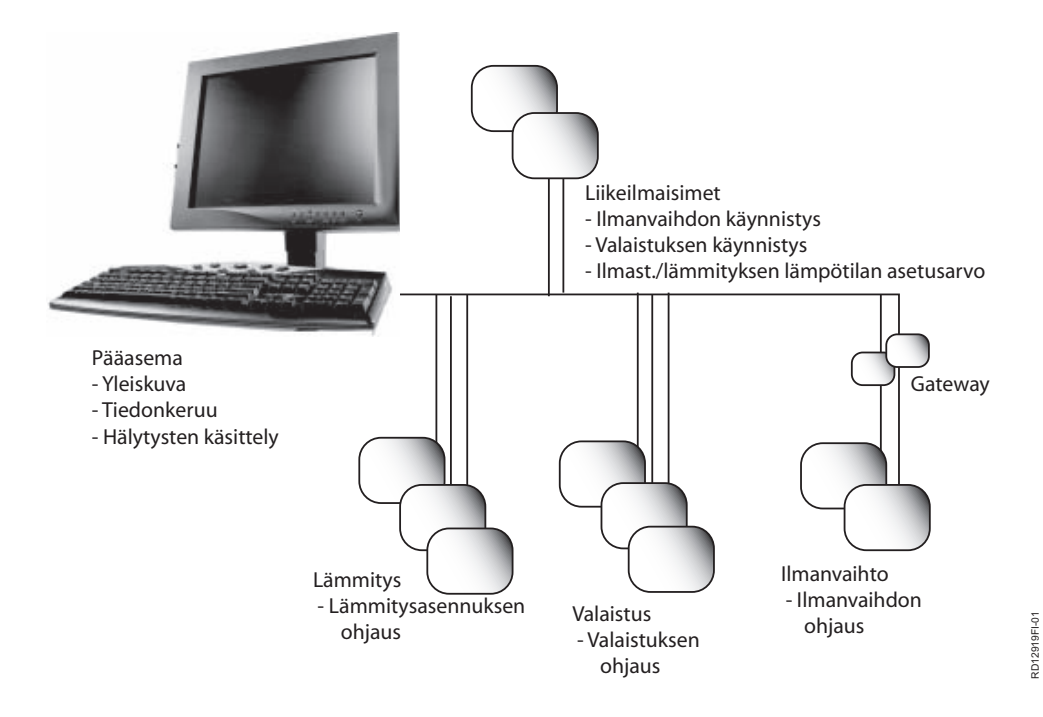

### 2. Asennus

### 2.1 Mekaaninen asentaminen

### 2.1.1 Tehdasasennus

Jos MTCP on tilattu valmiina, sitä ei tarvitse asentaa erikseen. MTCP asennetaan aggregaatin automattiikkarasiaan. Valokuvassa näkyy VEX240.

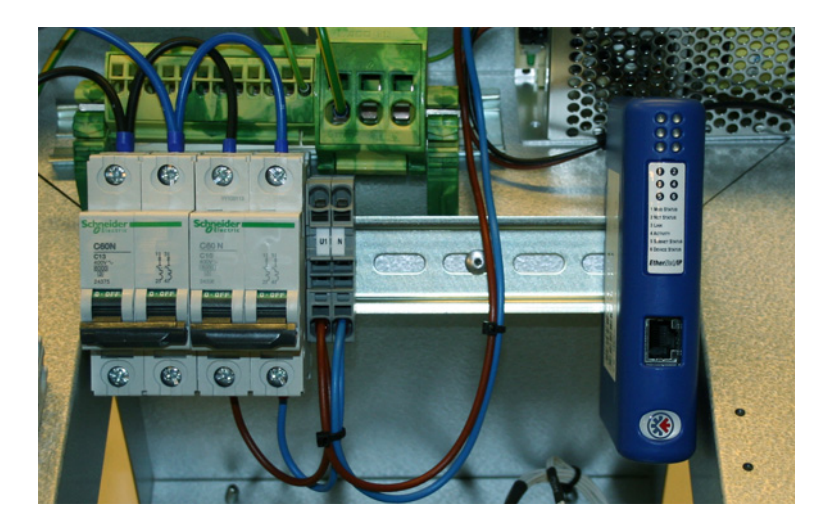

### 2.1.2 MTCP:n jälkiasennus

Jos MTCP-AS on tilattu jälkiasennettavaksi, MTCP-moduuli on asennettava automatiikkarasian DIN-kiskoon. Jäljempänä kerrotaan VEX-mallien asentamisesta. Mukana toimitettu pidike on aina asennettava suojaamaan MTCP-moduulin johtoa.

MTCP-moduuli asennetaan DIN-kiskoon kuvassa näkyvällä tavalla.

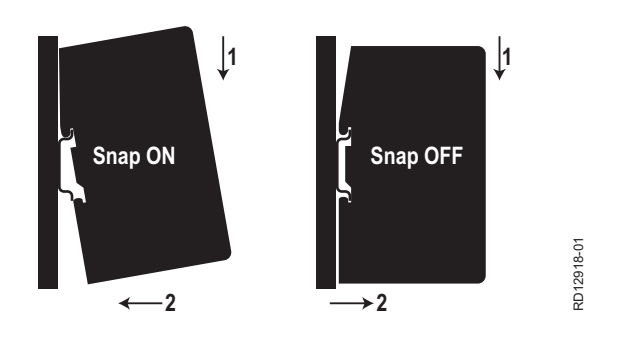

### 2.1.3 MTCP-jälkiasennus VEX320C/330C-laitteistoon

(A) Asenna moduuli DINkiskoon ja asenna suojakiinnike.

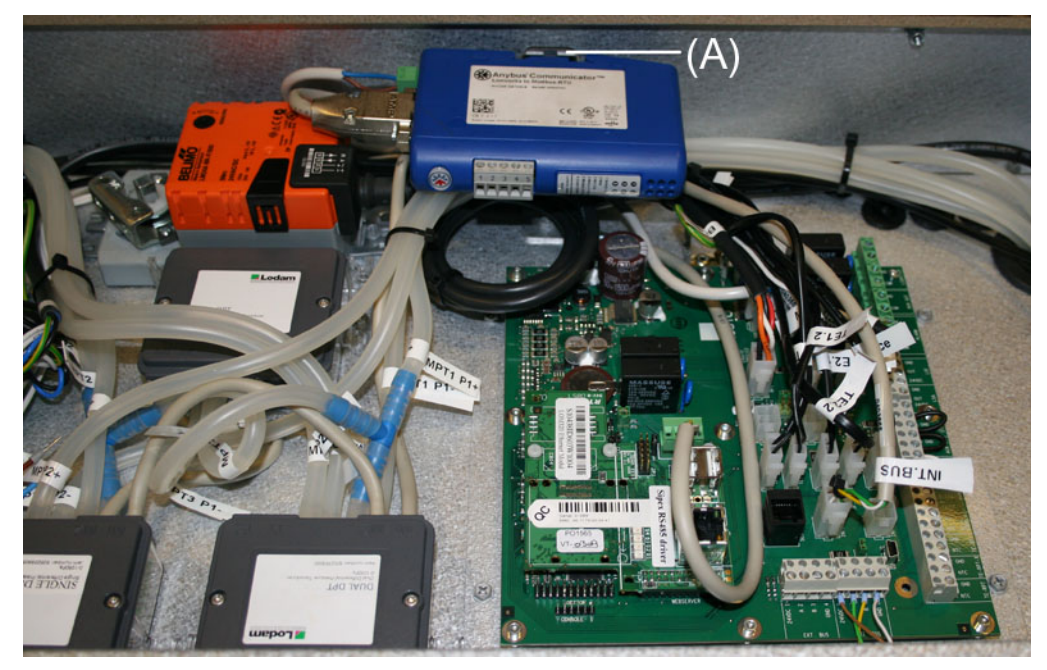

### 2.1.4 MTCP-jälkiasennus VEX330H-laitteistoon

(A) Asenna moduuli DINkiskoon. (B) Asenna suojakiinnike.

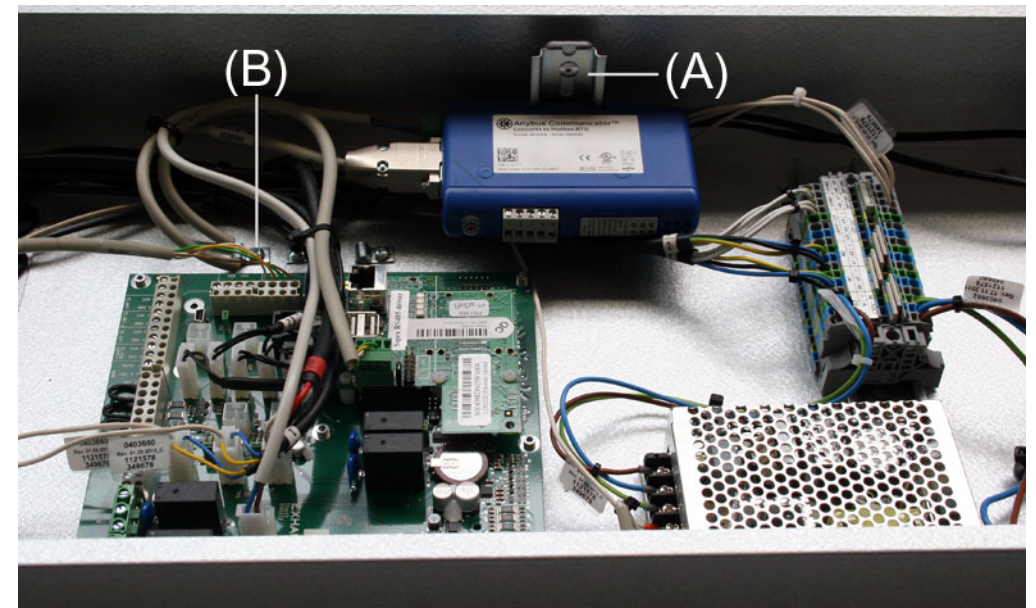

## 2.1.5 MTCP-jälkiasennus VEX308-laitteistoon

### (A) Asenna moduuli DINkiskoon. Asenna suojakiinnike.

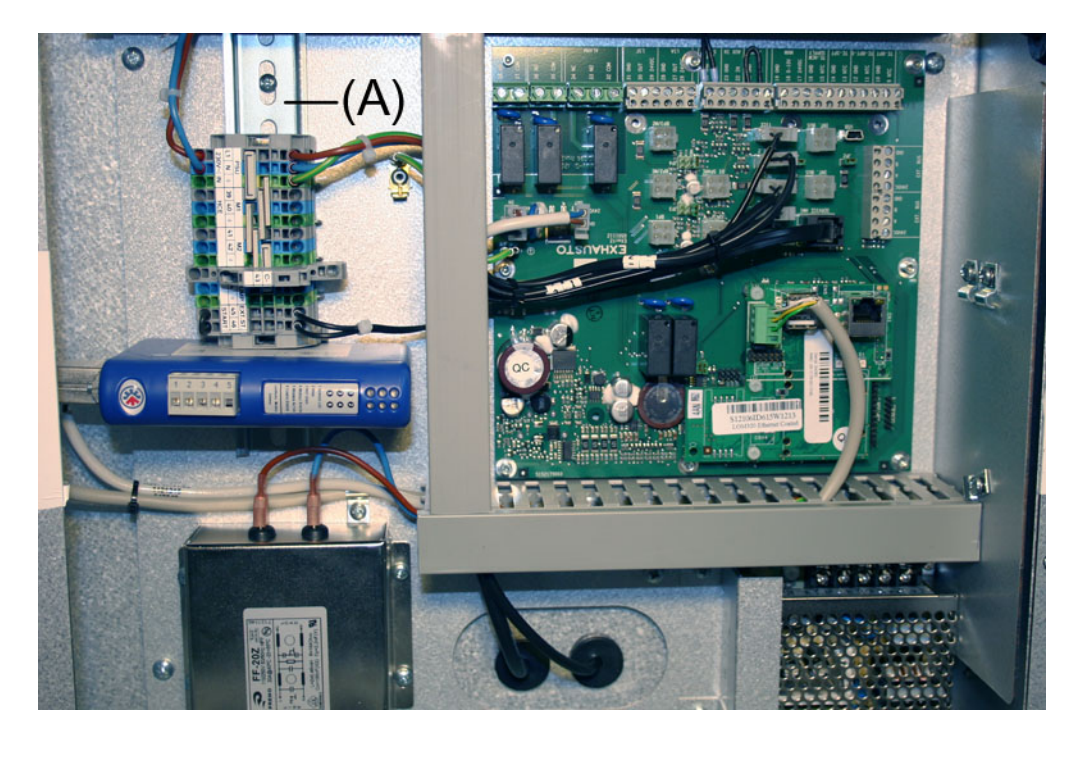

### 2.2 Sähköasennus

### 2.2.1 Tehdasasennus

Jos MTCP on tilattu valmiina, sitä ei tarvitse asentaa erikseen. Kaikki sisäiset kytkennät on testattu valmiiksi.

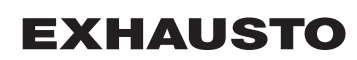

### 2.2.2 Jälkiasennus EXact2

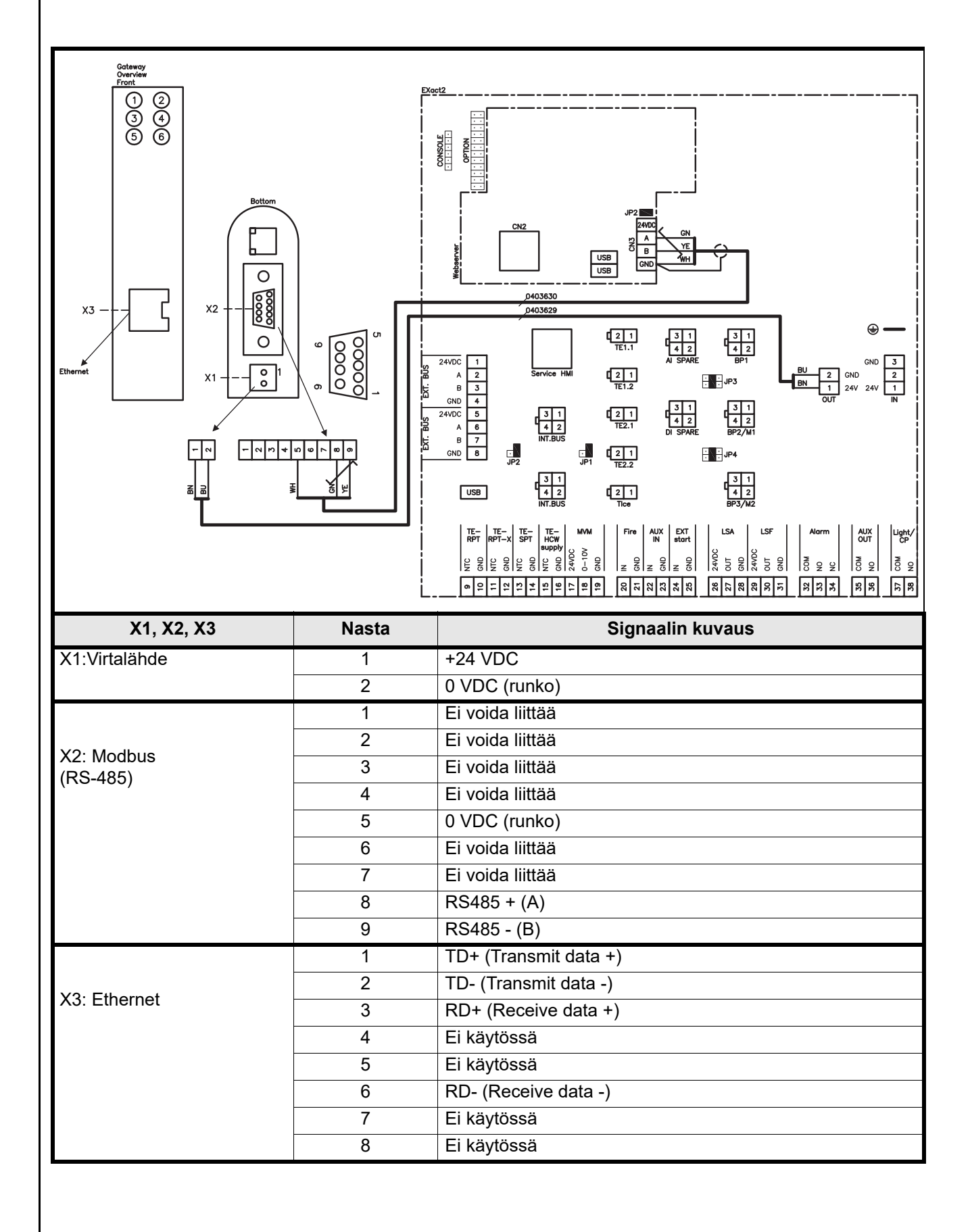

**EXHAUSTO** 

### 2.2.3 Verkkotyypin, nopeuden, topologian jne. kuvaus.

- EXact2 Modbus käyttää Modbus RTU-protokollaa RS-485-väylätopologiassa, jonka molemmat päät on terminoitu 120 ohmin vastuksilla. Terminointivastukset on sisäänrakennettu moduuleihin.
- MTCP käyttää Modbus TCP-protokollaa Ethernet-verkossa.
- **Terminointi** Tarkista, että terminointivastus on yhdistetty. Se tehdään käyttämällä web-palvelimen hyppyjohdinta JP2.

### 2.2.4 Kytkentä Ethernet-verkkoon

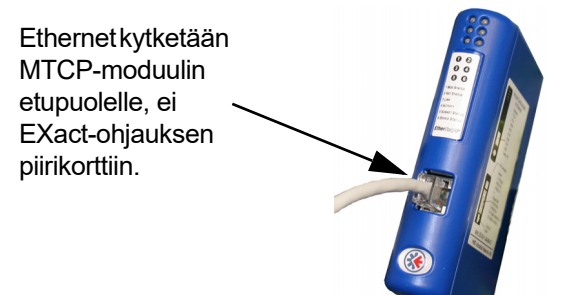

# 3. Käyttö

# 3.1 LED-ilmaisin – signaalien selitykset

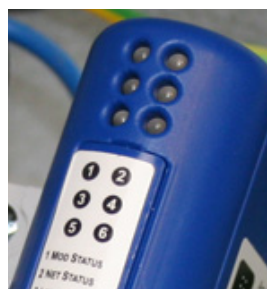

| LED nro | Toiminto       | Näyttö              | LED-signaali                   | Kuvaus                                                                |
|---------|----------------|---------------------|--------------------------------|-----------------------------------------------------------------------|
| 1       | Moduulin tila  | Vihreä/             | Sammunut                       | MTCP on ilman virtaa.                                                 |
|         |                | punainen            | Palaa vihreänä                 | MTCP toimii oikein.                                                   |
|         |                |                     | Vilkkuu vihreänä               | MTCP on valmiustilassa.                                               |
|         |                |                     | Vilkkuu punaisena              | On havaittu pieni sisäinen virhe.                                     |
|         |                |                     | Palaa punaisena                | On havaittu suuri sisäinen virhe. Ota yhteys<br>huoltoon.             |
|         |                |                     | Vilkkuu vihreänä/<br>punaisena | Testaus käynnissä.                                                    |
| 2       | Verkon tila    | Vihreä/<br>punainen | Sammunut                       | MTCP on ilman jännitettä tai MTCP:lle ei ole<br>annettu IP-osoitetta. |
|         |                |                     | Palaa vihreänä                 | Vähintään yksi EtherNet/IP-yhteys on aktiivinen.                      |
|         |                |                     | Vilkkuu vihreänä               | Ei aktiivista Ethernet-IP-yhteyttä.                                   |
|         |                |                     | Vilkkuu punaisena              | Vähintään yksi aktiivinen EtherNet/IP-yhteys<br>on katkennut.         |
|         |                |                     | Palaa punaisena                | MTCP on havainnut, että sille annettu IP-<br>osoite on jo käytössä.   |
|         |                |                     | Vilkkuu vihreänä/<br>punaisena | Testaus käynnissä.                                                    |
| 3       | Verkkolinkki   | Vihreä              | Off                            | MTCP:tä ei ole kytketty Ethernet-verkkoon.                            |
|         |                |                     | Vihreä                         | MTCP on kytketty Ethernet-verkkoon.                                   |
| 4       | Aktiviteetti   | Vihreä              | Vilkkuu vihreänä               | Tietoa vastaanotetaan tai lähetetään.                                 |
| 5       | Aliverkon tila | Vihreä/             | Off                            | MTCP on ilman virtaa.                                                 |
|         | (Modbus RTU)   | punainen            | Vilkkuu vihreänä               | Aliverkko ei ole aktiivinen.                                          |
|         |                |                     | Palaa vihreänä                 | Aliverkko on aktiivinen.                                              |
|         |                |                     | Palaa punaisena                | Pysäytetty.                                                           |
| 6       | MTCP:n tila    | Vihreä/             | Off                            | MTCP on ilman virtaa.                                                 |
|         |                | punainen            | Vilkkuu vihreänä/<br>punaisena | Konfiguraatio puuttuu tai on virheellinen.                            |
|         |                |                     | Vihreä                         | Alustus käynnissä.                                                    |
|         |                |                     | Vilkkuu vihreänä               | Konfiguraatio ok.                                                     |

### 3.2 EXact2-ohjauksen konfigurointi HMI:n/webpalvelimen kautta

### 3.2.1 BMS-toiminnon aktivointi

EXact2-ohjauksen ja MTCP-moduulin välinen tiedonsiirto aktivoidaan seuraavasti:

| Vaihe     | Toimenpide                                                         |
|-----------|--------------------------------------------------------------------|
| 1         | Siirry BMS-valikkoon HMI-paneelin valikosta 3.5 (koodi 1111).      |
| 2         | Valitse "MTCP".                                                    |
| 3         | Odota noin 2 minuuttia, kunnes "MTCP"-asetukset on aktivoitu.      |
| Tarkastus | EXact2-ohjauksen ja MTCP-moduulin välinen tiedonsiirto on aktiivi- |
|           | nen, kun MTCP-moduulin LED nro 1 palaa vihreänä.                   |

### 3.3 MTCP-moduulin IP-osoitteen konfigurointi.

### 3.3.1 Verkkoparametrit

MTCP:ssä on vakiona seuraavat verkkoparameterit: IP-osoite: 192.168.1.190 Gateway: 192.168.1.1 Subnet mask: 255.255.255.0 DHCP: Disabled

### 3.3.2 Verkkoparametriasetukset

IP-osoite voidaan haluttaessa vaihtaa MTCP-moduulin sisäänrakennetun verkkopalvelimen kautta.

IP-osoitteen

| muuttaminen | Vaihe | Toimenpide                                                                                                    |
|-------------|-------|----------------------------------------------------------------------------------------------------|
|             | 1     | Kytke PC ja MTCP paikallisverkkoon verkkoon.                                                                            |
|             | 2     | Aseta PC:n IP-osoite samaan aliverkkoon kuin MTCP-moduuli (oletusali-verkko: 192.168.1.xxx).                            |
|             | 3     | Siirry MTCP:n aloitussivulle kirjoittamalla URL-osoiteruutuun MTCP:n IP (oletus IP-osoite: 192.168.1.190).              |
|             | 4     | Verkkoparametreja voidaan muuttaa aloitussivulta käsin. Saat tarvittavat verkon tiedot paikalliselta verkkovastaavalta. |
|             |       | Configuration - Windows Internet Explorer                                                                               |
|             |       | Eller Rediger Vis Fauxonter Funktioner Hizelp                                                                           |
|             |       | Favoritter     Configuration     Side - Side - Side - Functioner -                                                      |
|             |       | Hins Configuration                                                                                                    |
|             |       | AnyBus-S Ethernet 10/100                                                                                                |
|             |       |                                                                                                    |
|             |       | IF address: 192.168.1.190<br>Subnet mask: 255.255.0                                                                     |
|             |       | Gateway address: 192.168.253.1                                                                                          |
|             |       | DNS1 address: 0.0.0.0<br>DNS2 address: 0.0.0.0                                                                          |
|             |       | Host name:                                                                                                    |
|             |       | SMTP server:                                                                                                    |
|             |       | SMTP user name:                                                                                                    |
|             |       | DHCP enabled:                                                                                                    |
|             |       | STORE CONFIGURATION                                                                                                    |
|             |       |                                                                                                    |

# 4. Modbus-toiminnot

### 4.1 Modbus-toimintokoodien kuvaus

## MTCP-moduulin

tukemat toiminnot

| Toiminto | Kuvaus                   |
|----------|--------------------------|
| 03       | Read Holding Register    |
| 04       | Read Input Register      |
| 16       | Write Multiple Registers |

### 4.2 Luettelo tavallisimmista Modbus-rekistereistä

Yleiskatsaus

Oheinen taulukko sisältää yleisimmät rekisteriosoitteet. Täydellinen luettelo lisätietoineen on liitteessä tämän käyttöohjeen lopussa.

| Register<br>address | Register<br>no. | Modbus<br>type | Size | Min. | Max.   | Scale | Unit | Туре     | Kuvaus                                                                                                    |
|---------------------|-----------------|----------------|------|------|--------|-------|------|----------|----------------------------------------------------------------------------------------------------|
| 0007                | 0008            | HOLDING        | 1    | 0    | 1 000  | 10    | %    | Unsigned | Ilmamäärän asetusarvo<br>Tässä rekisterissä määritetään<br>ilmamäärän asetusarvo.                                                                                                    |
| 0008                | 0009            | HOLDING        | 1    | 100  | 350    | 10    | °C   | Unsigned | Lämpötilan asetusarvo<br>Tässä rekisterissä määritetään tuloilman<br>lämpötilan tai huonelämpötilan<br>asetusarvo kokoonpanon mukaan.                                                                                                    |
| 0009                | 0010            | HOLDING        | 1    | 0    | 10 000 | 1     | l/s  | Unsigned | Vakioilmamäärän asetusarvo<br>Tässä rekisterissä määritetään poisto-<br>tai tuloilmapuhaltimen ilmamäärän<br>asetusarvo, kun käytetään ilmamäärän<br>säätömenetelmää 3 tai 4.                                                                                                    |
| 0015                | 0016            | HOLDING        | 1    | 0    | 1      | 1     |      | Unsigned | Ohjaustila:<br>Tämä rekisteri sisältää yksikön ohjausti-<br>lan arvon.<br>Arvo: 0=Manuaalinen<br>Arvo: 1=Viikko-ohjelma                                                                                                    |
| 0104                | 0105            | INPUT          | 1    | 0    | 1 000  | 10    | %    | Unsigned | Puhallinnopeus, poistoilmapuhallin<br>Tässä rekisterissä näkyy puhallinnopeus                                                                                                    |
| 0107                | 0108            | INPUT          | 1    | 0    | 1 000  | 10    | %    | Unsigned | Puhallinnopeus, tuloilmapuhallin<br>Tässä rekisterissä näkyy puhallinnopeus                                                                                                    |
| 0115                | 0116            | INPUT          | 1    | 0    | 1      | 1     | °C   | Unsigned | Tila, tämä rekisteri näyttää, onko laite<br>käynnissä vai ei.<br>Tila: 0=On, Tila: 1=Off                                                                                                    |
| 0116                | 0117            | INPUT          | 1    | 0    | 7      | 1     | ℃    | Unsigned | Asetus, ilmansäätö<br>Tässä rekisterissä näkyy ilmansäädön<br>tila<br>Arvo 0 = OFF<br>Arvo 1 = Käynnistyy<br>Arvo 2 = Pelti avautuu<br>Arvo 3 = Poistoilmapuhallin käynni-<br>styy<br>Arvo 4 = Tuloilmapuhallin käynnistyy<br>Arvo 5 = VEX toimii<br>Arvo 6 = VEX on pysähtynyt, mutta<br>toimii jälkikäynnillä<br>Arvo 7 = Pelti sulkeutuu |

| Register<br>address | Register<br>no. | Modbus<br>type | Size | Min. | Max.   | Scale | Unit | Туре     | Kuvaus                                                                                                    |
|---------------------|-----------------|----------------|------|------|--------|-------|------|----------|----------------------------------------------------------------------------------------------------|
| 0135                | 0136            | INPUT          | 1    | 0    | 65 535 | 1     | °C   | Unsigned | Ajankohtainen hälytys – hälytys 1<br>Rekisteri osoittaa, että yksi hälytys on<br>aktiivinen. Ks. myös EXact2-ohjauksen<br>valikko 4.5 "Ajankohtainen luettelo".  |
| 0136                | 0137            | INPUT          | 1    | 0    | 65 535 | 1     | °C   | Unsigned | Ajankohtainen hälytys – hälytys 2<br>Rekisteri osoittaa, että yksi hälytys on<br>aktiivinen. Ks. myös EXact2-ohjauksen<br>valikko 4.5 "Ajankohtainen luettelo".  |
| 0137                | 0138            | INPUT          | 1    | 0    | 65 535 | 1     | °C   | Unsigned | Ajankohtainen hälytys – hälytys 3<br>Rekisteri osoittaa, että yksi hälytys on<br>aktiivinen. Ks. myös EXact2-ohjauksen<br>valikko 4.5 "Ajankohtainen luettelo".  |
| 0138                | 0139            | INPUT          | 1    | 0    | 65 535 | 1     | °C   | Unsigned | Ajankohtainen hälytys – hälytys 4<br>Rekisteri osoittaa, että yksi hälytys on<br>aktiivinen. Ks. myös EXact2-ohjauksen<br>valikko 4.5 "Ajankohtainen luettelo".  |
| 0139                | 0140            | INPUT          | 1    | 0    | 65 535 | 1     | °C   | Unsigned | Ajankohtainen hälytys – hälytys 5<br>Rekisteri osoittaa, että yksi hälytys on<br>aktiivinen. Ks. myös EXact2-ohjauksen<br>valikko 4.5 "Ajankohtainen luettelo".  |
| 0140                | 0141            | INPUT          | 1    | 0    | 65 535 | 1     | °C   | Unsigned | Ajankohtainen hälytys – hälytys 6<br>Rekisteri osoittaa, että yksi hälytys on<br>aktiivinen. Ks. myös EXact2-ohjauksen<br>valikko 4.5 "Ajankohtainen luettelo".  |
| 0141                | 0142            | INPUT          | 1    | 0    | 65 535 | 1     | °C   | Unsigned | Ajankohtainen hälytys – hälytys 7<br>Rekisteri osoittaa, että yksi hälytys on<br>aktiivinen. Ks. myös EXact2-ohjauksen<br>valikko 4.5 "Ajankohtainen luettelo".  |
| 0142                | 0143            | INPUT          | 1    | 0    | 65 535 | 1     | °C   | Unsigned | Ajankohtainen hälytys – hälytys 8<br>Rekisteri osoittaa, että yksi hälytys on<br>aktiivinen. Ks. myös EXact2-ohjauksen<br>valikko 4.5 "Ajankohtainen luettelo".  |
| 0143                | 0144            | INPUT          | 1    | 0    | 65 535 | 1     | °C   | Unsigned | Ajankohtainen hälytys – hälytys 9<br>Rekisteri osoittaa, että yksi hälytys on<br>aktiivinen. Ks. myös EXact2-ohjauksen<br>valikko 4.5 "Ajankohtainen luettelo".  |
| 0144                | 0145            | INPUT          | 1    | 0    | 65 535 | 1     | °C   | Unsigned | Ajankohtainen hälytys – hälytys 10<br>Rekisteri osoittaa, että yksi hälytys on<br>aktiivinen. Ks. myös EXact2-ohjauksen<br>valikko 4.5 "Ajankohtainen luettelo". |
| 0145                | 0146            | INPUT          | 1    | 0    | 65 535 | 1     | °C   | Unsigned | Ajankohtainen hälytys – hälytys 11<br>Rekisteri osoittaa, että yksi hälytys on<br>aktiivinen. Ks. myös EXact2-ohjauksen<br>valikko 4.5 "Ajankohtainen luettelo". |
| 0146                | 0147            | INPUT          | 1    | 0    | 65 535 | 1     | °C   | Unsigned | Ajankohtainen hälytys – hälytys 12<br>Rekisteri osoittaa, että yksi hälytys on<br>aktiivinen. Ks. myös EXact2-ohjauksen<br>valikko 4.5 "Ajankohtainen luettelo". |
| 0147                | 0148            | INPUT          | 1    | 0    | 65 535 | 1     | °C   | Unsigned | Ajankohtainen hälytys – hälytys 13<br>Rekisteri osoittaa, että yksi hälytys on<br>aktiivinen. Ks. myös EXact2-ohjauksen<br>valikko 4.5 "Ajankohtainen luettelo". |
| 0148                | 0149            | INPUT          | 1    | 0    | 65 535 | 1     | °C   | Unsigned | Ajankohtainen hälytys – hälytys 14<br>Rekisteri osoittaa, että yksi hälytys on<br>aktiivinen. Ks. myös EXact2-ohjauksen<br>valikko 4.5 "Ajankohtainen luettelo". |
| 0149                | 0150            | INPUT          | 1    | 0    | 65 535 | 1     | °C   | Unsigned | Ajankohtainen hälytys – hälytys 15<br>Rekisteri osoittaa, että yksi hälytys on<br>aktiivinen. Ks. myös EXact2-ohjauksen<br>valikko 4.5 "Ajankohtainen luettelo". |

| Register<br>address | Register<br>no. | Modbus<br>type | Size | Min. | Max.   | Scale | Unit | Туре     | Kuvaus                                                                                                    |
|---------------------|-----------------|----------------|------|------|--------|-------|------|----------|----------------------------------------------------------------------------------------------------|
| 0150                | 0151            | INPUT          | 1    | 0    | 65 535 | 1     | °C   | Unsigned | Ajankohtainen hälytys – hälytys 16<br>Rekisteri osoittaa, että yksi hälytys on<br>aktiivinen, ks. myös EXact2-ohjauksen<br>valikko 4.5 "Ajankohtainen luettelo".                                                                                                    |
| 0160                | 0161            | INPUT          | 1    | 0    | 4      | 1     | °C   | Signed   | Nykyinen sisäilmaston taso<br>Tässä rekisterissä näkyy nykyinen<br>sisäilmaston taso<br>Arvo 0 = puhallin pysähtynyt<br>Arvo 1 = Comfort<br>Arvo 2 = Standby<br>Arvo 3 = Economy                                                                                                    |
| 0173                | 0174            | INPUT          | 1    | 0    | 10     | 1     | °C   | Unsigned | Lämpötilan säätömenetelmä<br>Tässä rekisterissä näkyy nykyinen<br>menetelmä:<br>Arvo 0 = Automaattinen. Lämmittämisen,<br>talteenoton ja jäähdyttämisen välillä vai-<br>hdetaan automaattisesti.<br>Arvo 4 = Yöjäähdytys käytössä.<br>Arvo 6 = Aggregaatin tila on Master OFF.<br>Arvo 10 = Jäähdytyksen talteenotto on<br>käytössä.<br>Arvo 13 = Aggregaatti on säästötilassa<br>(vain käynnistyksen aikana).<br>Arvo 255 = Ei alusteta (vain käynnistyk-<br>sen aikana). |
| 0174                | 0175            | INPUT          | 1    | 0    | 1 000  | 10    | %    | Unsigned | Lämmityspatteri 1 Tässä rekisterissä<br>näkyy lämmityspatterin 1 asetusarvo                                                                                                    |
| 0175                | 0176            | INPUT          | 1    | 0    | 1 000  | 10    | %    | Unsigned | Lämmön talteenottoyksikkö<br>Tässä rekisterissä näkyy lämmön<br>talteenottoyksikön asetusarvo                                                                                                    |
| 0176                | 0177            | INPUT          | 1    | 0    | 1 000  | 10    | %    | Unsigned | Jäähdytyksen talteenottoyksikkö<br>Tässä rekisterissä näkyy jäähdytyksen<br>talteenottoyksikön asetusarvo                                                                                                    |
| 0177                | 0178            | INPUT          | 1    | 0    | 1 000  | 10    | %    | Unsigned | Jäähdytyslaite<br>Tässä rekisterissä näkyy<br>jäähdytyslaitteen asetusarvo                                                                                                    |
| 0187                | 0188            | INPUT          | 1    | -700 | 1 500  | 10    | °C   | Signed   | Lämpötila-anturi – tuloilma<br>Tässä rekisterissä näkyy nykyisessä<br>lämpötila-anturissa mitattu lämpötila                                                                                                    |
| 0191                | 0192            | INPUT          | 1    | -700 | 1 500  | 10    | °C   | Signed   | Lämpötila-anturi – ulkoilma<br>Tässä rekisterissä näkyy nykyisessä<br>lämpötila-anturissa mitattu lämpötila                                                                                                    |
| 0194                | 0195            | INPUT          | 1    | -700 | 1 500  | 10    | °C   | Signed   | Lämpötila-anturi – jäteilma<br>Tässä rekisterissä näkyy nykyisessä<br>lämpötila-anturissa mitattu lämpötila                                                                                                    |
| 0195                | 0196            | INPUT          | 1    | -700 | 1 500  | 10    | °C   | Signed   | Lämpötila-anturi – poistoilma<br>Tässä rekisterissä näkyy nykyisessä<br>lämpötila-anturissa mitattu lämpötila                                                                                                    |
| 0198                | 0199            | INPUT          | 1    | -700 | 1 500  | 10    | °C   | Signed   | Lämpötila-anturi – paluuvesi –<br>lämmityspatteri 1<br>Tässä rekisterissä näkyy<br>lämmityspatterin paluuputkessa mitattu<br>lämpötila (TE-RPT)                                                                                                    |
| 0199                | 0200            | INPUT          | 1    | -700 | 1 500  | 10    | °C   | Signed   | Lämpötila-anturi – paluuvesi –<br>lämmityspatteri 1<br>Tässä rekisterissä näkyy<br>lämmityspatterista tulevassa<br>paluuputkessa mitattu lämpötila (kylmin<br>kohta) (TE-RPT-X)                                                                                                    |
| 0200                | 0201            | INPUT          | 1    | -700 | 1 500  | 10    | °C   | Signed   | Lämpötila-anturi – tulovesi –<br>lämmityspatteri 1<br>Tässä rekisterissä näkyy lämmityspatterin<br>tuloputkessa mitattu lämpötila (TE-SPT)                                                                                                    |

### 4.3 Koneen ohjausesimerkki

### 4.3.1 Ilmamäärän, tuloilmalämpötilan ja manuaalisen tilan/ajastimen ohjaus

### llmamäärän asetus

|                    | Vaihe | Toimenpide                                                                                                    |
|--------------------|-------|----------------------------------------------------------------------------------------------------|
|                    | 1     | Aseta rekisterin osoite 0007 arvoon 0–100 %.<br>Arvo 0 % pysäyttää koneen.                                                      |
| Tuloilmalämpötilan |       |                                                                                                    |
| asetus             | Vaihe | Toimenpide                                                                                                    |
|                    | 1     | Aseta rekisterin osoite 0008 arvoon 10–35 °C.<br>Huomaa: Muut asetukset ja toiminnot voivat rajoittaa lämpötilan<br>asetusarvoa |
|                    |       |                                                                                                    |

| Register<br>adress | Register<br>number | Read/<br>write | Modbus<br>type | Size | Min  | Max   | Scale | Unit    | Туре     | Description                                                                                                    |
|--------------------|--------------------|----------------|----------------|------|------|-------|-------|---------|----------|----------------------------------------------------------------------------------------------------|
| 0000               | 0001               | -              | -              | -    | -    | -     | -     | -       | -        | Not available                                                                                                    |
| 0001               | 0002               | RW             | HOLDING        | 1    | 0    | 59    | 1     | Seconds | Unsigned | Second from internal real time clock                                                                                                    |
| 0002               | 0003               | RW             | HOLDING        | 1    | 0    | 59    | 1     | Minutes | Unsigned | Minute from internal real time clock                                                                                                    |
| 0003               | 0003               | RW             | HOLDING        | 1    | 0    | 23    | 1     | Hours   | Unsigned | Hour from internal real time clock                                                                                                    |
| 0004               | 0005               | RW             | HOLDING        | 1    | 1    | 31    | 1     | Day     | Unsigned | Day in month from internal real time clock                                                                                                    |
| 0005               | 0006               | RW             | HOLDING        | 1    | 1    | 12    | 1     | Month   | Unsigned | Month from internal real time clock                                                                                                    |
| 0006               | 0007               | RW             | HOLDING        | 1    | 2008 | 2099  | 1     | Year    | Unsigned | Year from internal real time clock                                                                                                    |
| 0007               | 0008               | RW             | HOLDING        | 1    | 0    | 1000  | 10    | %       | Unsigned | Airflow set point.<br>This register sets the airflow set point.                                                                                                 |
| 0008               | 0009               | RW             | HOLDING        | 1    | 100  | 350   | 10    | °C      | Unsigned | Temperature set point:<br>This register is used to set the temperature set point to the supply air or room temperature regulator, depending the configuration.  |
| 0009               | 0010               | RW             | HOLDING        | 1    | 0    | 10000 | 1     | l/s     | Unsigned | Fixed airflow set point:<br>This register sets the airflow set point for the extract air air fan or supply air fan, when<br>using air regulation method 4 or 3. |
| 0010               | 0011               | RW             | HOLDING        | 1    | 50   | 200   | 100   |         | Unsigned | Air balance:<br>This register indicates the balance set point between supply air and extract air set<br>point.                                                  |
| 0011               | 0012               | RW             | HOLDING        | 1    | 0    | 100   | 1     | %       | Unsigned | Relative humidity:<br>This register holds the measured RH value for the compensation function.                                                                  |
| 0012               | 0013               | RW             | HOLDING        | 1    | 0    | 2000  | 1     | ppm     | Unsigned | CO2:<br>This register holds the measured CO2 value for the compensation function.                                                                               |
| 0013               | 0014               | RW             | HOLDING        | 1    | -500 | 7000  | 10    | °C      | Signed   | Outdoor temperature compensation of supply air:<br>This register holds the measured temperature for the compensation function.                                  |
| 0014               | 0015               | RW             | HOLDING        | 1    | -500 | 7000  | 10    | °C      | Signed   | Supply temperature controlled air reduction:<br>This register holds the measured temperature for the compensation function.                                     |
| 0015               | 0016               | RW             | HOLDING        | 1    | 0    | 1     | 1     |         | Unsigned | Control mode:<br>This register holds the value for the control mode of the Unit.<br>Value: 0=Manual<br>Value: 1=Weekly plan                                     |
| 0016               | 0017               | RW             | HOLDING        | 1    | 0    | 1     | 1     |         | Unsigned | Alarm reset:<br>This register holdes the value for the alarm reset flag.<br>Value: 0=Not active<br>Value: 1=Active                                              |

EXHAUSTO

| Register<br>adress | Register<br>number | Read/<br>write | Modbus<br>type | Size | Min | Мах  | Scale | Unit | Туре     | Description                                                                                                    |
|--------------------|--------------------|----------------|----------------|------|-----|------|-------|------|----------|----------------------------------------------------------------------------------------------------|
| 0017               | 0018               | RW             | HOLDING        | 1    | 0   | 255  | 1     | Pa   | Unsigned | Extract air filter alarm level:<br>This register holds the value for the extract air filter alarm level.                                                                                                    |
| 0018               | 0019               | RW             | HOLDING        | 1    | 0   | 255  | 1     | Pa   | Unsigned | Extract air filter warning level:<br>This register holds the value for the extract air filter warning level.                                                                                                    |
| 0019               | 0020               | RW             | HOLDING        | 1    | 0   | 255  | 1     | Pa   | Unsigned | Supply air filter warning level:<br>This register holds the value for the supply air filter warning level.                                                                                                    |
| 0020               | 0021               | RW             | HOLDING        | 1    | 0   | 255  | 1     | Pa   | Unsigned | Supply filter alarm level:<br>This register holds the value for the supply air filter Alarm level.                                                                                                    |
| 0021               | 0022               | RW             | HOLDING        | 1    | 1   | 9    | 1     |      | Unsigned | Language selection:<br>This register holds the index for the selected preferred language for the HMI.<br>Value :<br>0 = Invalid<br>1 = English<br>2 = German<br>3 = French<br>4 = Danish<br>5 = Norwegian<br>6 = Swedish<br>7 = Finnish<br>8 = Dutch<br>9 = Russian |
| 0022               | 0050               | RW             | HOLDING        | 1    | 0   | 1    | 1     |      | Unsigned | Night-time cooling enabled:<br>This register holds the enable value for the night cooling function.<br>Value: 0 = Disabled, 1 = Enabled                                                                                                    |
| 0023               | 0024               | RW             | HOLDING        | 1    | 0   | 1000 | 10    | %    | Unsigned | Extract fan speed setpoint when controlling VEX unit from BMS.<br>0-1000 = 0.0-100.0%.<br>1001 = default value.<br>Air reg. = 8 (menu 3.1.1) and AUX = BMS (menu 3.1.14).                                                                                           |
| 0024               | 0025               | RW             | HOLDING        | 1    | 0   | 1000 | 10    | %    | Unsigned | Supply fan speed setpoint when controlling VEX unit from BMS.<br>0-1000 = 0.0-100.0%.<br>1001 = default value.<br>Air reg. = 8 (menu 3.1.1) and AUX = BMS (menu 3.1.14).                                                                                            |
| 0025               | 0026               | RW             | HOLDING        | 1    | 0   | 1000 | 10    | %    | Unsigned | BMS override output for dampers in extract duct.<br>This variable holds a user specified value, that indicates weather external dampers<br>must be open, closed or free running.<br>See "EXact2 menuguide" for instructions.                                        |
| 0026               | 0027               | RW             | HOLDING        | 1    | 0   | 1000 | 10    | %    | Unsigned | BMS override output for dampers in supply duct.<br>This variable holds a user specified value, that indicates weather external dampers<br>must be open, closed or free running.<br>See "EXact2 menuguide" for instructions.                                         |

| Register<br>adress | Register<br>number | Read/<br>write | Modbus<br>type | Size | Min | Мах | Scale | Unit | Туре     | Description                                                                                                    |
|--------------------|--------------------|----------------|----------------|------|-----|-----|-------|------|----------|----------------------------------------------------------------------------------------------------|
| 0027               | 0028               | RW             | HOLDING        | 1    | 0   | 1   | 1     |      | Unsigned | Heat regulator type:<br>This variable holds the value for the current heat regulator type.<br>0 = Supply temperature regulation.<br>1 = Room temperature regulation. |
| 0051               | 0052               | RO             | INPUT          | 4    | 0   | 255 | 1     |      | Unsigned | IP Address 1:<br>This register indicates the IP address for the onboard webserver.                                                                                   |
| 0052               | 0053               | RO             | INPUT          | 4    | 0   | 255 | 1     |      | Unsigned | IP Address 2:<br>This register indicates the IP address for the onboard webserver.                                                                                   |
| 0053               | 0054               | RO             | INPUT          | 4    | 0   | 255 | 1     |      | Unsigned | IP Address 3:<br>This register indicates the IP address for the onboard webserver.                                                                                   |
| 0054               | 0055               | RO             | INPUT          | 4    | 0   | 255 | 1     |      | Unsigned | IP Address 4:<br>This register indicates the IP address for the onboard webserver.                                                                                   |
| 0055               | 0056               | RO             | INPUT          | 4    | 0   | 255 | 1     |      | Unsigned | IP Mask 1:<br>This register indicates the IP mask for the onboard webserver.                                                                                         |
| 0056               | 0057               | RO             | INPUT          | 4    | 0   | 255 | 1     |      | Unsigned | IP Mask 2:<br>This register indicates the IP mask for the onboard webserver.                                                                                         |
| 0057               | 0058               | RO             | INPUT          | 4    | 0   | 255 | 1     |      | Unsigned | IP Mask 3:<br>This register indicates the IP mask for the onboard webserver.                                                                                         |
| 0058               | 0059               | RO             | INPUT          | 4    | 0   | 255 | 1     |      | Unsigned | IP Mask 4:<br>This register indicates the IP mask for the onboard webserver.                                                                                         |
| 0059               | 0060               | RO             | INPUT          | 4    | 0   | 255 | 1     |      | Unsigned | IP Gateway 1:<br>This register indicates the IP gateway for the onboard webserver.                                                                                   |
| 0060               | 0061               | RO             | INPUT          | 4    | 0   | 255 | 1     |      | Unsigned | IP Gateway 2:<br>This register indicates the IP gateway for the onboard webserver.                                                                                   |
| 0061               | 0062               | RO             | INPUT          | 4    | 0   | 255 | 1     |      | Unsigned | IP Gateway 3:<br>This register indicates the IP gateway for the onboard webserver.                                                                                   |
| 0062               | 0063               | RO             | INPUT          | 4    | 0   | 255 | 1     |      | Unsigned | IP Gateway 4:<br>This register indicates the IP gateway for the onboard webserver.                                                                                   |
| 0063               | 0064               | RO             | INPUT          | 1    | 0   | 255 | 1     |      | Unsigned | Use DHCP:<br>This register indicates if the onboard webserver uses DHCP.<br>State: 0 = Does not use DHCP<br>1 = Uses DHCP                                            |
| 0064               | 0065               | RO             | INPUT          | 1    | 0   | 1   | 1     |      | Unsigned | FC1 status:<br>This register indicates if the FC is online or not.<br>State: 0 = Offline, 1 = Online                                                                 |
| 0065               | 0066               | RO             | INPUT          | 1    | 0   | 1   | 1     |      | Unsigned | FC1 operation:<br>This register indicates if the FC is running or not.<br>State: 0 = Not running, 1 = Running                                                        |

3003977-2022-09-12.fm

| Register<br>adress | Register<br>number | Read/<br>write | Modbus<br>type | Size | Min | Мах   | Scale | Unit | Туре     | Description                                                                                                    |
|--------------------|--------------------|----------------|----------------|------|-----|-------|-------|------|----------|----------------------------------------------------------------------------------------------------|
| 0066               | 0067               | RO             | INPUT          | 1    | 0   | 5000  | 100   | Hz   | Unsigned | FC1 frequency:<br>This register indicates the current frequency output from the FC.                                                  |
| 0067               | 0068               | RO             | INPUT          | 1    | 0   | 10000 | 1     | Ρ    | Unsigned | FC1 power:<br>This register indicates the current power output from the FC.                                                          |
| 0068               | 0069               | RO             | INPUT          | 1    | 0   | 1     | 1     |      | Unsigned | FC2 status:<br>This register indicates if the FC is online or not.<br>State: 0 = Offline, 1 = Online                                 |
| 0069               | 0070               | RO             | INPUT          | 1    | 0   | 1     | 1     |      | Unsigned | FC2 operation:<br>This register indicates if the FC is running or not.<br>State: 0 = Not running, 1 = Running                        |
| 0070               | 0071               | RO             | INPUT          | 1    | 0   | 5000  | 100   | Hz   | Unsigned | FC2 frequency:<br>This register indicates the current frequency output from the FC.                                                  |
| 0071               | 0072               | RO             | INPUT          | 1    | 0   | 10000 | 1     | W    | Unsigned | FC2 power:<br>This register indicates the current power output from the FC.                                                          |
| 0072               | 0073               | RO             | INPUT          | 1    | 0   | 1     | 1     |      | Unsigned | DRHX status:<br>This register indicates if the DRHX is online or not.<br>State: 0 = Offline, 1 = Online                              |
| 0073               | 0074               | RO             | INPUT          | 1    | 0   | 10000 | 100   | %    | Unsigned | DRHX set point:<br>This register indicates is the set point for the rotary heat exchanger unit.                                      |
| 0074               | 0075               | RO             | INPUT          | 1    | 0   | 1     | 1     |      | Unsigned | DRHX status:<br>This register indicates if the rotary heat exchanger unit is online or not.<br>State: 0 = Not running, 1 = Running   |
| 0075               | 0076               | RO             | INPUT          | 1    | 0   | 1     | 1     |      | Unsigned | Pressure transmitter 1 status:<br>This register indicates if the pressure sensor is online or not.<br>State: 0 = Offline, 1 = Online |
| 0076               | 0077               | RO             | INPUT          | 1    | 0   | 1     | 1     |      | Unsigned | Pressure transmitter 2 status:<br>This register indicates if the pressure sensor is online or not.<br>State: 0 = Offline, 1 = Online |
| 0077               | 0078               | RO             | INPUT          | 1    | 0   | 1     | 1     |      | Unsigned | Pressure transmitter 3 status:<br>This register indicates if the pressure sensor is online or not.<br>State: 0 = Offline, 1 = Online |
| 0078               | 0079               | RO             | INPUT          | 1    | 0   | 1     | 1     |      | Unsigned | Pressure transmitter 4 status:<br>This register indicates if the pressure sensor is online or not.<br>State: 0 = Offline, 1 = Online |
| 0079               | 0080               | RO             | INPUT          | 1    | 0   | 1     | 1     |      | Unsigned | Pressure transmitter 5 status:<br>This register indicates if the pressure sensor is online or not.<br>State: 0 = Offline, 1 = Online |

# **EXHAUSTO**

| [ | Register | Register | Read/ | Modbus | Sino | Min  | Мах  | Saala | Unit | Turne    | Description                                                                                                    |
|---|----------|----------|-------|--------|------|------|------|-------|------|----------|----------------------------------------------------------------------------------------------------|
|   | adress   | number   | write | type   | Size | wiin | wax  | Scale | Unit | туре     | Description                                                                                                    |
| - | 0080     | 0081     | RO    | INPUT  | 1    | 0    | 1    | 1     |      | Unsigned | Pressure transmitter 6 status:<br>This register indicates if the pressure sensor is online or not.<br>State: 0 = Offline, 1 = Online                                                     |
| - | 0081     | 0082     | RO    | INPUT  | 1    | 0    | 1    | 1     |      | Unsigned | Pressure transmitter 7 status:<br>This register indicates if the pressure sensor is online or not.<br>State: 0 = Offline, 1 = Online                                                     |
|   | 0082     | 0083     | RO    | INPUT  | 1    | 0    | 1    | 1     |      | Unsigned | Heating unit 1 status:<br>This register indicates if the heating unit is online or not.<br>State: 0 = Offline, 1 = Online                                                                |
|   | 0083     | 0084     | RO    | INPUT  | 1    | 0    | 1000 | 10    | %    | Unsigned | Heating unit 1 set point:<br>This register indicates the set point for the heating unit.                                                                                                 |
|   | 0084     | 0085     | RO    | INPUT  | 1    | 0    | 1    | 1     |      | Unsigned | Heating unit 1 status:<br>This register indicates the status of the heating unit.<br>Value:<br>0 = Heat retetion mode<br>1 = Normal operation, with frost safety survelliance activated. |
|   | 0085     | 0086     | RO    | INPUT  | 1    | 0    | 1000 | 10    | %    | Unsigned | Heating unit 1 valve set point:<br>This register indicates the set point to the valve.                                                                                                   |
|   | 0086     | 0087     | RO    | INPUT  | 1    | 0    | 1    | 1     |      | Unsigned | Heating unit 1 pump state<br>This register indicates the current state of the pump.<br>Value: 0 = Off, 1 = On.                                                                           |
|   | 0087     | 0088     | RO    | INPUT  | 1    | 0    | 1000 | 10    | %    | Unsigned | Heating unit 1 modulation set point:<br>This register indicates the set point to the modulating part of the electrical heating<br>unit.                                                  |
|   | 0088     | 0089     | RO    | INPUT  | 1    | 0    | 1    | 1     |      | Unsigned | External cooling unit status:<br>This register indicates if the heating unit is online or not.<br>State: 0 = Offline, 1 = Online                                                         |
|   | 0089     | 0090     | RO    | INPUT  | 1    | 0    | 1000 | 10    | %    | Unsigned | External cooling unit set point<br>This register indicates the set point to the cooling unit.                                                                                            |
|   | 0090     | 0091     | RO    | INPUT  | 1    | 0    | 1    | 1     |      | Unsigned | External cooling unit status<br>This register indicates the status of the cooling unit.<br>Value: 0 = Off, 1 = Normal operation                                                          |
|   | 0091     | 0092     | RO    | INPUT  | 1    | 0    | 1000 | 10    | %    | Unsigned | External cooling unit valve set point<br>This register indicates the set point to the valve.                                                                                             |
|   | 0092     | 0093     | RO    | INPUT  | 1    | 0    | 1    | 1     |      | Unsigned | External cooling unit pump status:<br>This register indicates the current state of the pump.<br>Value: 0 = Off, 1 = Pump is On.                                                          |
|   | 0093     | 0094     | RO    | INPUT  | 1    | 0    | 1    | 1     |      | Unsigned | Cooling unit status:<br>This register indicates if the heating unit is online or not.<br>State: 0 = Offline, 1 = Online                                                                  |

| Register<br>adress | Register<br>number | Read/<br>write | Modbus<br>type | Size | Min | Мах  | Scale | Unit | Туре     | Description                                                                                                    |
|--------------------|--------------------|----------------|----------------|------|-----|------|-------|------|----------|----------------------------------------------------------------------------------------------------|
| 0094               | 0095               | RO             | INPUT          | 1    | 0   | 1000 | 10    | %    | Unsigned | Cooling unit set point:<br>This register indicates the set point to the cooling unit.                                                                            |
| 0095               | 0096               | RO             | INPUT          | 1    | 0   | 1    | 1     |      | Unsigned | Cooling unit status:<br>This register indicates the status of the cooling unit.<br>Value: 0 = Off, 1 = Normal operation                                          |
| 0096               | 0097               | RO             | INPUT          | 1    | 0   | 1    | 1     |      | Unsigned | HMI 1 status:<br>This register indicates if the HMI 1 is online or not<br>State: 0 = Offline, 1 = Online                                                         |
| 0097               | 0098               | RO             | INPUT          | 1    | 0   | 1    | 1     |      | Unsigned | HMI 2 status:<br>This register indicates if the HMI 2 is online or not<br>State: 0 = Offline, 1 = Online                                                         |
| 0098               | 0099               | RO             | INPUT          | 1    | 0   | 1    | 1     |      | Unsigned | CO2 MIO module status:<br>This register indicates if the MIO module is online or not<br>State: 0 = Offline, 1 = Online                                           |
| 0099               | 0100               | RO             | INPUT          | 1    | 0   | 1    | 1     |      | Unsigned | RH MIO module status:<br>This register indicates if the MIO module is online or not<br>State: 0 = Offline, 1 = Online                                            |
| 0100               | 0101               | RO             | INPUT          | 1    | 0   | 1    |       |      | Unsigned | Temperature MIO module Status:<br>This register indicates if the MIO module is online or not<br>State: 0 = Offline, 1 = Online                                   |
| 0101               | 0102               | RO             | INPUT          | 1    | 0   | 1    | 1     |      | Unsigned | PIR MIO module status:<br>This register indicates if the MIO module is online or not<br>State: 0 = Offline, 1 = Online                                           |
| 0102               | 0103               | RO             | INPUT          | 1    | 0   | 1000 | 10    | %    | Unsigned | Airflow set point:<br>This register indicates the actual airflow set point in percent.                                                                           |
| 0103               | 0104               | RO             | INPUT          | 1    | 0   | 6000 | 1     | l/s  | Unsigned | Fixed airflow set point<br>This register indicates the airflow set point for the extract air fan or supply fan, when<br>using airflow regulation methode 4 or 3. |
| 0104               | 0105               | RO             | INPUT          | 1    | 0   | 1000 | 10    | %    | Unsigned | Extract air fan speed:<br>This register indicates the fan speed.                                                                                                 |
| 0105               | 0106               | RO             | INPUT          | 1    | 0   | 100  |       | %    | Unsigned | Minimum extract air fan speed:<br>This register indicates the minimum fan speed.                                                                                 |
| 0106               | 0107               | RO             | INPUT          | 1    | 0   | 100  | 1     | %    | Unsigned | Maximum extract air fan speed:<br>This register indicates the maximum fan speed.                                                                                 |
| 0107               | 0108               | RO             | INPUT          | 1    | 0   | 1000 | 10    | %    | Unsigned | Supply air fan speed:<br>This register indicates the fan speed.                                                                                                  |
| 0108               | 0109               | RO             | INPUT          | 1    | 0   | 100  | 1     | %    | Unsigned | Minimum supply air fan speed:<br>This register indicates the minimum fan speed.                                                                                  |

| Register<br>adress | Register<br>number | Read/<br>write | Modbus<br>type | Size | Min | Мах  | Scale | Unit | Туре     | Description                                                                                                    |
|--------------------|--------------------|----------------|----------------|------|-----|------|-------|------|----------|----------------------------------------------------------------------------------------------------|
| 0109               | 0110               | RO             | INPUT          | 1    | 0   | 100  | 1     | %    | Unsigned | Maximum supply air fan speed:<br>This register indicates the maximum fan speed.                                                                                                    |
| 0110               | 0111               | RO             | INPUT          | 1    | 0   | 1    | 1     |      | Unsigned | Extract air damper status:<br>This register indicates the state of the extract air damper.<br>State: 0 = Closed, 1 = Open                                                                                                    |
| 0111               | 0112               | RO             | INPUT          | 1    | 0   | 1    | 1     |      | Unsigned | Supply air damper status:<br>This register indicates the state of the supply air damper.<br>State: 0 = Closed, 1 = Open                                                                                                    |
| 0112               | 0113               | RO             | INPUT          | 1    | 0   | 1000 | 10    | %    | Unsigned | Airflow set point compensated:<br>This register is used to indicate the compensated air set point.<br>CO2 and RH level affects this value.                                                                                                    |
| 0113               | 0114               | RO             | INPUT          | 1    | 0   | 1000 | 10    | %    | Unsigned | Extract air set point:<br>This register indicates the set point to the extract airflow regulator.<br>This is the output from either fixed speed, constant flow or constant pressure regula-<br>tor.                                                                                                    |
| 0114               | 0115               | RO             | INPUT          | 1    | 0   | 1000 | 10    | %    | Unsigned | Supply air set point:<br>This register indicates the set point to the supply airflow regulator.<br>This is the output form either fixed speed, constant flow or constant pressure regula-<br>tor.                                                                                                    |
| 0115               | 0116               | RO             | INPUT          | 1    | 0   | 1    | 1     |      | Unsigned | State:<br>This register indicates if the unit is running or not.<br>State: 0=Off, State: 1=On                                                                                                    |
| 0116               | 0117               | RO             | INPUT          | 1    | 0   | 7    | 1     |      | Unsigned | Airflow regulator mode:<br>This register indicates the state of the airflow regulator.<br>Value:<br>0 = OFF<br>1 = Starting<br>2 = Dampers opening<br>3 = Extract air fan starting<br>4 = Supply air fan starting<br>5 = Unit is running<br>6 = Unit is stopping but is doing post ventilation<br>7 = Dampers are closing |
| 0117               | 0118               | RO             | INPUT          | 1    | 0   | 1000 | 1     | Pa   | Unsigned | Extract air fan inlet pressure:<br>This register indicates the pressure drop across the extract air fan inlet. This pressure<br>is converted to temperature compensated flow.                                                                                                    |
| 0118               | 0119               | RO             | INPUT          | 1    | 0   | 6000 | 1     | l/s  | Unsigned | Extract air flow:<br>This register indicates flow in the extract air duct.                                                                                                    |
| 0119               | 0120               | RO             | INPUT          | 1    | 0   | 1000 | 1     | Pa   | Unsigned | Supply air fan inlet pressure:<br>This register indicates the pressure drop across the supply air fan inlet. This pressure<br>is converted to temperature compensated flow.                                                                                                    |

| Register<br>adress | Register<br>number | Read/<br>write | Modbus<br>type | Size | Min | Мах   | Scale | Unit | Туре     | Description                                                                                                    |
|--------------------|--------------------|----------------|----------------|------|-----|-------|-------|------|----------|----------------------------------------------------------------------------------------------------|
| 0120               | 0121               | RO             | INPUT          | 1    | 0   | 6000  | 1     | l/s  | Unsigned | Supply airflow:<br>This register indicates airflow in the supply air duct.                                                           |
| 0121               | 0122               | RO             | INPUT          | 1    | 0   | 1000  | 1     | Pa   | Unsigned | Extract air filter pressure drop:<br>This register indicates the pressure drop across the extract air filter.                        |
| 0122               | 0123               | RO             | INPUT          | 1    | 0   | 1000  | 1     | Pa   | Unsigned | Supply air filter pressure drop:<br>This register indicates the pressure drop across the supply air filter.                          |
| 0123               | 0124               | RO             | INPUT          | 1    | 0   | 1000  | 1     | Pa   | Unsigned | Extract air duct pressure.<br>This register indicates the pressure in extract air duct.                                              |
| 0124               | 0125               | RO             | INPUT          | 1    | 0   | 1000  | 1     | Pa   | Unsigned | Supply air duct pressure.<br>This register indicates the pressure in supply air duct.                                                |
| 0125               | 0126               | RO             | INPUT          | 1    | 0   | 6000  | 1     | l/s  | Unsigned | Constant extract airflow regulator set point:<br>This register indicates the set point for the extract air flow regulator.           |
| 0126               | 0127               | RO             | INPUT          | 1    | 0   | 6000  | 1     | l/s  | Unsigned | Constant extract airflow regulator feedback:<br>This register indicates the set point for the extract air flow regulator.            |
| 0127               | 0128               | RO             | INPUT          | 1    | 0   | 6000  | 1     | l/s  | Unsigned | Constant supply airflow regulator set point:<br>This register indicates the set point for the supply air flow regulator.             |
| 0128               | 0129               | RO             | INPUT          | 1    | 0   | 6000  | 1     | l/s  | Unsigned | Constant supply airflow regulator feedback:<br>This register indicates the set point for the supply air flow regulator.              |
| 0129               | 0130               | RO             | INPUT          | 1    | 0   | 1000  | 10    | %    | Unsigned | Constant extract air speed regulator set point:<br>This register indicates the set point for the extract air speed regulator.        |
| 0130               | 0131               | RO             | INPUT          | 1    | 0   | 1000  | 10    | %    | Unsigned | Constant supply air speed regulator set point:<br>This register indicates the set point for the supply air speed regulator.          |
| 0131               | 0132               | RO             | INPUT          | 1    | 0   | 1000  | 1     | Pa   | Unsigned | Constant extract air pressure regulator set point:<br>This register indicates the set point for the extract air pressure regulator.  |
| 0132               | 0133               | RO             | INPUT          | 1    | 0   | 1000  | 1     | Pa   | Unsigned | Constant extract air pressure regulator feedback:<br>This register indicates the set point for the extract air pressure regulator.   |
| 0133               | 0134               | RO             | INPUT          | 1    | 0   | 1000  | 1     | Pa   | Unsigned | Constant supply air pressure regulator set point:<br>This register indicates the set point for the supply air pressure regulator.    |
| 0134               | 0135               | RO             | INPUT          | 1    | 0   | 1000  | 1     | Pa   | Unsigned | Constant supply air pressure regulator feedback:<br>This register indicates the set point for the supply air pressure regulator.     |
| 0135               | 0136               | RO             | INPUT          | 1    | 0   | 65535 | 1     |      | Unsigned | Current active alarm 1 output:<br>The register shows there is an active alarm. See also EXact2 control menu 4.5 "Cur-<br>rent List". |
| 0136               | 0137               | RO             | INPUT          | 1    | 0   | 65535 | 1     |      | Unsigned | Current active alarm 2 output:<br>The register shows there is an active alarm. See also EXact2 control menu 4.5 "Cur-<br>rent List". |

| Register | Register | Read/ | Modbus |      |     |       |       |      | _        |                                                                                                    |
|----------|----------|-------|--------|------|-----|-------|-------|------|----------|----------------------------------------------------------------------------------------------------|
| adress   | number   | write | type   | Size | Min | Мах   | Scale | Unit | Туре     | Description                                                                                                    |
| 0137     | 0138     | RO    | INPUT  | 1    | 0   | 65535 | 1     |      | Unsigned | Current active alarm 3 output:<br>The register shows there is an active alarm. See also EXact2 control menu 4.5 "Cur-<br>rent List".  |
| 0138     | 0139     | RO    | INPUT  | 1    | 0   | 65535 | 1     |      | Unsigned | Current active alarm 4 output:<br>The register shows there is an active alarm. See also EXact2 control menu 4.5 "Cur-<br>rent List".  |
| 0139     | 0140     | RO    | INPUT  | 1    | 0   | 65535 | 1     |      | Unsigned | Current active alarm 5 output:<br>The register shows there is an active alarm. See also EXact2 control menu 4.5 "Cur-<br>rent List".  |
| 0140     | 0141     | RO    | INPUT  | 1    | 0   | 65535 | 1     |      | Unsigned | Current active alarm 6 output:<br>The register shows there is an active alarm. See also EXact2 control menu 4.5 "Cur-<br>rent List".  |
| 0141     | 0142     | RO    | INPUT  | 1    | 0   | 65535 | 1     |      | Unsigned | Current active alarm 7 output:<br>The register shows there is an active alarm. See also EXact2 control menu 4.5 "Cur-<br>rent List".  |
| 0142     | 0143     | RO    | INPUT  | 1    | 0   | 65535 | 1     |      | Unsigned | Current active alarm 8 output:<br>The register shows there is an active alarm. See also EXact2 control menu 4.5 "Cur-<br>rent List".  |
| 0143     | 0144     | RO    | INPUT  | 1    | 0   | 65535 | 1     |      | Unsigned | Current active alarm 9 output:<br>The register shows there is an active alarm. See also EXact2 control menu 4.5 "Cur-<br>rent List".  |
| 0144     | 0145     | RO    | INPUT  | 1    | 0   | 65535 | 1     |      | Unsigned | Current active alarm 10 output:<br>The register shows there is an active alarm. See also EXact2 control menu 4.5 "Cur-<br>rent List". |
| 0145     | 0146     | RO    | INPUT  | 1    | 0   | 65535 | 1     |      | Unsigned | Current active alarm 11 output:<br>The register shows there is an active alarm. See also EXact2 control menu 4.5 "Cur-<br>rent List". |
| 0146     | 0147     | RO    | INPUT  | 1    | 0   | 65535 | 1     |      | Unsigned | Current active alarm 12 output:<br>The register shows there is an active alarm. See also EXact2 control menu 4.5 "Cur-<br>rent List". |
| 0147     | 0148     | RO    | INPUT  | 1    | 0   | 65535 | 1     |      | Unsigned | Current active alarm 13 output:<br>The register shows there is an active alarm. See also EXact2 control menu 4.5 "Cur-<br>rent List". |
| 0148     | 0149     | RO    | INPUT  | 1    | 0   | 65535 | 1     |      | Unsigned | Current active alarm 14 output:<br>The register shows there is an active alarm. See also EXact2 control menu 4.5 "Cur-<br>rent List". |
| 0149     | 0150     | RO    | INPUT  | 1    | 0   | 65535 | 1     |      | Unsigned | Current active alarm 15 output:<br>The register shows there is an active alarm. See also EXact2 control menu 4.5 "Cur-<br>rent List". |

3003977-2022-09-12.fm

| Register<br>adress | Register<br>number | Read/<br>write | Modbus<br>type | Size | Min | Мах   | Scale | Unit | Туре     | Description                                                                                                    |
|--------------------|--------------------|----------------|----------------|------|-----|-------|-------|------|----------|----------------------------------------------------------------------------------------------------|
| 0150               | 0151               | RO             | INPUT          | 1    | 0   | 65535 | 1     |      | Unsigned | Current active alarm 16 output:<br>The register shows there is an active alarm. See also EXact2 control menu 4.5 "Cur-<br>rent List".                                                                          |
| 0151               | 0152               | RO             | INPUT          | 1    | 0   | 1     | 1     |      | Unsigned | Air balance:<br>This register indicates balance set point between supply air and extract air set point.                                                                                                    |
| 0152               | 0153               | RO             | INPUT          | 1    | 0   | 1     | 1     |      | Unsigned | Relative humidity compensation status:<br>This register indicates if RH compensation is active.<br>State: 0 = Inactive, 1 = Active                                                                             |
| 0153               | 0154               | RO             | INPUT          | 1    | 0   | 1     | 1     |      | Unsigned | CO2 compensation status:<br>This register indicates if CO2 compensation is active.<br>State: 0 = Inactive, 1 = Active                                                                                          |
| 0154               | 0155               | RO             | INPUT          | 1    | 0   | 1     | 1     |      | Unsigned | Outdoor temperature compensation of supply air status:<br>This register indicates if outdoor temperature compensation of supply air is active.<br>State: 0 = Inactive, 1 = Active                              |
| 0155               | 0156               | RO             | INPUT          | 1    | 0   | 1     | 1     |      | Unsigned | Supply air temperature controlled air reduction status:<br>This register indicates if supply air temperature controlled air reduction is active.<br>State: 0 = Inactive, 1 = Active                            |
| 0156               | 0157               | RO             | INPUT          | 1    | 100 | 400   | 10    | °C   | Signed   | Outdoor temperature compensation of room temperature set point:<br>This register indicates the set point for starting of room temperature compensation                                                         |
| 0157               | 0158               | RO             | INPUT          | 1    | 0   | 1     | 1     |      | Unsigned | Outdoor temperature compensation of room temperature status:<br>This register indicates if outdoor air temperature compensation of room temperature<br>is active.<br>State: 0 = Inactive, 1 = Active           |
| 0158               | 0159               | RO             | INPUT          | 1    | 100 | 400   | 10    | °C   | Signed   | Outdoor temperature compensation of supply air temperature set point:<br>This register indicates the set point for beginning of supply air temperature compen-<br>sation                                       |
| 0159               | 0160               | RO             | INPUT          | 1    | 0   | 1     | 1     |      | Unsigned | Outdoor temperature compensation of supply air temperature active:<br>This register indicates if outdoor temperature compensation of supply air temperature<br>is active.<br>State: 0 = Inactive<br>1 = Active |
| 0160               | 0161               | RO             | INPUT          | 1    | -1  | 2     | 1     |      | Signed   | Active profile:<br>This register indicates which profile is active.<br>Value:<br>-1 = Off<br>0 = Comfort<br>1 = Standby<br>2= Economy                                                                          |
| 0161               | 0162               | RO             | INPUT          | 1    | 0   | 1     | 1     |      | Unsigned | Daylight savings time:<br>This register indicates if daylight savings time is now.<br>State: 0 = No, 1 = Yes                                                                                                   |

# **EXHAUSTO**

| - |                    |                    |                |                |      |     |       |       |       |          | -                                                                                                    |
|---|--------------------|--------------------|----------------|----------------|------|-----|-------|-------|-------|----------|----------------------------------------------------------------------------------------------------|
|   | Register<br>adress | Register<br>number | Read/<br>write | Modbus<br>type | Size | Min | Max   | Scale | Unit  | Туре     | Description                                                                                                    |
|   | 0162               | 0163               | RO             | INPUT          | 1    | 0   | 65535 | 1     | Hours | Unsigned | Hour count preheating unit:<br>This register indicates the hour count for the unit.                                                                                                    |
|   | 0163               | 0164               | RO             | INPUT          | 1    |     | 65535 | 1     | Hours | Unsigned | Hour count heating unit 1:<br>This register indicates the hour count for the unit.                                                                                                    |
|   | 0164               | 0165               | RO             | INPUT          | 1    |     | 65535 | 1     | Hours | Unsigned | Hour count heating unit 2:<br>This register indicates the hour count for the unit.                                                                                                    |
|   | 0165               | 0166               | RO             | INPUT          | 1    |     | 65535 | 1     | Hours | Unsigned | Hour count rotary heat exchanger unit:<br>This register indicates the hour count for the unit.                                                                                                    |
|   | 0166               | 0167               | RO             | INPUT          | 1    |     | 65535 | 1     | Hours | Unsigned | Hour count cooling unit:<br>This register indicates the hour count for the unit.                                                                                                    |
|   | 0167               | 0168               | RO             | INPUT          | 1    |     | 65535 | 1     | Hours | Unsigned | Hour count heatpump unit:<br>This register indicates the hour count for the unit.                                                                                                    |
|   | 0168               | 0169               | RO             | INPUT          | 1    |     | 65535 | 1     | Hours | Unsigned | Hour count extract air fan unit:<br>This register indicates the hour count for the unit.                                                                                                    |
|   | 0169               | 0170               | RO             | INPUT          | 1    |     | 65535 | 1     | Hours | Unsigned | Hour count supply air fan unit:<br>This register indicates the hour count for the unit.                                                                                                    |
|   | 0170               | 0171               | RO             | INPUT          | 1    | 100 | 350   | 10    | °C    | Signed   | Temperature set point:<br>This register indicates the current temperature set point.                                                                                                    |
|   | 0171               | 0172               | RO             | INPUT          | 1    | 100 | 350   | 10    | °C    | Signed   | Compensated temperature set point:<br>This register indicates the compensated temperature regulator set point.                                                                                                    |
| - | 0172               | 0173               | RO             | INPUT          | 1    | 0   | 1     | 1     |       | Unsigned | Temperature regulator status:<br>This register indicates if the temperature regulator is active.<br>State: 0 = Not active, 1 = Active                                                                                                    |
| - | 0173               | 0174               | RO             | INPUT          | 1    | 0   | 255   | 1     |       | Unsigned | Temperature regulator mode:<br>This register indicates the current mode of the temperature regulator.<br>Value 0 = Automatic. Automatic switching between heating, recovery and cooling.<br>Value 4 = Night cooling active.<br>Value 6 = Unit is in Master OFF.<br>Value 10 = Cooling recovery is active.<br>Value 13 = Unit has been temporarily forced into Economy mode (during start-up only).<br>Value 255 = Non-initialised value (during power-up only). |
|   | 0174               | 0175               | RO             | INPUT          | 1    | 0   | 1000  | 10    | %     | Unsigned | Heating unit 1 set point:<br>This register indicates the set point for heating unit 1.                                                                                                    |
| Ī | 0175               | 0176               | RO             | INPUT          | 1    | 0   | 1000  | 10    | %     | Unsigned | Heat recovery unit set point:<br>This register indicates the set point for the heat recovery unit.                                                                                                    |
|   | 0176               | 0177               | RO             | INPUT          | 1    | 0   | 1000  | 10    | %     | Unsigned | Cool recovery unit set point:<br>This register indicates the set point for the cool recovery unit.                                                                                                    |
|   | 0177               | 0178               | RO             | INPUT          | 1    | 0   | 1000  | 10    | %     | Unsigned | Cooling unit set point:<br>This register indicates the set point for the cooling unit.                                                                                                    |

| Register<br>adress | Register<br>number | Read/<br>write | Modbus<br>type | Size | Min  | Мах  | Scale | Unit | Туре                 | Description                                                                                                    |
|--------------------|--------------------|----------------|----------------|------|------|------|-------|------|----------------------|----------------------------------------------------------------------------------------------------|
| 0178               | 0179               | RO             | INPUT          | 1    | 0    | 1000 | 10    | %    | Unsigned             | Preheating unit set point:<br>This register indicates the set point for the preheating unit.                                                 |
| 0179               | 0180               | RO             | INPUT          | 1    | 100  | 400  | 10    | °C   | Signed               | Constant supply temperature regulator set point:<br>This register indicates the set point for the supply air temperature regulator           |
| 0180               | 0181               | RO             | INPUT          | 1    | -700 | 1500 | 10    | °C   | Signed               | Constant supply air temperature regulator feedback:<br>This register indicates the feedback for the supply air temperature regulator         |
| 0181               | 0182               | RO             | INPUT          | 1    | 100  | 400  | 10    | °C   | Signed               | Heating unit 1 regulator set point:<br>This register indicates the set point for the heating unit 1 regulator                                |
| 0182               | 0183               | RO             | INPUT          | 1    | 100  | 400  | 10    | °C   | Signed               | Recovery unit regulator set point:<br>This register indicates the set point for the recovery unit regulator.                                 |
| 0183               | 0184               | RO             | INPUT          | 1    | 100  | 400  | 10    | °C   | Signed               | Cooling unit regulator set point:<br>This register indicates the set point for the cooling unit regulator.                                   |
| 0184               | 0185               | RO             | INPUT          | 1    | 100  | 350  | 10    | °C   | Signed               | Constant room temperature regulator set point:<br>This register indicates the set point for the room temperature regulator                   |
| 0185               | 0186               | RO             | INPUT          | 1    | -700 | 1500 | 10    | °C   | Signed               | Constant room temperature regulator feedback:<br>This register indicates the feedback for the room temperature regulator                     |
| 0186               | 0187               | RO             | INPUT          | 1    | 100  | 350  | 10    | °C   | Signed               | Constant room temperature regulator:<br>This register indicates the output of the room temperature regulator                                 |
| 0187               | 0188               | RO             | INPUT          | 1    | -700 | 1500 | 10    | °C   | set point-<br>Signed | Supply air temperature sensor:<br>This register indicates the value of the current active supply air temperature<br>sensor.                  |
| 0188               | 0189               | RO             | INPUT          | 1    | -700 | 1500 | 10    | °C   | Signed               | Supply air temperature sensor internal:<br>This register indicates the value of the internal supply air temperature sensor.                  |
| 0189               | 0190               | RO             | INPUT          | 1    | -700 | 1500 | 10    | °C   | Signed               | Supply air temperature sensor heating unit 1:<br>This register indicates the value of the supply air temperatur sensor in heating unit 1.    |
| 0190               | 0191               | RO             | INPUT          | 1    | -700 | 1500 | 10    | °C   | Signed               | Supply air temperature sensor cooling unit:<br>This register indicates the value of the supply air temperatur sensor in the cooling<br>unit. |
| 0191               | 0192               | RO             | INPUT          | 1    | -700 | 1500 | 10    | °C   | Signed               | Outdoor air temperature sensor:<br>This register indicates the value of the current active outdoor air temperatur sensor.                    |
| 0192               | 0193               | RO             | INPUT          | 1    | -700 | 1500 | 10    | °C   | Signed               | Outdoor air temperature sensor internal:<br>This register indicates the value of the internal outdoor air temperatur sensor.                 |
| 0193               | 0194               | RO             | INPUT          | 1    | -700 | 1500 | 10    | °C   | Signed               | Outdoor air temperature sensor external:<br>This register indicates the value of the external outdoor air temperatur sensor.                 |
| 0194               | 0195               | RO             | INPUT          | 1    | -700 | 1500 | 10    | °C   | Signed               | Exhaust air temperature sensor:<br>This register indicates the value of the exhaust air temperatur sensor.                                   |
| 0195               | 0196               | RO             | INPUT          | 1    | -700 | 1500 | 10    | °C   | Signed               | Extract air temperature sensor:<br>This register indicates the value of the current active extract air temperatur sensor.                    |

| Register<br>adress | Register<br>number | Read/<br>write | Modbus<br>type | Size | Min  | Max  | Scale | Unit | Туре     | Description                                                                                                    |
|--------------------|--------------------|----------------|----------------|------|------|------|-------|------|----------|----------------------------------------------------------------------------------------------------|
| 0196               | 0197               | RO             | INPUT          | 1    | -700 | 1500 | 10    | °C   | Signed   | Extract air temperature sensor internal:<br>This register indicates the value of the internal extract air temperatur sensor.                                                                                                    |
| 0197               | 0198               | RO             | INPUT          | 1    | -700 | 1500 | 10    | °C   | Signed   | Extract air temperature sensor external:<br>This register indicates the value of the External extract air temperatur sensor.                                                                                                    |
| 0198               | 0199               | RO             | INPUT          | 1    | -700 | 1500 | 10    | °C   | Signed   | Return pipe temperature heating coil 1:<br>This register indicates the temperature on the internal return pipe on water heating<br>coil 1 (TE-RPT).                                                                                                    |
| 0199               | 0200               | RO             | INPUT          | 1    | -700 | 1500 | 10    | °C   | Signed   | Return pipe temperature external heating coil 1:<br>This register indicates the temperature on the external return pipe on water heating<br>coil 1 (TE-RPT-X).                                                                                                    |
| 0200               | 0201               | RO             | INPUT          | 1    | -700 | 1500 | 10    | °C   | Signed   | Supply pipe temperature heating coil 1:<br>This register indicates the temperature on the internal supply air pipe on water hea-<br>ting coil 1 (TE-SPT).                                                                                                    |
| 0201               | 0202               | RO             | INPUT          | 1    | 0    | 3    | 1     |      | Unsigned | Night-time cooling status:<br>This output network variable indicates if the night cooling function is active<br>State: 0 = Inactive, 1 = Active.                                                                                                    |
| 0202               | 0203               | RO             | INPUT          | 1    | 0    | 1    | 1     |      | Unsigned | A Alarm.<br>This register indicates if an A alarm is active.<br>A Alarm is set when alarms codes ending on 3, 4 or 5 are active.                                                                                                    |
| 0203               | 0204               | RO             | INPUT          | 1    | 0    | 1    | 1     |      | Unsigned | B Alarm (Warning).<br>This register indicates if a B alarm is active.<br>B Alarm is set when alarm codes ending on 2 are active.                                                                                                    |
| 0204               | 0205               | RO             | INPUT          | 1    | 1    | 8    | 1     |      | Unsigned | <ul> <li>Air regulations method.</li> <li>This variable shows which air regulation current is active.</li> <li>1 - Manual control</li> <li>2 - Airflow control</li> <li>3 - Constant pressure regulation of extract air</li> <li>4 - Constant pressure regulation of supply air</li> <li>5 - Constant pressure regulation of extract air</li> <li>6 - Constant pressure regulation of supply air</li> <li>7 - Constant pressure regulation of both extract air and supply air</li> <li>8 - External control of fan speeds</li> </ul> |
| 0205               | 0206               | RO             | INPUT          | 1    | 0    | 1    | 1     |      | Unsigned | Delce allowed.<br>This variable shows if the Delce function is allowed.<br>0 = Not allowed, 1 = Allowed                                                                                                    |

3003977-2022-09-12.fm

| Register<br>adress | Register<br>number | Read/<br>write | Modbus<br>type | Size | Min  | Max  | Scale | Unit | Туре     | Description                                                                                                    |
|--------------------|--------------------|----------------|----------------|------|------|------|-------|------|----------|----------------------------------------------------------------------------------------------------|
| 0206               | 0207               | RO             | INPUT          | 1    | 0    | 8    | 1     |      | Unsigned | <ul> <li>Active Delce state.</li> <li>This variable indicates which Delce state currently is active.</li> <li>0 = Off. No Ice is detected.</li> <li>1 = Idle. Ice is preset, but delce is not yet active.</li> <li>2 = Return Air (VEX340 Only) or Bypass deice function is active.</li> <li>3 = Balanced air reduction is active.</li> <li>4 = Unbalanced supply air reduction is active.</li> <li>5 = Unbalanced extract air increase is active.</li> <li>6 = Hibernation. VEX unit is temporarily in hibernation.</li> <li>7 = Hibernation restart. VEX unit is attempting to restart after hibernation.</li> <li>8 = Deice falied. The pressure across the heat exchanger has exceeded maximum allowed pressure or the number of restart attempts has been exceeded.</li> </ul> |
| 0207               | 0208               | RO             | INPUT          | 1    | 0    | 100  | 1     | %    | Unsigned | Heat exchanger pressure increase in %.<br>This variable indicates how much the pressure has increased, across the heat<br>exchanger<br>compared to the normal pressure drop, when the heat exchanger is dry. Values over<br>0% indicates<br>build up of moisture or ice.                                                                                                    |
| 0208               | 0209               | RO             | INPUT          | 1    | 0    | 1000 | 1     | Pa   | Unsigned | Pressure across the heat exchanger in the extract air.<br>This variable indicates the current pressure across the heat exchanger.<br>A increasing pressure at a constant air flow can indicate either moisture or ice build<br>up inside<br>the heat exchanger.                                                                                                    |
| 0209               | 0210               | RO             | INPUT          | 1    | -700 | 1500 | 10    | °C   | Signed   | Temperature inside the heat exchanger.<br>This variable shows the temperature inside the heat exchanger.<br>This is used to control the deice function, when the Delce function is set to TIce.                                                                                                    |
| 0210               | 0211               | RO             | INPUT          | 1    | 0    | 1    | 1     |      | Unsigned | Frost safty function for HCW is active.<br>This variable shows if the frost safty function for either MHCW or iHCW currently is<br>active.<br>0 = Inactive , 1 = Active                                                                                                    |
| 0211               | 0212               | RO             | INPUT          | 1    | 0    | 1000 | 10    | %    | Unsigned | MXHP heating setpoint<br>This register indicates the set point for the MXHP, when it is heating.                                                                                                    |
| 0212               | 0213               | RO             | INPUT          | 1    | 0    | 1000 | 10    | %    | Unsigned | MXHP cooling setpoint<br>This register indicates the set point for the MXHP, when it is cooling.                                                                                                    |
| 0213               | 0214               | RO             | INPUT          | 1    | 0    | 1    | 1     |      | Unsigned | MXHP status<br>This register value indicates the status of the MXHP module:<br>0 = OFF, 1 = ON                                                                                                    |
| 0214               | 0215               | RO             | INPUT          | 1    | 0    | 1    | 1     |      | Unsigned | MXHP cooling - heating mode<br>This register value indicates the cooling - heating mode of the MXHP module:<br>0 = Cooling mode<br>1 = Heating mode                                                                                                    |

| Register<br>adress | Register<br>number | Read/<br>write | Modbus<br>type | Size | Min | Мах | Scale | Unit | Туре     | Description                                                                                                    |
|--------------------|--------------------|----------------|----------------|------|-----|-----|-------|------|----------|----------------------------------------------------------------------------------------------------|
| 0215               | 0216               | RO             | INPUT          | 1    | 0   | 4   | 1     |      | Unsigned | MXHP alarm status<br>This register value indicates the alarm status of the MXHP:<br>0 = No alarm<br>1 = Temperture sensor disconnected<br>2 = Temperture sensor shortcircuited<br>4 = External DX unit alarm |
| 0216               | 0217               | RO             | INPUT          | 1    | 0   | 1   | 1     |      | Unsigned | MCOCW cooling - heating mode<br>This register value indicates the cooling - heating mode of the MCOCW module:<br>0 = Cooling mode<br>1 = Heating mode                                                        |
| 0217               | 0218               | RO             | INPUT          | 1    | 0   | 4   | 1     |      | Unsigned | MCOCW summarized alarm<br>This register value indicates the alarm status of the MCOCW:<br>0 = No alarm<br>1 = Summarized alarm. All alarms regarding MCOCW.                                                  |
| 0240               | 0241               | RO             | INPUT          | 1    | 0   | 1   | 1     |      | Unsigned | Exhaust fan summarized alarm status.<br>Value:<br>0 = No alarm<br>1 = Exhaust fan alarm (all alarms 36yyz and 38yyz)                                                                                         |
| 0241               | 0242               | RO             | INPUT          | 1    | 0   | 1   | 1     |      | Unsigned | Rotary heat exchanger summarized alarm status.<br>Value:<br>0 = No alarm<br>1 = Rotary heat exchanger alarm (all alarms 03yyz)                                                                               |
| 0242               | 0243               | RO             | INPUT          | 1    | 0   | 1   | 1     |      | Unsigned | HCW frost protection summarized alarm<br>Value:<br>0 = No alarm<br>1 = HCW frost protection summarized alarm (all alarms 1409z to 1414z)                                                                     |
| 0243               | 0244               | RO             | INPUT          | 1    | 0   | 1   | 1     |      | Unsigned | Filter summarized alarm<br>Value:<br>0 = No alarm<br>1 = Outdoor air filter and Extract air filter summarized alarm (all alarms 1301z to<br>1304z)                                                           |
| 0244               | 0245               | RO             | INPUT          | 1    | 0   | 1   | 1     |      | Unsigned | FIRE summarized alarm<br>Value:<br>0 = No alarm<br>1 = FIRE summarized alarm (all alarms 12015 to 12025)                                                                                                    |
| 0245               | 0246               | RO             | INPUT          | 1    | 0   | 1   | 1     |      | Unsigned | Deviation alarm status for Airflow/Pressure in Extract air duct<br>Value:<br>0 = No alarm<br>1 = Deviation alarm in Extract air duct (all alarms 2001z to 2004z)                                             |

EXHAUSTO

104/108

Appendix - Complete list of Registers - in English

3003977-2022-09-12.fm

| Register<br>adress | Register<br>number | Read/<br>write | Modbus<br>type | Size | Min | Мах | Scale | Unit | Туре     | Description                                                                                                    |
|--------------------|--------------------|----------------|----------------|------|-----|-----|-------|------|----------|----------------------------------------------------------------------------------------------------|
| 0246               | 0247               | RO             | INPUT          | 1    | 0   | 1   | 1     |      | Unsigned | External start/stop status<br>Value:<br>0 = External STOP activated (terminal 24-25 disconnected)<br>1 = External START activated (terminal 24-25 connected)                                |
| 0247               | 0248               | RO             | INPUT          | 1    | 0   | 1   | 1     |      | Unsigned | HCW water temperature sensor summarized alarm<br>Value:<br>0 = No alarm<br>1 = HCW water temperature sensor summarized alarm (all alarms 1505z to 1510z)                                    |
| 0248               | 0249               | RO             | INPUT          | 1    | 0   | 1   | 1     |      | Unsigned | Internal Modbus communication summarized alarm<br>Value:<br>0 = No alarm<br>1 = Internal Modbus communication summarized alarm (all alarms regarding modbus<br>communication errors)        |
| 0249               | 0250               | RO             | INPUT          | 1    | 0   | 1   | 1     |      | Unsigned | Supply fan summarized alarm status.<br>Value:<br>0 = No alarm<br>1 = Supply fan alarm (all alarms 37yyz and 39yyz)                                                                          |
| 0250               | 0251               | RO             | INPUT          | 1    | 0   | 1   | 1     |      | Unsigned | Deviation alarm status for Airflow/Pressure in Supply air duct<br>Value:<br>0 = No alarm<br>1 = Deviation alarm in Supply air duct (all alarms 2005z to 2008z)                              |
| 0251               | 0252               | RO             | INPUT          | 1    | 0   | 1   | 1     |      | Unsigned | Alarm category critical (4) or fire (5) is active<br>This register indicates if a critical or fire alarm is active.<br>Value:<br>0= No alarm<br>1 =Alarm of the category 4 or 5 are active. |
| 0252               | 0253               | RO             | INPUT          | 1    | 0   | 1   | 1     |      | Unsigned | Alarm category critical (4) or fire (5) is active<br>This register indicates if a critical or fire alarm is active.<br>Value:<br>0= No alarm<br>1 =Alarm of the category 4 or 5 are active. |

# **EXHAUSTO**

106/108

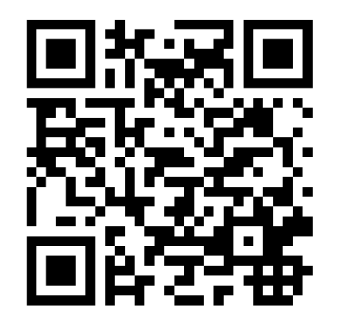

Scan code and go to addresses at www.exhausto.com

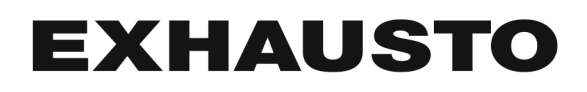